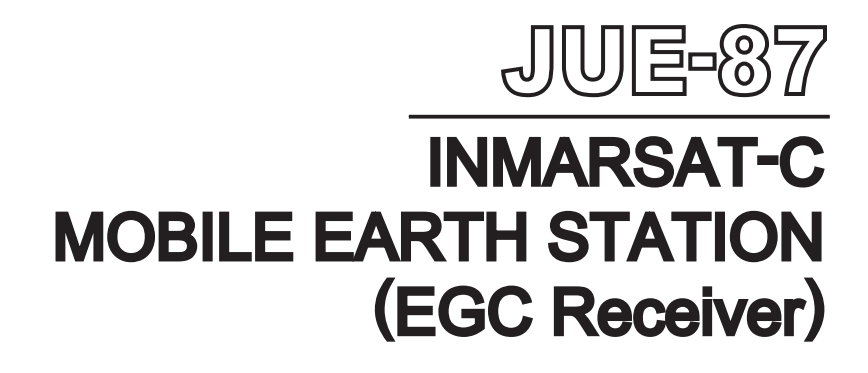

# INSTRUCTION MANUAL

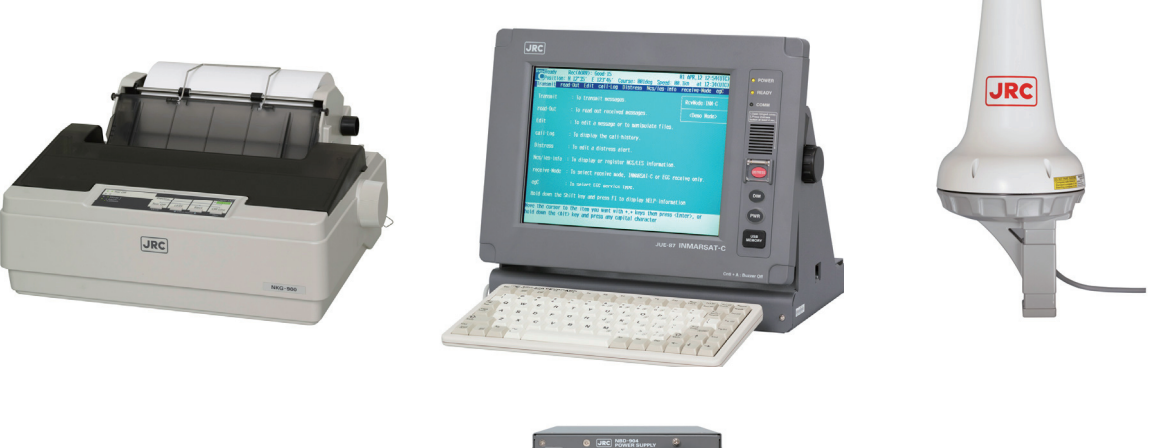

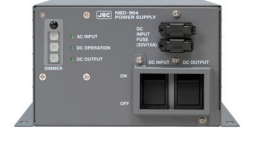

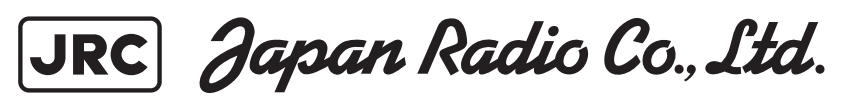

### **ABOUT YOUR SAFETY**

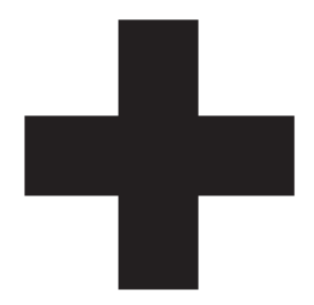

### **CAUTIONS AGAINST HIGH VOLTAGE**

Radio and radar devices are operated by high voltages of anywhere from a few hundred volts up to many hundreds of thousands of volts. Although there is no danger with normal use, it is very dangerous if contact is made with the internal parts of these devices. (Only specialists should attempt any maintenance, checking or adjusting.)

There is a very high risk of death by even a few thousand volts, in some cases you can be fatally electrocuted by just a few hundred volts. To circumvent accidents, you should avoid contact with the internal parts of these devices at all costs. If contact is inevitable as in the case of emergency, you must switch off the devices and ground a terminal in order to discharge the capacitors. After making certain that all the electricity is discharged, only then can you insert your hand into the device. Wearing cotton gloves and putting your free hand in your pocket, in order not to use both hands simultaneously, are also very good methods of shock prevention.

Quite often, an injury occurs by secondary factors, therefore it is necessary to choose a sturdy and level working surface. If someone is electrocuted it is necessary to thoroughly disinfect the affected area and seek medical attention as soon as possible.

### **CAUTIONS CONCERNING TREATMENT OF ELECTROCUTION VICTIMS**

When you find an electrocution victim, you must first switch off the machinery and ground all circuits. If you are unable to cut off the machinery, move the victim away from it using a non-conductive material such as dry boards or clothing.

When someone is electrocuted, and the electrical current reaches the breathing synapses of the central nervous system inside the brain, breathing stops. If the victim's condition is stable, he or she can be administered artificial respiration. An electrocution victim becomes very pale, and their pulse can be very weak or even stop, consequently losing consciousness and becoming stiff. Administration of first aid is critical in this situation.

### FIRST AID

## ANote points for first aid

Unless there is impending danger leave the victim where he or she is, then begin artificial respiration. Once you begin artificial respiration, you must continue without losing rhythm.

- (1) Make contacts with the victim cautiously, there is a risk that you may get electrocuted.
- (2) Switch off the machinery and then move the victim away slowly if you must.
- (3) Inform someone immediately (a hospital or doctor, dial emergency numbers, etc.).
- (4) Lay the victim on his or her back and loosen any constructive clothing (a tie, or belt).
- (5) (a) Check the victim's pulse.

(b) Check for a heartbeat by pressing your ear against the victim's chest.

- (c) Check if the victim is breathing by putting the back of your hand or face near the victim's face. (d) Check the pupils of the eyes.
- (6) Open the victim's mouth and remove any artificial dentifrice, food, or chewing gum. Leave the mouth opened and flatten the tongue with a towel or by putting something into the mouth to prevent the victim's tongue from obstructing the throat (If he or she is clenching their teeth and it is difficult to open the mouth, use a spoon or the like to pry open the mouth).
- (7) Continually wipe the mouth to prevent the accumulation of saliva.

# $\Rightarrow$ If the victim has no pulse and is not breathing (Heart massage in combination with artificial respiration.)

If the victim has no pulse, his or her pupils are dilated, and if you cannot detect a heartbeat, the heart may have stopped, beginning artificial respiration is critical.

- (1) Put both hands on the diaphragm, with hands on top of each other keeping both arms straight (If your elbows are bent, you cannot push with as much power). Press the diaphragm with your body weight until the chest sinks about 2 cm (about 50 times per minute).
- (2) If administering first aid when alone: Perform the heart massage about 15 times then blow in twice. Repeat this routine. If administering first aid with two people: One person performs the heart massage 15 times, and the other person blows air in twice. Repeat this routine (Heart massage and "mouth to mouth" resuscitation used together).
- (3) Constantly check the pupils and the pulse, if the pupils become normal and the pulse steadies, keep them in a laying position and give them something warm to drink, be sure that they rest (do not give them any alcohol). In any case you have to entrust major decision making to a doctor. Having understanding people around is essential to the victim's recovery from the mental shock of electrocution.

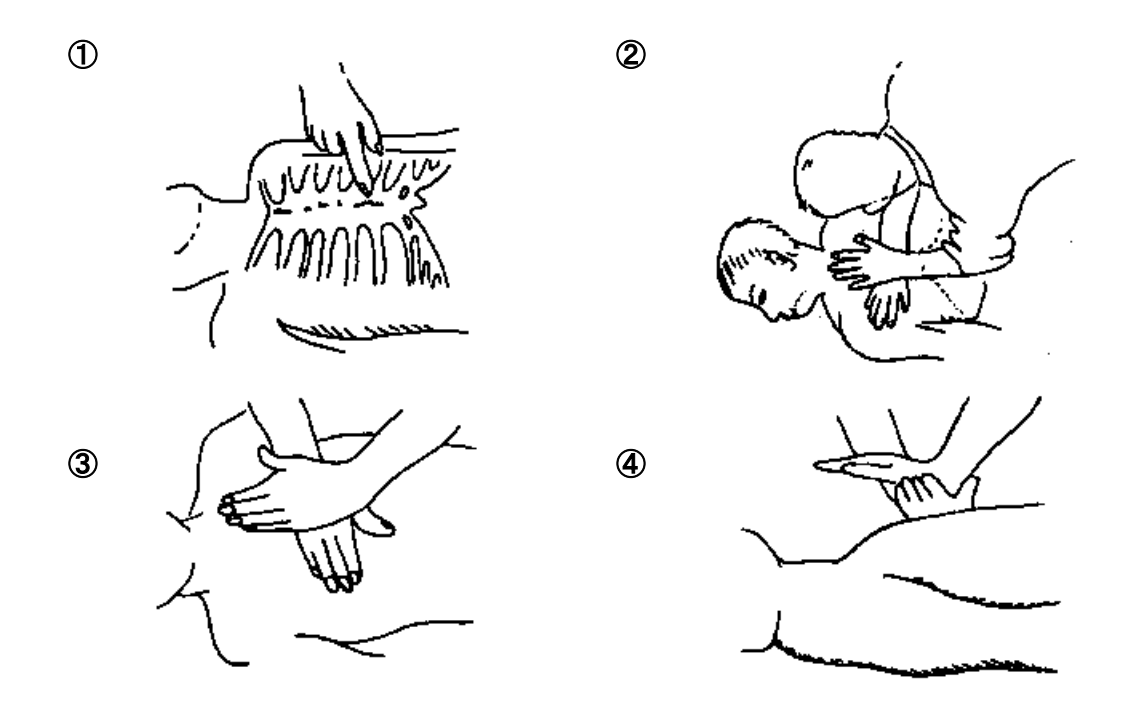

Heart massage in combination with artificial respiration.

### PREFACE

Thank you for purchase of the JRC Inmarsat-C, Mobile Earth Station, JUE-87.

- Please read this manual carefully and carry out proper operation.
- Please keep this manual importantly to refer to when it is necessary. Please use it when questions and troubles are caused in operation, by any chance.

### ATTENTIONS BEFORE INSTALLATION

- JRC cannot accept responsibility for any loss due to incorrect operation, malfunction, and other causes except product guarantee condition and liability by law.
- There is possibility that some functions of the terminal may not operate correctly depend on the hardware and software version of equipment connected to the terminal. Please confirm your equipment version before contact with the dealer or agent you purchased, or JRC branches.
- Your communication data are transmitted via Inmarsat system and other global communications system, so unusually some errors may occur in communication theory same as the landlines. You are recommended to backup for your important data.
- Usually, digital scrambling of Inmarsat system protects your communication data privacy. However you are recommended to understand that your communication data might be intercepted by special technology and unauthorized access in the communication theory.
- Specifications of JUE-87 and its accessories may change without notice for improvement.

### **BEFORE INSTALLATION**

### About safety symbols

This manual and the terminal are indicated the following safety symbols for your correct operation to prevent your and somebody's injury or damage to the product and assets. The symbols and descriptions are as follows.

You should understand well them before reading this manual and operating the terminal.

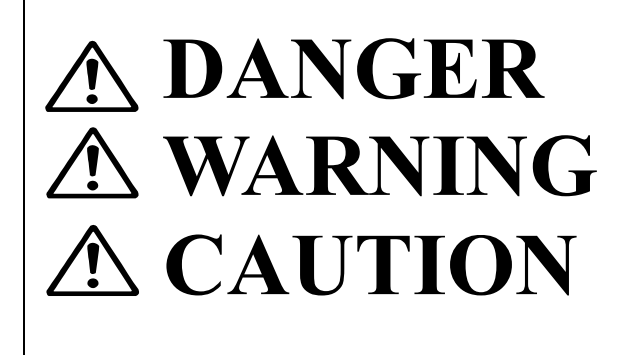

This symbol denotes high risk of causing death or serious injury.

This symbol denotes that improper handling poses a risk of causing death or serious injury.

This symbol denotes that improper handling poses a risk of causing injury or damage to the product and/or assets.

### **Examples of symbols**

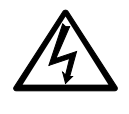

The  $\triangle$  symbol indicates denotes DANGER, WARNING or CAUTION. The inside illustration of the  $\triangle$ symbol denotes meaning of the DANGER, WARNING or CAUTION more concretely. (This example warns of possible electrical shock.)

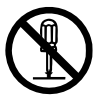

The  $\bigotimes$  symbol denotes prohibited action.

The inside illustration of the  $\bigotimes$  symbol denotes the specific prohibited action more concretely. (This example indicated disassembly is prohibited.)

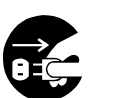

The • symbol obligatory operation or instruction. The inside illustration of the • symbol denotes obligatory operation or instruction more concretely. (This example indicates unplugging is the obligatory instruction.)

### **ABOUT WARNING LABELS**

Below mentioned warning labels are put on JUE-87. Do not take off, destroy, or modify these labels.

### Labels put on EME

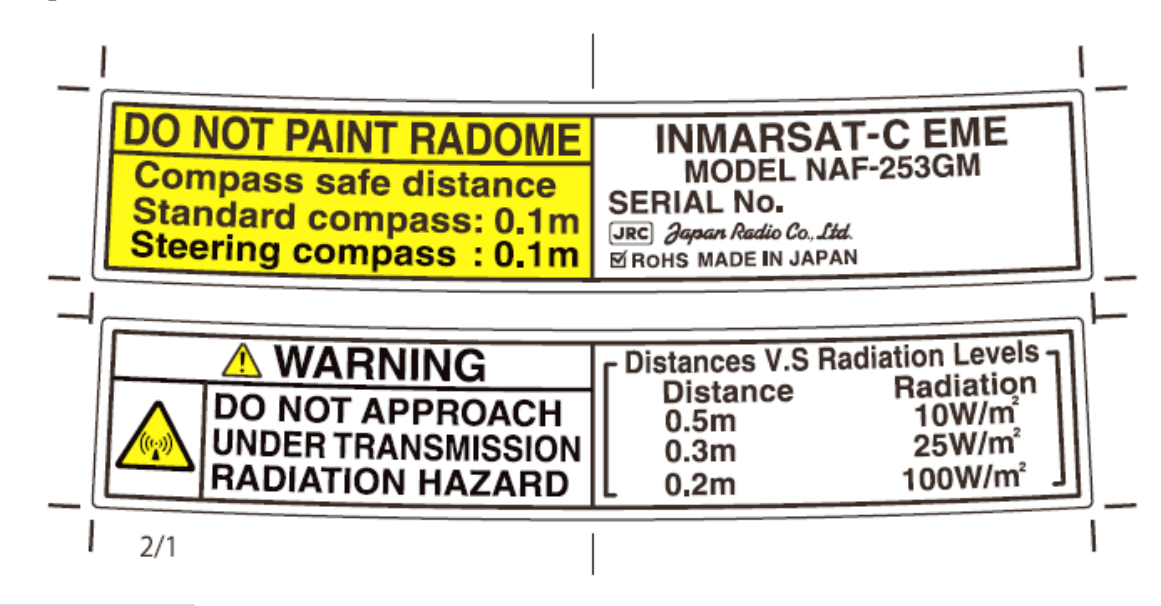

# Labels put on IME <Type1>

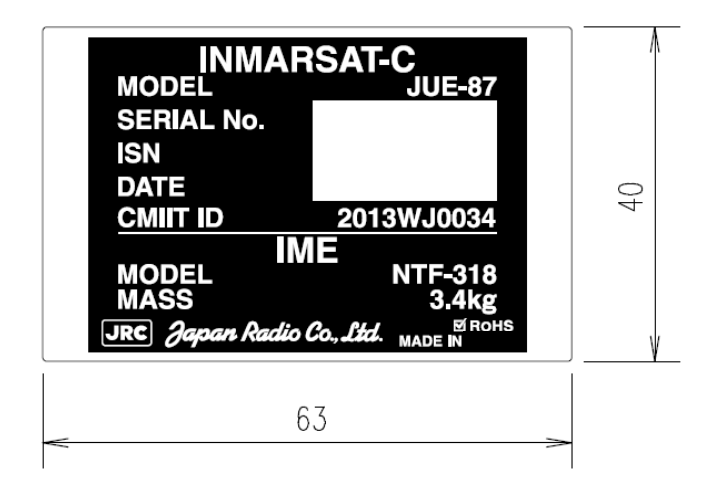

<Type2>

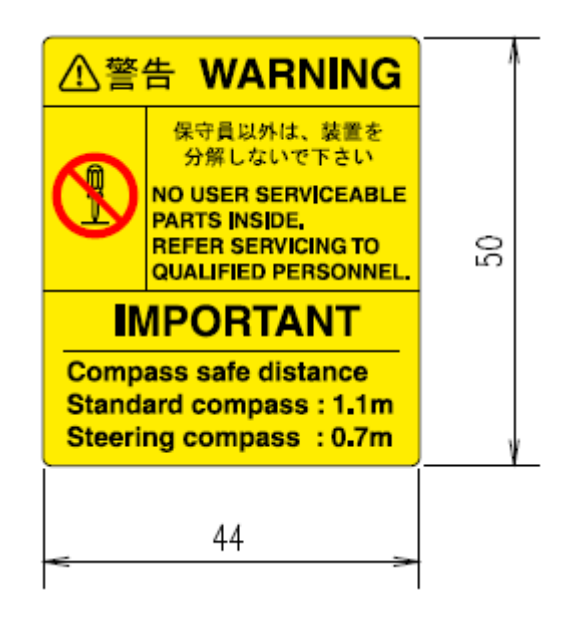

### CAUTIONS TO BE USED DURING OPERATION

# **▲ DANGER**

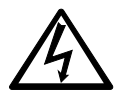

Do not touch any internal parts with your hands or tools to avoid danger of electronic shock.

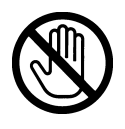

Immediately after printing, the printing head is still very hot, don't touch it until it is cool down.

# **WARNING**

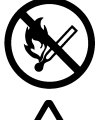

Do not bring JUE-87 (EME) close to the fire, or put it in the fire. It causes the explosion, generation of heat.

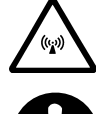

Do not approach the JUE-87 (EME) while transmitting, It transmits microwave and strong microwave might be cause injury.

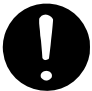

If a foreign substances, such as metal fragment, water, liquid and etc., are get into your JUE-87, turn off the power and contact with the agent you purchased or JRC branches. Continuous operation may cause fire, electrical shock or malfunction.

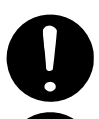

Ask maintenance and the adjustment of JUE-87 internal equipment to our sales department or nearest branch office.

Do not turn on the terminal under the primary power except the specific voltage (mentioned below). The primary power except the specific voltage may cause fire, electrical shock or malfunction.

DC+24V (+19.2 V to +31.2 V) (When standard PSU, NBD-904 is used)

Do not adjust the internal circuit or exchange the parts because the internal circuit is adjusted strictly. When an abnormal operation is found, please contact with our sales department or nearest branch office.

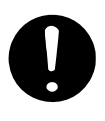

Do not check or repair the internal equipment of JUE-87 by yourself. Any electrical work by any person other than our specialized maintenance persons may cause fire or abnormal operation of this equipment or electrical shock. This equipment meets the technical standard of the Ministry of Internal affairs and Communications (MIC).

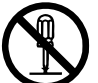

Do not take apart, and do not remodel the equipment. It may cause a fire, the electric shock, and the breakdown.

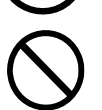

Ask our agency or office to dispose JUE-87 (EME). Illegal disposal may heat-up, firing, which is affected by the impact or submerged of water.

### CAUTIONS TO BE USED DURING OPERATION

# **A**CAUTION

Before operating JUE-87, read the operation manual carefully. Inappropriate procedure may cause incorrect operation or malfunction.

When a failure has been detected, check it according to the Trouble shooting described in this book. If abnormalities are still accepted, restart the terminal. Nevertheless abnormalities are still accepted, stop operation and contact the dealer or agent from which you purchased the device or one of our branches, marketing offices, and representative offices.

< EME >

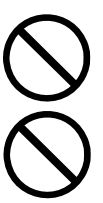

Do not give mechanical shock and force, because all units of EME are precision instrument. Unwanted shock and force may cause malfunction.

Do not paint radome. Painting of radome may cause decrease of the communication quality.

< IME >

Do not use the IME to other purpose. It may cause a problem that unable to be transmitted in the emergency.

### NOTE

This model does not transmit, however, warning labels are the same as JUE-87 original model.

## ACRONYMS AND ABBREVIATIONS

# A

B

| AC                                                                                                    | Alternating Current                                                                                                    |
|----------------------------------------------------------------------------------------------------|----------------------------------------------------------------------------------------------------|
| ACK                                                                                                    | Acknowledgement                                                                                                    |
| AFC                                                                                                    | Automatic Frequency Control                                                                                                    |
| AGC                                                                                                    | Automatic Gain Control                                                                                                    |
| ALM                                                                                                    | Alarm                                                                                                    |
| AMVERAut<br>A vessel position-reporting system op<br>merchant vessel of 1000grt or more of<br>from anywhere on the world.                                                                                                    | omated Mutual-assistance Vessel Rescue system<br>erated by the United States Coast Guard for any<br>n a voyage lasting longer than 24 hours, to and                                                                                                    |
| ANSI                                                                                                    | American National Standard Institute                                                                                                    |
| Answerback:<br>An identifier given to an Inmarsat ME<br>must be four letters (A-Z; no numbers                                                                                                    | ES and used in message transmissions. The format s) finishing with an x.                                                                                                    |
| ANT                                                                                                    | Antenna                                                                                                    |
| AOR                                                                                                    | Atlantic Ocean Region                                                                                                    |
| AOR-E                                                                                                    | Atlantic Ocean Region (East).                                                                                                    |
| AOR-W                                                                                                    | Atlantic Ocean Region (West).                                                                                                    |
| ARQ<br>The error correction process used in s<br>checks for errors in received data pac<br>any packets which were received com                                                                                                    | Automatic Request Repeat<br>tore-and-forward messaging by which a receiver<br>kets and requests the sending end to re-transmit<br>taining an error.                                                                                                    |
|                                                                                                    |                                                                                                    |
| ASCIIAmeric<br>A standard alphanumeric character se                                                                                                    | can Standard Code for Information Interchange<br>t based on 7-bit codes.                                                                                                    |
| ASCIIAmeric<br>A standard alphanumeric character se<br>AUSREP:<br>A vessel position-reporting system sir<br>Authorities.                                                                                                    | can Standard Code for Information Interchange<br>t based on 7-bit codes.<br>nilar to AMVER, but operated by the Australian                                                                                                    |
| <ul> <li>ASCIIAmeric<br/>A standard alphanumeric character set</li> <li>AUSREP:<br/>A vessel position-reporting system sin<br/>Authorities.</li> <li>Backup:<br/>A copy of a program or document tha<br/>up is to make a copy.</li> </ul>                                                                                                    | <b>can Standard Code for Information Interchange</b><br>t based on 7-bit codes.<br>nilar to AMVER, but operated by the Australian<br>t you can use if the original is destroyed. To back                                                                                                    |
| <ul> <li>ASCIIAmeric<br/>A standard alphanumeric character se</li> <li>AUSREP:<br/>A vessel position-reporting system sin<br/>Authorities.</li> <li>Backup:<br/>A copy of a program or document tha<br/>up is to make a copy.</li> <li>BB</li> </ul>                                                                                                    | <b>can Standard Code for Information Interchange</b><br>t based on 7-bit codes.<br>nilar to AMVER, but operated by the Australian<br>t you can use if the original is destroyed. To back<br>                                                                                                    |
| <ul> <li>ASCIIAmeric<br/>A standard alphanumeric character se</li> <li>AUSREP:<br/>A vessel position-reporting system sin<br/>Authorities.</li> <li>Backup:<br/>A copy of a program or document tha<br/>up is to make a copy.</li> <li>BB<br/>Operational information of LES, whice</li> </ul>                                                                                                    | t based on 7-bit codes.<br>milar to AMVER, but operated by the Australian<br>t you can use if the original is destroyed. To back<br>Bulletin Board<br>ch send from satellite to each ship.                                                                                                    |
| <ul> <li>ASCIIAmeric<br/>A standard alphanumeric character se</li> <li>AUSREP:<br/>A vessel position-reporting system sin<br/>Authorities.</li> <li>Backup:<br/>A copy of a program or document tha<br/>up is to make a copy.</li> <li>BB<br/>Operational information of LES, whice</li> <li>BBER<br/>Used as a measure of the quality of re<br/>TDM Channel.</li> </ul>                                                                       | can Standard Code for Information Interchange<br>t based on 7-bit codes. milar to AMVER, but operated by the Australian t you can use if the original is destroyed. To back Bulletin Board Ch send from satellite to each ship. Bulletin Board Error Rate ception by the MES of the Bulletin Board of a                                                                                                    |
| <ul> <li>ASCIIAmeric<br/>A standard alphanumeric character se</li> <li>AUSREP:<br/>A vessel position-reporting system sin<br/>Authorities.</li> <li>Backup:<br/>A copy of a program or document tha<br/>up is to make a copy.</li> <li>BB<br/></li></ul>                                                                                                    | t based on 7-bit codes.<br>milar to AMVER, but operated by the Australian<br>t you can use if the original is destroyed. To back<br><b>Bulletin Board</b><br>ch send from satellite to each ship.<br><b>Bulletin Board Error Rate</b><br>ception by the MES of the Bulletin Board of a<br><b>Binary Coded Decimal</b>                                                                                                    |
| <ul> <li>ASCIIAmeric<br/>A standard alphanumeric character se</li> <li>AUSREP:<br/>A vessel position-reporting system sin<br/>Authorities.</li> <li>Backup:<br/>A copy of a program or document tha<br/>up is to make a copy.</li> <li>BB<br/>Operational information of LES, whice</li> <li>BBER</li></ul>                                                                                                    | t you can use if the original is destroyed. To back Bulletin Board Charlen Binary Coded Decimal                                                                                                    |
| <ul> <li>ASCIIAmeric<br/>A standard alphanumeric character se</li> <li>AUSREP:<br/>A vessel position-reporting system sin<br/>Authorities.</li> <li>Backup:<br/>A copy of a program or document tha<br/>up is to make a copy.</li> <li>BB<br/>Operational information of LES, whice</li> <li>BBER<br/>Used as a measure of the quality of re<br/>TDM Channel.</li> <li>BCD<br/>BER<br/>Bit: The basic unit of digital communication</li> </ul> | t you can use if the original is destroyed. To back Use the send from satellite to each ship. Use the mean of the Bulletin Board Error Rate Coption by the MES of the Bulletin Board of a Use the mean of the Bulletin Board of a Use the mean of the Bulletin Board of the Bulletin Board Board Board Boa |
| <ul> <li>ASCIIAmeric<br/>A standard alphanumeric character se</li> <li>AUSREP:<br/>A vessel position-reporting system sin<br/>Authorities.</li> <li>Backup:<br/>A copy of a program or document tha<br/>up is to make a copy.</li> <li>BB<br/>Operational information of LES, whice</li> <li>BBER</li></ul>                                                                                                    | t based on 7-bit codes.<br>milar to AMVER, but operated by the Australian<br>t you can use if the original is destroyed. To back<br><b>Bulletin Board</b><br>the send from satellite to each ship.<br><b>Bulletin Board Error Rate</b><br>ception by the MES of the Bulletin Board of a<br><b>Binary Coded Decimal</b><br><b>Bit Error Rate</b><br>ications; may be either 1 or 0.<br><b>Bit per second</b>                                                                                                    |
| <ul> <li>ASCIIAmeric<br/>A standard alphanumeric character set</li> <li>AUSREP:<br/>A vessel position-reporting system sin<br/>Authorities.</li> <li>Backup:<br/>A copy of a program or document that<br/>up is to make a copy.</li> <li>BB</li></ul>                                                                                                    | t based on 7-bit codes.<br>milar to AMVER, but operated by the Australian<br>t you can use if the original is destroyed. To back<br><b>Bulletin Board</b><br>th send from satellite to each ship.<br><b>Bulletin Board Error Rate</b><br>ception by the MES of the Bulletin Board of a<br><b>Binary Coded Decimal</b><br><b>Bit Error Rate</b><br>ications; may be either 1 or 0.<br><b>bit per second</b><br>ata transfer or throughput.                                                                                                    |

### BS..... Backspace

### **Bulletin Board (in a TDM channel):**

A data packet transmitted in each frame of a TDM channel, which contains information about the status of the Inmarsat B/M, mini-M and C network configurations, and the current frame number, used by the MES as a timing reference.

| BUZ | Buzzer |
|-----|--------|
|-----|--------|

### Byte:

One byte comprises eight bits and may represent either one alphanumeric character or numeric information.

### С

### **Channel number:**

The number representing the frequency of an Inmarsat communications channel.

### **Character:**

One element of an alphanumeric character set. One character is equivalent to one byte or eight bits.

### **Class 1 Inmarsat C MES:**

A Class 1 MES is capable of ship-to-shore and shore-to-ship message transfer and distress alerting, but is not capable of receiving EGC messages.

### **Class 2 Inmarsat C MES:**

A Class 2 MES is capable of two modes of operation (selected by the operator):

- As Class 1, and also capable of receiving EGC messages when not engaged in Inmarsat C traffic.
- Ready for EGC message reception exclusively (and not available in that mode for Inmarsat C message transfer).

### **Class 3 Inmarsat C MES:**

A Class 3 MES has two independent receivers, one for receiving two-way Inmarsat C messages, the other for receiving EGC messages.

### **Closed network:**

A private network, with access limited to registered users. The Inmarsat C system allows two types of closed networks: data reporting networks, identified by a Data Reporting Network Identification (DNID) code, and EGC Fleet NET networks, identified by an EGC Network Identification (ENID) code.

### **Closed user Group:**

A private network available only to a group of registered users. Access from the public network being barred to non-registered users.

| CNID | Closed Network Identification |
|------|-------------------------------|
| СОММ | Communication                 |
|      |                               |

### Command:

The generic name for anything you tell a computer program to do.

### **Commissioning:**

The process by which an MES is registered for use via the Inmarsat network.

| CPU                             | Central Processing Unit       |
|---------------------------------|-------------------------------|
| CR                              | Carriage Return               |
| One of a code for line feeding. | 8                             |
| CSDN                            | Circuit Switched Data Network |

from public network.

### D

E

### **Data reporting:**

A short data packet transmitted in burst mode on the MES signaling channel as a result of a polling telecommand or at the initiative of the MES (operator).

### **Data services:**

This is how a terminal may send and receive electronic messages such as e-mail.

| dB                                                                                                    | Decibels                                                                                                    |
|----------------------------------------------------------------------------------------------------|----------------------------------------------------------------------------------------------------|
| DB                                                                                                    | Distress Button                                                                                                    |
| DC                                                                                                    | Direct Current                                                                                                    |
| DCE<br>A component part of a<br>transmitter, which are<br>LES.                                                                   | <b>Data Circuit Terminating Equipment</b><br>an Inmarsat C MES. An MES contains a DCE receiver and a DCE<br>used for communication between the MES and an Inmarsat C                                                                                    |
| DEC                                                                                                    |                                                                                                    |
| DEL                                                                                                    |                                                                                                    |
| DEM                                                                                                    | Demodulator Circuit                                                                                                    |
| <b>Distress alert:</b><br>In the Inmarsat-C syst<br>channel by maritime M<br>identity, position, cour<br>priority in the Inmarsa | tem, a packet transmitted to an LES or an NCS on a signaling<br>MES in distress. A distress alert provides information on a ship's<br>rse, speed and the nature of distress. A distress alert has the highest<br>at-C system.                           |
| Distress priority message<br>In the Inmarsat-C syst<br>having Distress Priori<br>RCCs.                                           | em, a store and forward message carried on a messaging channel ty. Used for distress communications between maritime MESs and                                                                                                    |
| DMG                                                                                                    | Distress Message Generator                                                                                                    |
| <b>DNID</b> See data report (unres                                                                                               | <b>Data Network Identification code</b><br>erved), data report (reserved) and data report (pre-assigned).                                                                                                    |
| <b>Downloading:</b><br>The process by which<br>For data reporting pur<br>Number to the MES. I<br>downloads an EGC N              | an Inmarsat C MES receives information from a service provider.<br>poses, an operational center downloads a DNID code and Member<br>in the EGC Fleet NET <sup>TM</sup> service, an information provider<br>etwork Identification (ENID) code to an MES. |
| DR                                                                                                    |                                                                                                    |
| DS                                                                                                    | Data Source                                                                                                    |
| DTE<br>A component part of a<br>external devices (such<br>a computer connected                                                   | <b>Data Terminal Equipment</b><br>an Inmarsat C MES, used primarily for storage and interfacing<br>as a keyboard or monitor). For other Inmarsat systems, this can be<br>to the MES for use for data communications.                                    |
| EDR<br>EEPROM                                                                                                    | Enhanced Data Reporting<br>Electrically Erasable and Programmable ROM                                                                                                    |

Read only Memory that is able to delete and rewrite electrically.

| The system f                                                                                                    | or broadcasting messages via Inmarsat C mobile satellite communicatio                                                                                                    |
|----------------------------------------------------------------------------------------------------|----------------------------------------------------------------------------------------------------|
| system that s                                                                                                    | upports two services: SafetyNET and FleetNET.                                                                                                    |
| EIA                                                                                                    | Electronic Industries Associa                                                                                                    |
| EIRP                                                                                                    | Equivalent Isotropically Radiated Po                                                                                                    |
| Effective Iso                                                                                                    | tropically Radiated Power, a measure of transmitted power.                                                                                                    |
| E-mail                                                                                                    | Electronic r                                                                                                    |
| A global mes<br>can exchange<br>provided by<br>may be via P                                                                                                    | ssage-handling system whereby subscribers to commercial e-mail service<br>e electronic messages and data files between computers. E-mail services<br>some service providers and private organizations. Access to e-mail service<br>STN, PSDN networks or the Internet.                                                                                                    |
| ЕМЕ                                                                                                    | Externally Mounted Equipm                                                                                                    |
| ENID                                                                                                    |                                                                                                    |
| EOF                                                                                                    | End Of                                                                                                    |
| EPADR                                                                                                    | Enhanced Pre-assigned Data Renor                                                                                                    |
| EXT                                                                                                    | Exte                                                                                                    |
| E/W                                                                                                    | ΕΛΟ                                                                                                    |
| E/ <b>VV</b>                                                                                                    |                                                                                                    |
|                                                                                                    |                                                                                                    |
| The area on t<br>antenna can o<br>also known a                                                                                                    | atenite):<br>the Earth's surface (sea or land) covered by the satellite and where an<br>obtain line-of-sight communications. In the Inmarsat systems, this area is<br>the ocean region or coverage area.                                                                                                    |
|                                                                                                    | · · ·                                                                                                    |
| FRLP                                                                                                    |                                                                                                    |
| FRLP                                                                                                    |                                                                                                    |
| FRLP<br>FTU                                                                                                    |                                                                                                    |
| FRLP<br>FTU                                                                                                    | Forward ID Return ID Link                                                                                                    |
| FRLP<br>FTU<br>GMDSS<br>GMDSS: Gla<br>authorities as<br>alerted of the<br>minimum de                                                                                                    | <b>Forward ID Return ID Link I</b><br><b>Frequency Translation I</b><br><b>Global Maritime Distress and Safety Ser</b><br>Obal Maritime Distress and Safety System with the basic concept that Sa<br>shore, in addition to shipping in the vicinity of a casualty, must be rapidle<br>distress event so that they can assist with coordinated SAR operation w<br>lay (or a similar definition).                                                                                                    |
| FRLP<br>FTU<br>GMDSS<br>GMDSS: Gla<br>authorities as<br>alerted of the<br>minimum de<br>GPS<br>System that p<br>military satel                                                                                                    | Forward ID Return ID Link I<br>Frequency Translation I<br>Global Maritime Distress and Safety Ser<br>obal Maritime Distress and Safety System with the basic concept that Sa<br>shore, in addition to shipping in the vicinity of a casualty, must be rapidle<br>distress event so that they can assist with coordinated SAR operation w<br>lay (or a similar definition).<br>Global Positioning Sys<br>provides the geographic location of a vessel. This service uses Americar<br>lites, which have been made available for civilian use.                                                                                                    |
| FRLP.<br>FTU<br>GMDSS<br>GMDSS: Gla<br>authorities as<br>alerted of the<br>minimum de<br>GPS<br>System that p<br>military satel<br>Ground segment<br>The network<br>telecommuni                                                    | Forward ID Return ID Link I<br>Frequency Translation I<br>Global Maritime Distress and Safety Ser<br>obal Maritime Distress and Safety System with the basic concept that Sa<br>shore, in addition to shipping in the vicinity of a casualty, must be rapidle<br>distress event so that they can assist with coordinated SAR operation we<br>lay (or a similar definition).<br>Global Positioning System<br>browides the geographic location of a vessel. This service uses American<br>lites, which have been made available for civilian use.<br>t:<br>of LESs which provide a link between the space segment and the terres<br>cation networks.                 |
| <ul> <li>FRLP</li> <li>FTU</li> <li>GMDSS</li> <li>GMDSS: Glo<br/>authorities as<br/>alerted of the<br/>minimum de</li> <li>GPS</li> <li>Ground segment<br/>The network<br/>telecommuni</li> </ul>                                 | Forward ID Return ID Link I     Frequency Translation I     Global Maritime Distress and Safety Ser     obal Maritime Distress and Safety System with the basic concept that Sa     shore, in addition to shipping in the vicinity of a casualty, must be rapidle     distress event so that they can assist with coordinated SAR operation w     lay (or a similar definition).     Global Positioning Sys     provides the geographic location of a vessel. This service uses Americar     lites, which have been made available for civilian use.     t:         of LESs which provide a link between the space segment and the terres         cation networks. |
| <ul> <li>FRLP.</li> <li>FTU</li> <li>GMDSS</li> <li>GMDSS: Gla authorities as alerted of the minimum de</li> <li>GPS</li> <li>System that priniitary satel</li> <li>Ground segment The network telecommuni</li> <li>HPA</li> </ul> |                                                                                                    |

# I

|                       | Tuentity                                                                                                    |
|-----------------------|----------------------------------------------------------------------------------------------------|
| IF                    | Intermediate Frequency                                                                                                    |
| IFU                   | Intermediate Frequency Unit                                                                                                    |
| IHO                   | International Hydrographic Organization                                                                                                    |
| IME                   | Internally Mounted Equipment                                                                                                    |
| IMN<br>T<br>id        | INMARSAT Mobile Number<br>he number assigned by the national routing organization to an Inmarsat MES as its<br>lentity number. An Inmarsat C maritime IMN has the format 4xxxxxxxx.                                                                          |
| IMO .                 | International Maritime Organization                                                                                                    |
| INFO                  |                                                                                                    |
| INMA<br>Ti<br>Li      | <b>ARSAT</b>                                                                                                    |
| Inmar<br>A<br>pr<br>N | rsat C:<br>digital system based on a low-cost MES with low power consumption. This system<br>rovides global two-way store-and-forward messaging, distress alerting, EGC Safety<br>ET <sup>TM</sup> and Fleet NET <sup>TM</sup> , data reporting and polling. |
| I/O                   |                                                                                                    |
| IOR                   |                                                                                                    |
| ISDN                  | Integrated Services Digital Network                                                                                                    |
| ISO                   | International Organization for Standardization                                                                                                    |
| ITA                   | International Telegraph Alphabet                                                                                                    |
| ITA2<br>A<br>in<br>te | International Telegraph Alphabet 2<br>standard alphanumeric character set, generally used for sending messages on the<br>ternational telex networks. The character set is based on 5-bit codes, also known as<br>lex format, or 5-bit packed.                |
| ITU                   | International Telecommunication Union                                                                                                    |
|                       |                                                                                                    |
| JASR<br>A             | <b>EP:</b><br>vessel position-reporting system similar to AMVER, but operated by the Japanese<br>uthorities.                                                                                                    |
| u                     |                                                                                                    |
| u                     |                                                                                                    |

| LC  | 0 Liquid Crystal Display                                                                                                    |
|-----|----------------------------------------------------------------------------------------------------|
| LE  | Light Emitting Diode                                                                                                    |
| LES | Land Earth Station Land Earth Station Land Earth Station System acting as a gateway between the space segment and the terrestrial communication networks. |

### LES TDM channel:

A TDM channel used by an LES to transmit system information and data addressed to an MES.

LMSS...... Land Mobile Satellite Service

### Log in:

The action performed on an Inmarsat C MES to inform the NCS in an ocean region that the MES is available for communications.

### Log out:

The action performed on an Inmarsat C MES to inform the NCS in an ocean region that the MES is not available for communication.

| LNA | Low Noise Amplifier   |
|-----|-----------------------|
| LSB | Least Significant Bit |
| LT  | Local Time            |

### Μ

### Member number:

The number downloaded with a DNID to an MES, when the MES is registered to a data-reporting network.

Mobile Earth Station. A mobile user terminal in the maritime mobile-satellite service located aboard a ship.

### **Message channel:**

A channel assigned by the NCS for an MES to send a message through an LES to its required destination.

### **METAREA:**

A geographical sea area established for the purpose of coordinating the broadcast of marine meteorological information.

- 3-digit number which identify the country of registration of the mobile terminal (or similar definition)
- A nine-digit format assigned by the maritime authority to identify a vessel. The first three digits are the code of the country where the vessel is registered as defined by the ITU.

| MMSS | Maritime Mobile Satellite Service |
|------|-----------------------------------|
| MOD  | Modulator                         |

### A device used to transmit digital data, by converting (modulating) a digital signal into an analogue form and re-converting (demodulating) the analogue signal into digital form at the receiving end.

Navigational and meteorological warnings, meteorological forecasts and other urgent safety-related messages broadcast to ships (as defined in Regulation IV/2 of the 1974 SOLAS Convention, as amended).

Ν

| NAVAREA<br>A geographical se                                        | ea area established for the purpose of coordinating the broadcast of                                                                                                    |
|---------------------------------------------------------------------|----------------------------------------------------------------------------------------------------|
| NAVTEX<br>The system for T<br>by means of narro                     | MF Navigational Broadcast Service<br>he broadcast and automatic reception of Maritime Safety information<br>ow-band direct-printing telegraphy.                                                                                   |
| NCS<br>A fixed land stati-<br>channel assignme<br>region. NCSs also | Network Coordination Station<br>on in the Inmarsat satellite communications system which controls<br>ents and provides network management functions in each satellite ocean<br>o transmit EGC messages on the NCS common channel. |
| NCS Common Signa<br>Also known as th<br>transmit system in          | <b>ling Channel:</b><br>e NCS Common Channel. A TDM channel used by the NCS to<br>nformation and message announcements to MESs.                                                                                                   |
| NMEA                                                                |                                                                                                    |
| N/S                                                                 |                                                                                                    |
| )                                                                   |                                                                                                    |
|                                                                     | INMARSAT Operations Control Centre                                                                                                    |
|                                                                     | in white operations control centre                                                                                                    |
| The coverage are messages.                                          | a of an Inmarsat satellite within which an MES may send and receive                                                                                                    |
| OSC                                                                 |                                                                                                    |
| )                                                                   |                                                                                                    |
| <b>D</b> I (                                                        |                                                                                                    |
| An envelope or b information as we                                  | lock of data sent over a network; each packet contains addressing ell as the data being sent.                                                                                                    |
| PC                                                                  |                                                                                                    |
| РЕР                                                                 | Packet Error Probability                                                                                                    |
| PER                                                                 | Packet Error Rate                                                                                                    |
| PIN                                                                 | Personal Identification Number                                                                                                    |
| Dolling                                                             |                                                                                                    |
| The facility wher<br>selected MESs to<br>performing a SCA           | eby an operational center sends an instruction (a polling command) to<br>perform a defined task, such as returning a pre-assigned data report or<br>ADA operation.                                                                |
| POR                                                                 |                                                                                                    |
| Presentation code:                                                  |                                                                                                    |
| A code included i<br>recipient the pres                             | in a transmission (ship-to-shore or shore-to-ship), indicating to the entation or formatting of the data contained in the message.                                                                                                |
| <b>Protocol:</b><br>A defined set of c<br>users must abide.         | communications standards, which lay down the parameters to which all Protocols in general use are $\chi$ 25 and $\chi$ 400                                                                                                    |
| PROM                                                                | Trotocols in general use are 11.25 and 11.100.                                                                                                    |
|                                                                     | Programmable Read Only Memory                                                                                                    |
| PSA                                                                 | Programmable Read Only Memory<br>Point of service activation                                                                                                    |
| PSA<br>PSDN                                                         | Programmable Read Only Memory<br>Point of service activation<br>Packet Switched Data Network                                                                                                    |

|   | PSTNPublic Switched Telephone Network                                                                                                    |
|---|----------------------------------------------------------------------------------------------------|
|   | PSUPower Supply Unit                                                                                                    |
|   | PVT Performance Verification Test                                                                                                    |
| R |                                                                                                    |
|   | RAM                                                                                                    |
|   | RCCRescue Coordination Center                                                                                                    |
|   | RDB Remote Distress Button                                                                                                    |
|   | REC Receiving level                                                                                                    |
|   | ROM Read Only Memory                                                                                                    |
|   | RX Receiver                                                                                                    |
| C |                                                                                                    |
| S |                                                                                                    |
|   | SafetyNET<br>The international service for the broadcasting and automatic reception of MSI through<br>Inmarsat EGC system. SafetyNET receiving capability is part of the mandatory<br>equipment which is required to be carried by certain ships under the provisions of<br>chapter IV of SOLAS Convention 1974, as amended.                                                                                                    |
|   | SAR                                                                                                    |
|   | Satellite coastal warning area                                                                                                    |
|   | A unique and precisely defined sea area within a NAVAREA/METAREA or Sub-Area established by a coastal state for the purpose of coordinating the broadcast of coastal maritime safety information through the SafetyNET service.                                                                                                    |
|   | SDMSystem Definition Manual                                                                                                    |
|   | SFUStore and Forward Unit                                                                                                    |
|   | <b>Signaling channel (MES - LES):</b><br>A random access TDMA channel, used by an MES to transmit signaling information and data to an LES.                                                                                                    |
|   | Signaling channels (MES - NCS):<br>A random access TDMA channel, used by an MES to transmit signaling information and data to an NCS.                                                                                                    |
|   | SLCASlot Logical Channel Assignment                                                                                                    |
|   | SOLAS International Convention for the Safety Of Life At Sea                                                                                                    |
|   | Space segment:<br>Consists of the communications satellites operated by Inmarsat.                                                                                                    |
|   | <b>Special access code:</b><br>A destination address code used in a ship-to-shore or shore-to-ship message to access a special service provided by a service provider. The two-digit codes are examples of special access codes.                                                                                                    |
|   | SYNCSynchronization                                                                                                    |
|   | SYNTHSvnthesizer                                                                                                    |
| T | Syncheological Syncheological Syncheologica<br>Syncheological Syncheological Syncheological Syncheological Syncheological Syncheological Syncheological Syncheological Syncheological Syncheological Syncheological Syncheological Syncheological Syncheological Syncheological Syncheological Syncheological Syncheological Syncheologi<br>Syncheological Syncheological Syncheological Syncheological Syncheological Syncheological Syncheological Syncheological Syncheological Syncheological Syncheological Syncheological Syncheological Syncheological Syncheological Syncheolog |
| 1 |                                                                                                    |
|   | TDM                                                                                                    |
|   | <b>TDMA</b>                                                                                                    |

### **TDM channel:**

The Inmarsat system uses different TDM channels, each transmitted on an unique frequency. The TDM channels are used for system control and message transfer to MESs. See LES TDM Channel and NCS Common Channel.

### **Time slot:**

Basic unit into which one time frame of a TDM channel is divided.

### U

### User defined area

A temporary geographic area, either circular or rectangular, to which maritime safety information is addressed.

### V

### W

### Others

### 5-bit packed (also known as telex format or ITA2):

A format based on 5-bit codes used for sending alphanumeric characters to and from telex terminals.

### 7-bit ASCII:

A format based on 7-bit codes used for sending the alphanumeric characters of the ASCII character set.

### 8-bit data:

A format based on 8-bit codes used for encoding information such as text, national character sets and numerical information.

### NOTE

This "ACRONYMS AND ABBREVIATIONS" is the same as JUE-87 original model.

# TABLE OF CONTENTS

| ABOUT YOUR SAFETY                                                          | i    |
|----------------------------------------------------------------------------|------|
| FIRST AID                                                                  | ii   |
| PREFACE                                                                    | iv   |
| ATTENTIONS BEFORE INSTALLATION                                             | v    |
| BEFORE INSTALLATION                                                        | vi   |
| ABOUT WARNING LABELS                                                       | vii  |
| ACRONYMS AND ABBREVIATIONS                                                 | xi   |
| CHARTER 1 CENERAL                                                          | 1.1  |
| CHAPIER I. GENERAL                                                         | 1-1  |
| CHAPTER 2. COMPOSITION                                                     | 2-1  |
| 2.1 JUE-87 Installation Wiring Diagram, Components and Supplied Parts List |      |
| 2.1.1 Installation Wiring Diagram                                          |      |
| 2.1.2 Components List                                                      |      |
| 2.1.3 Supplied Parts by JRC                                                |      |
| 2.1.4 Parts for Installation (Prepared by Shipyard)                        |      |
| 2.1.5 Required Tools                                                       |      |
| 2.1.6 Consumable Supplies and Spare Parts List                             |      |
| 2.2 JUE-87                                                                 |      |
| 2.2.1 EME (Externally Mounted Equipment: NAF-253GM)                        |      |
| 2.2.2 IME (Internally Mounted Equipment: NTF-318)                          |      |
| 2.2.3 Printer (NKG-900/NKG-800)                                            |      |
| 2.2.4 EXT PSU (External Power supply Unit: NBD-904)                        |      |
| 2.2.5 JB1 (Junction Box 1: NQE-3222)                                       |      |
| 2.2.6 Coaxial Cable (CFQ-5922A)                                            |      |
| 2.3 Dimensional Drawing                                                    |      |
| 2.3.1 EME (NAF-253GM)                                                      |      |
| 2.3.2 IME (NTF-318)                                                        |      |
| 2.3.3 DTE Keyboard (NDF-369)                                               |      |
| 2.3.4 Printer (NKG-900/NKG-800)                                            |      |
| 2.3.5 EXT PSU (NBD-904)                                                    |      |
| 2.3.6 JB1 (NQE-3222)                                                       |      |
| 2.3.7 Coaxial Cable (CFQ-5922A)                                            |      |
| CHAPTER 3. OPERATION                                                       |      |
| 3.1 Power ON - Initial setting - Power OFF                                 |      |
| 3.1.1 Power ON                                                             |      |
| 3.1.2 Main Menu display (explanation of screens and commands)              |      |
| 3.1.3 Initial Setting                                                      |      |
| 3.1.4 Power OFF                                                            |      |
| 3.2 EGC Message Reception                                                  |      |
| 3.2.1 EGC Messages                                                         |      |
| 3.2.2 Settings for EGC Reception                                           |      |
| 3.2.2.1 Setting of Navarea/Metarea                                         |      |
| 3.2.2.2 Setting of Fixed Area                                              |      |
| 3.2.2.3 Setting of Reception Type                                          |      |
| 3.2.2.4 Setting of Satellite Coastal Areas                                 |      |
| 3.2.2.5 Setting of Coastal Warning Type.                                   | 3-13 |
| 3.2.2.6 Setting for Message Print Out Function                             |      |
| 3.3 Handling Received Messages (Read-out, Printing, Saving, and Deleting)  |      |
|                                                                            |      |

| CHAPTER 4. MAINTENANCE                          |      |
|-------------------------------------------------|------|
| 4.1 Maintenance                                 |      |
| 4.1.1 Daily Maintenance                         |      |
| 4.1.1.1 Mechanical Maintenance                  |      |
| 4.1.1.2 Electrical Maintenance                  |      |
| 4.2 Troubleshooting                             |      |
| 4.2.1 Troubleshooting Flowchart                 |      |
| 4.2.2 Alarm Check                               |      |
| 4.2.3 Alarm History                             |      |
| 4.2.4 Countermeasure                            |      |
| 4.2.5 After service                             |      |
| 4.2.5.1 When Ordering Repair                    |      |
| 4.3 Pop-up Window                               |      |
| 4.3.1 WARNING Window                            |      |
| 4.3.2 CAUTION Window                            |      |
| 4.3.3 ERROR Window                              |      |
| 4.3.4 MES INFORMATION Window                    |      |
| 4.3.5 Model & Country mode Compatibility Window |      |
| 4.4 Help Function                               |      |
| CHAPTER 5. Specification                        |      |
| 5.1 JUE-87                                      |      |
| 5.1.1 EME (NAF-253GM) and IME (NTF-318)         |      |
| 5.1.2 Printer (NKG-900/NKG-800)                 |      |
| 5.1.3 EXT PSU (NBD-904)                         |      |
| APPENDIX 1. INMARSAT SYSTEM COVERAGE AREAS      | A1-1 |
| APPENDIX 2. NKG-900 PRINTER INSTALLATION GUIDE  | A2-1 |
| APPENDIX 3. NKG-800 PRINTER INSTALLATION GUIDE  | A3-1 |
| APPENDIX 4. JRC SERVICE NETWORK                 | A4-1 |

# **CHAPTER 1. GENERAL**

This manual covers the installation, operation, and maintenance of the MES (Mobile Earth Station) JUE-87 for Inmarsat-C satellite communications.

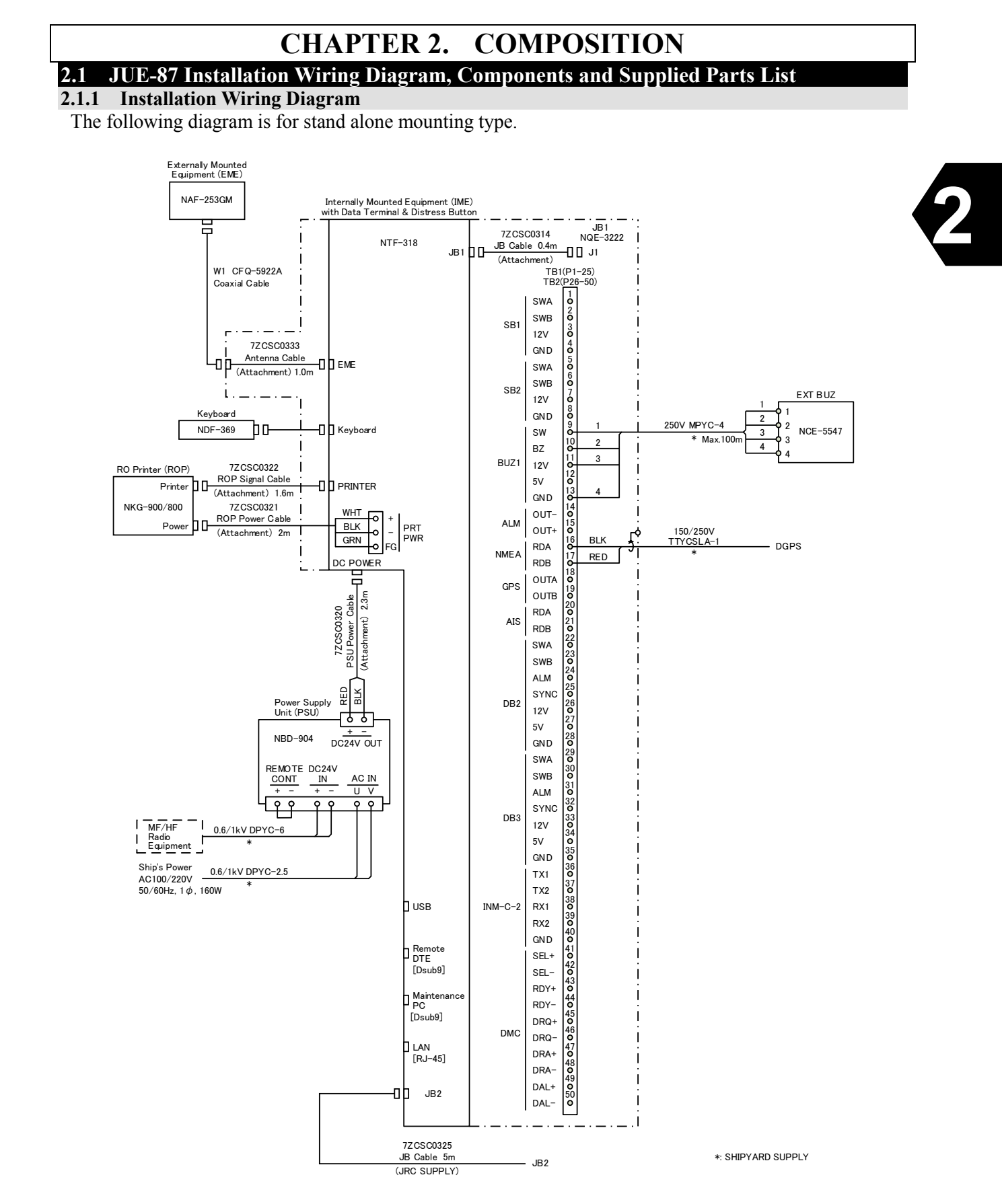

Fig 2.1.1a Wiring Diagram Inmarsat-C JUE-87 Mobile Earth Station (Stand alone, JB1)

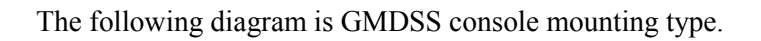

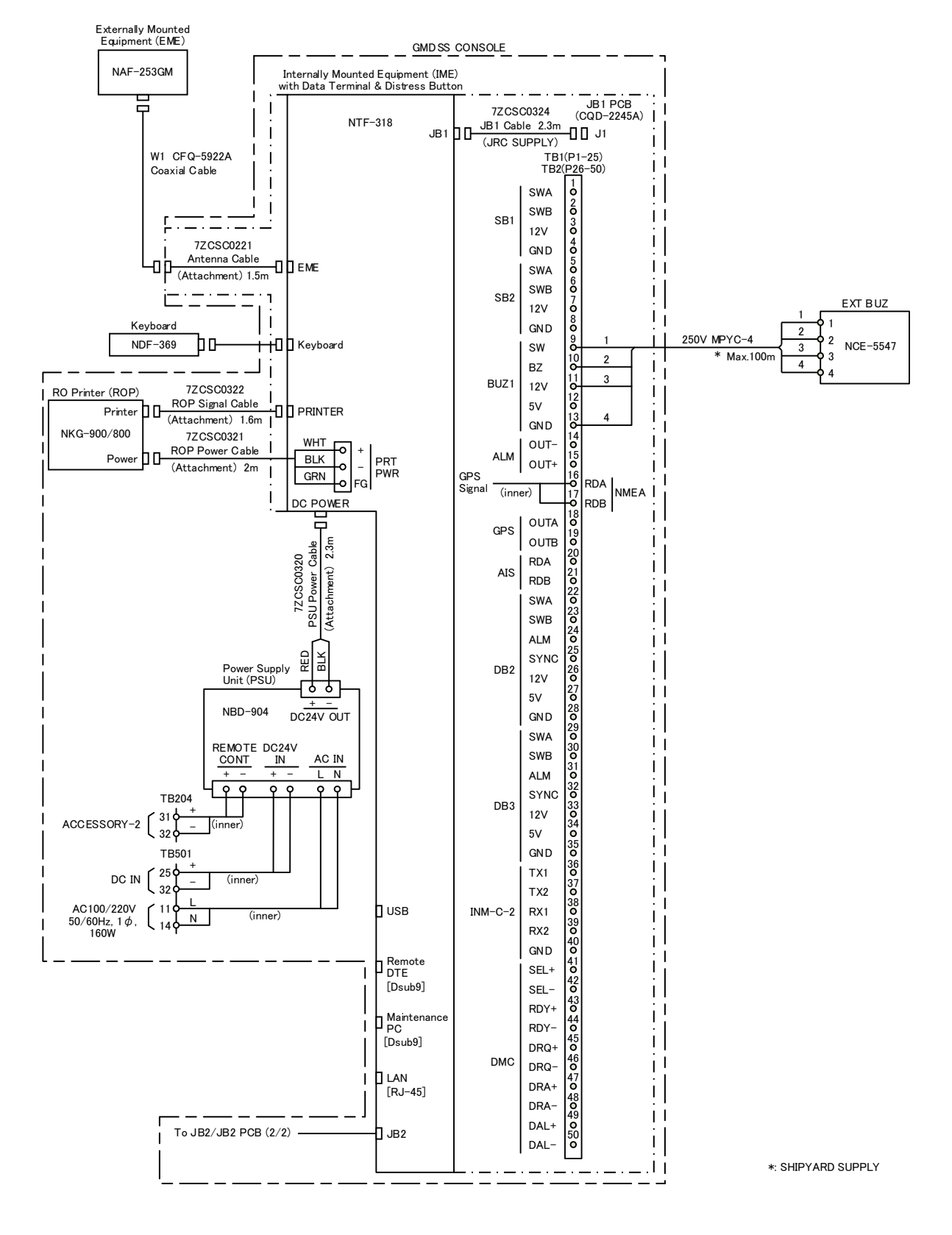

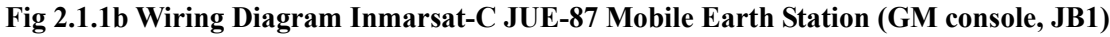

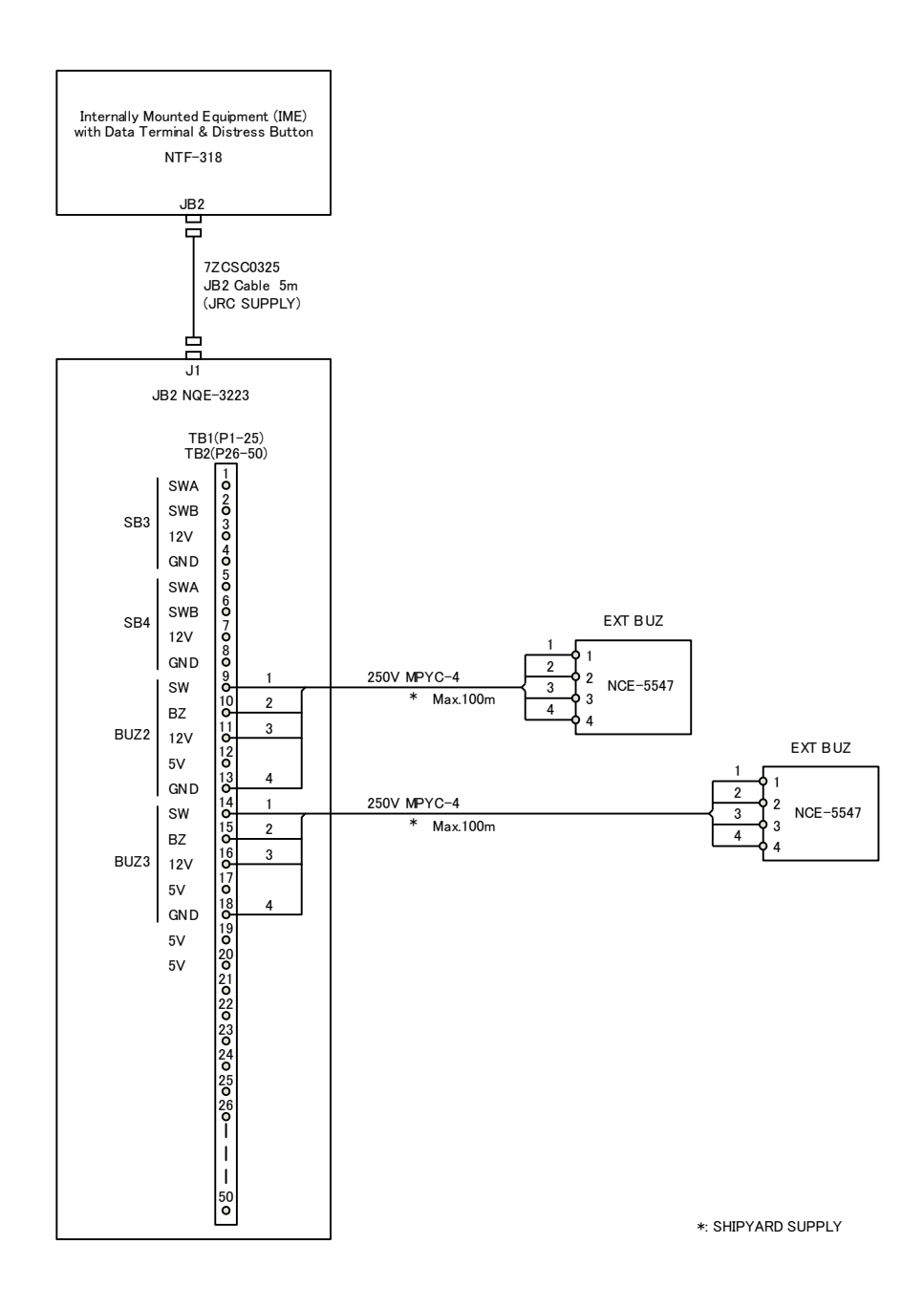

Fig 2.1.1c Wiring Diagram Inmarsat-C JUE-87 Mobile Earth Station (JB2)

### 2.1.2 Components List

|        | No. | Name of component                                       | Туре                | Q'ty |
|--------|-----|---------------------------------------------------------|---------------------|------|
| JUE-87 | 1   | EME (Externally Mounted Equipment)                      | NAF-253GM           | 1    |
|        | 2   | IME (Internally Mounted Equipment)                      | NTF-318             | 1    |
|        | 3   | Keyboard                                                | NDF-369             | 1    |
|        | 4   | Printer                                                 | NKG-900/NKG-800     | 1    |
|        | 5   | EXT PSU<br>(Externally Power Supply Unit)               | NBD-904             | 1    |
|        | 6   | Coaxial cable<br>(Between IME coaxial cable and<br>EME) | CFQ-5922A           | 1    |
|        | 7   | JB1 Board                                               | CQD-2245A           | 1    |
|        | 8   | Spare parts                                             | 7ZXSC8702/7ZXSC8701 | 1    |
|        | 9   | JUE-87 Instruction Manual                               | 7ZPSC0444           | 1    |
|        | 10  | JUE-87 Installation Manual                              | 7ZPSC0446           | 1    |
|        | 11  | JUE-87 Operation Guide                                  | 7ZPSC0448           | 1    |

### Table 2.1.2 Components List

### 2.1.3 Supplied Parts by JRC

|     | Tuble 2010 a supplied parts by offer for ENTE installation |           |      |                    |             |  |
|-----|------------------------------------------------------------|-----------|------|--------------------|-------------|--|
| No. | Name                                                       | Туре      | Q'ty | Remarks            | Application |  |
| 1   | Fixing Band                                                | MPBP31867 | 1    | Single unit by two |             |  |
| 2   | Painting Protection Material                               | MPXP33556 | 1    |                    |             |  |
| 3   | "SUMI" Tape (Self Bandaging Tape)                          | BRXP05369 | 1    |                    |             |  |
| 4   | Packing List                                               | MTZ304557 | 1    |                    |             |  |

### Table 2.1.3a Supplied parts by JRC for EME Installation

### Table 2.1.3b Supplied parts by JRC for IME Installation

| No. | Name          | Туре       | Q'ty | Remarks                                                    | Application |
|-----|---------------|------------|------|------------------------------------------------------------|-------------|
| 1   | JB1 Board     | CQD-2245A  | 1    | Junction PCB                                               | On Console  |
| 2   | JB1           | NQE-3222   | 1    | Including JB1 Board,<br>IME Coaxial Cable and<br>JB1 Cable | On Stand    |
| 3   | Tapping Screw | BRTG10227  | 4    |                                                            |             |
| 4   | Knob Bolt     | MPTG30053A | 2    |                                                            |             |
| 5   | Rubber Spacer | MTT315177  | 2    |                                                            |             |
| 6   | Packing List  | MANQE5191C | 1    |                                                            |             |
| 7   | Earth Cable   | 7ZCSC0240  | 1    |                                                            |             |

### Table 2.1.3c Others

| No. | Name                 | Туре        | Q'ty | Remarks                    | Application |
|-----|----------------------|-------------|------|----------------------------|-------------|
| 1   | Cover                | MTV305087   | 8    | For IME corner             | Including   |
| -   |                      | 11111000007 | Ŭ    |                            | spare       |
| 2   | Escrits Com          |             | 2    | For Power Supply Cable     |             |
| 2   | Ferrite Core         |             | 3    | LAN Cable                  |             |
| 3   | IME Label            |             | 1    | For Spare label on console |             |
| 4   | Note for IME Label   |             | 1    |                            |             |
| 5   | Register Sheet       |             | 1    |                            |             |
| 6   | Envelope for Airmail |             | 1    |                            |             |

### Table 2.1.3d Supplied Cables by JRC for IME Installation

| No. | Name                                  | Туре       | Q'ty | Remarks          | Application |
|-----|---------------------------------------|------------|------|------------------|-------------|
| 1   | EXT PSU Cable (IME to EXT PSU)        | 7ZCSC0320  | 1    |                  |             |
| 2   | Printer Signal Cable (Printer to IME) | 7ZCSC0322  | 1    |                  |             |
| 3   | Printer Power Cable (Printer to IME)  | 7ZCSC0321  | 1    |                  |             |
| 4   | JB1 Cable (JB1 to IME)                | 7ZCSC0314  | 1    | 0.4m             | On stand    |
| 5   | JB1 Cable (JB1 to IME)                | 7ZCSC0324  | 1    | 2.0m<br>(Option) | On wall     |
| 6   | JB2 Cable (JB2 to IME)                | 7ZCSC0325  | 1    | 5m<br>(Option)   |             |
| 7   | DTE Signal Cable (DTE to IME)         | 7ZCSC0203A | 1    | Option           |             |
| 8   | DTE Power Cable (DTE to Ext PUS)      | 7ZCJD0419  | 1    | Option           |             |

2-5

### 2.1.4 Parts for Installation (Prepared by Shipyard)

| No. | Part         | Description | Q'ty | Remarks                | Application          |  |
|-----|--------------|-------------|------|------------------------|----------------------|--|
| 1   | PVC tape     | Vinyl tape  | 1    | L = 15m                | For protecting cable |  |
| 2   | Copper plate | JIS H 3100  | 1    | W = 30mm,<br>t = 0.2mm | For grounding EME    |  |
| 3   | Pole         |             | 1    |                        | For mounting EME     |  |

### Table 2.1.4 Required cables

### 2.1.5 Required Tools

| No. | Tool               | Description         |
|-----|--------------------|---------------------|
| 1   | Open-ended spanner | Nominal 13 (for M8) |
| 2   | Plus screwdriver   |                     |

## 2.1.6 Consumable Supplies and Spare Parts List

|     | Tuble 2.1.00 Consumable Supplies List |              |                          |             |  |  |
|-----|---------------------------------------|--------------|--------------------------|-------------|--|--|
| No. | Name                                  | Type Remarks |                          | Application |  |  |
| 1   | Roll paper                            | 5ZPAL00002   | Size:214mmW 98mm $\phi$  |             |  |  |
| 1   | Recording paper (1PLY)                | 5ZPCM00020   | Size:214mmW 100mm $\phi$ |             |  |  |
| 2   | Print head unit                       | 5ZYWZ00001   | For Printer(NKG-800)     |             |  |  |
|     | Ink ribbon                            | 7771D0105    | For Printer(NKG-900)     |             |  |  |
| 3   |                                       | /ZZJD0103    | Color: Black             |             |  |  |
|     |                                       | 5770 100002  | For Printer(NKG-800)     |             |  |  |
|     |                                       | SZZCIVI00005 | Color: Black             |             |  |  |

### Table 2.1.6a Consumable Supplies List

| Table 2 1 6h 6 | nara Darta  | List for NKC 000 | (H 77XSC 970) |
|----------------|-------------|------------------|---------------|
| 1able 2.1.0D S | opare Parts | LISUIOP NKG-900  | (H-/LASC8/02) |

| No. | Name            | Туре       | Q'ty | Remarks     | Application |
|-----|-----------------|------------|------|-------------|-------------|
| 1   | Fuse (DC32 10A) | 5ZFCK00015 | 6    | For IME     |             |
| 2   | Fuse (DC32 15A) | 5ZFEX00001 | 6    | For Ext PSU |             |

## Table 2.1.6c Spare Parts List for NKG-800 (H-7ZXSC8701)

| No. | Name            | Туре       | Q'ty | Remarks     | Application |
|-----|-----------------|------------|------|-------------|-------------|
| 1   | Fuse (DC32 10A) | 5ZFCK00015 | 6    | For IME     |             |
| 2   | Fuse (DC32 15A) | 5ZFEX00001 | 6    | For Ext PSU |             |
| 3   | Fuse (125V 20A) | 5ZFCA00127 | 3    | For Printer |             |

### 2.2 JUE-87

## 2.2.1 EME (Externally Mounted Equipment: NAF-253GM)

EME is connected to IME with a coaxial cable. The cable can be extended to maximum 100 m.

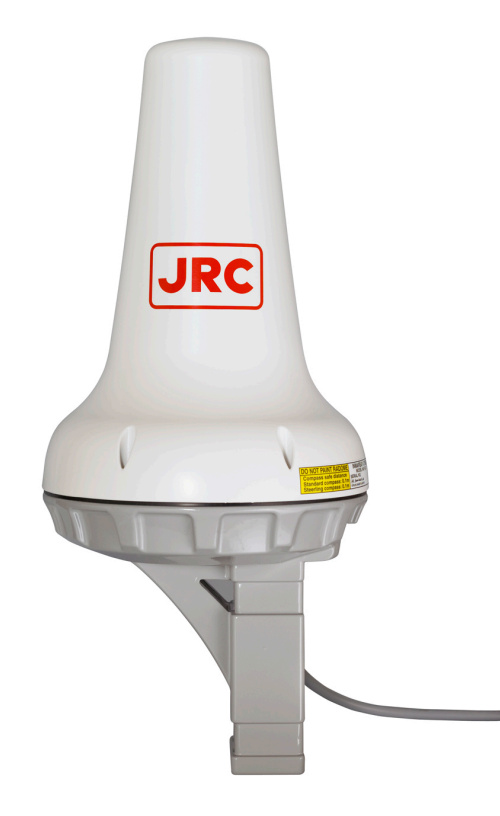

2

**Fig 2.2.1 EME** 

### 2.2.2 IME (Internally Mounted Equipment: NTF-318)

IME is consists of Interface Unit, Power Supply Unit, Process Circuit, Color LCD Unit, I/F Circuit and USB I/F Circuit.

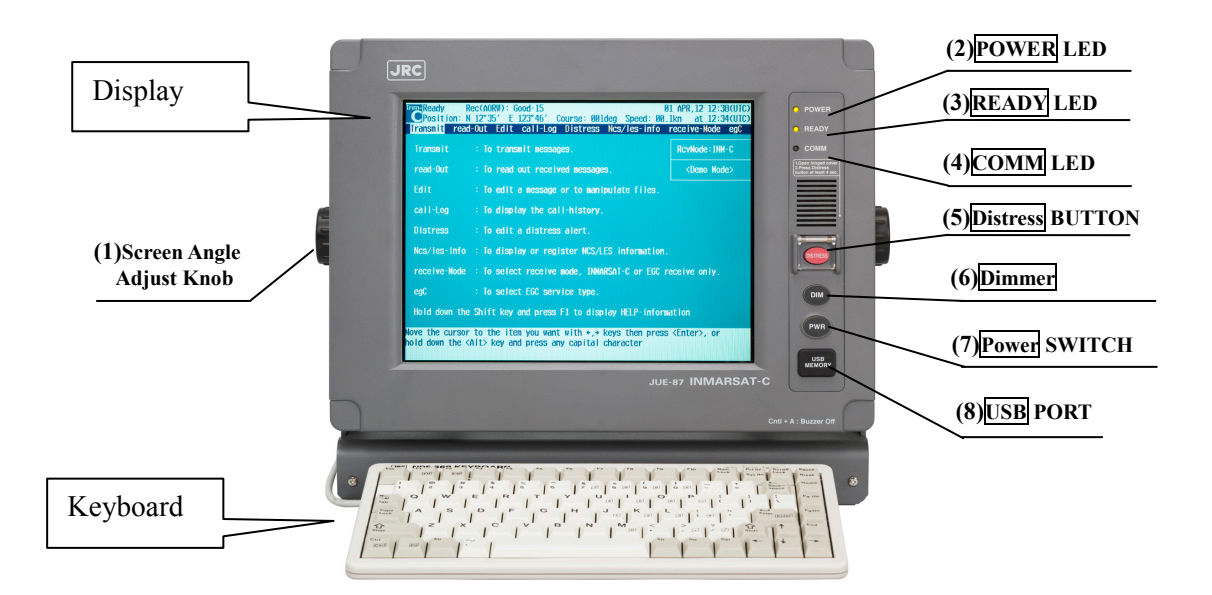

Fig 2.2.2a IME

### Table 2.2.2a The LED Indicates the MES Status (Refer to Fig 2.2.2a)

| Name          | ON                    | OFF                                      |
|---------------|-----------------------|------------------------------------------|
| (2) POWER LED | MES power on          | MES power off                            |
| (3) READY LED | MES receives NCS TDM  | MES does not receive NCS TDM             |
|               | carrier correctly and | carrier correctly.                       |
|               | login is completed.   | Or, it does not log-in, although MES has |
|               |                       | been receiving NCS TDM career correctly. |
| (4) COMM LED  | MES is communicating. | MES is idle.                             |

### NOTE

Since this model is only for EGC reception, it cannot log in. For this reason, **READY** lamp does not light. Similarly, **COMM** lamp does not light, either.

### Table 2.2.2b The Switch and the Button Function (Refer to Fig 2.2.2a)

| Name                         | Function                               | Remarks |
|------------------------------|----------------------------------------|---------|
| (1) Screen Angle Adjust Knob | Used to adjust the screen angle        |         |
|                              | (up to 25 digrees) to clearly.         |         |
| (5) Distress Button          | Used to send Distress Alert.           |         |
|                              | (It cannot be used in this model.)     |         |
| (6) Dimmer Button            | Used to adjust the screen and each LED |         |
|                              | (POWER/READY/COMM) dimmer.             |         |
| (7) POWER Switch             | Used to turn on MES power              |         |
| (8) USB Port                 | Connect an USB flash memory.           |         |

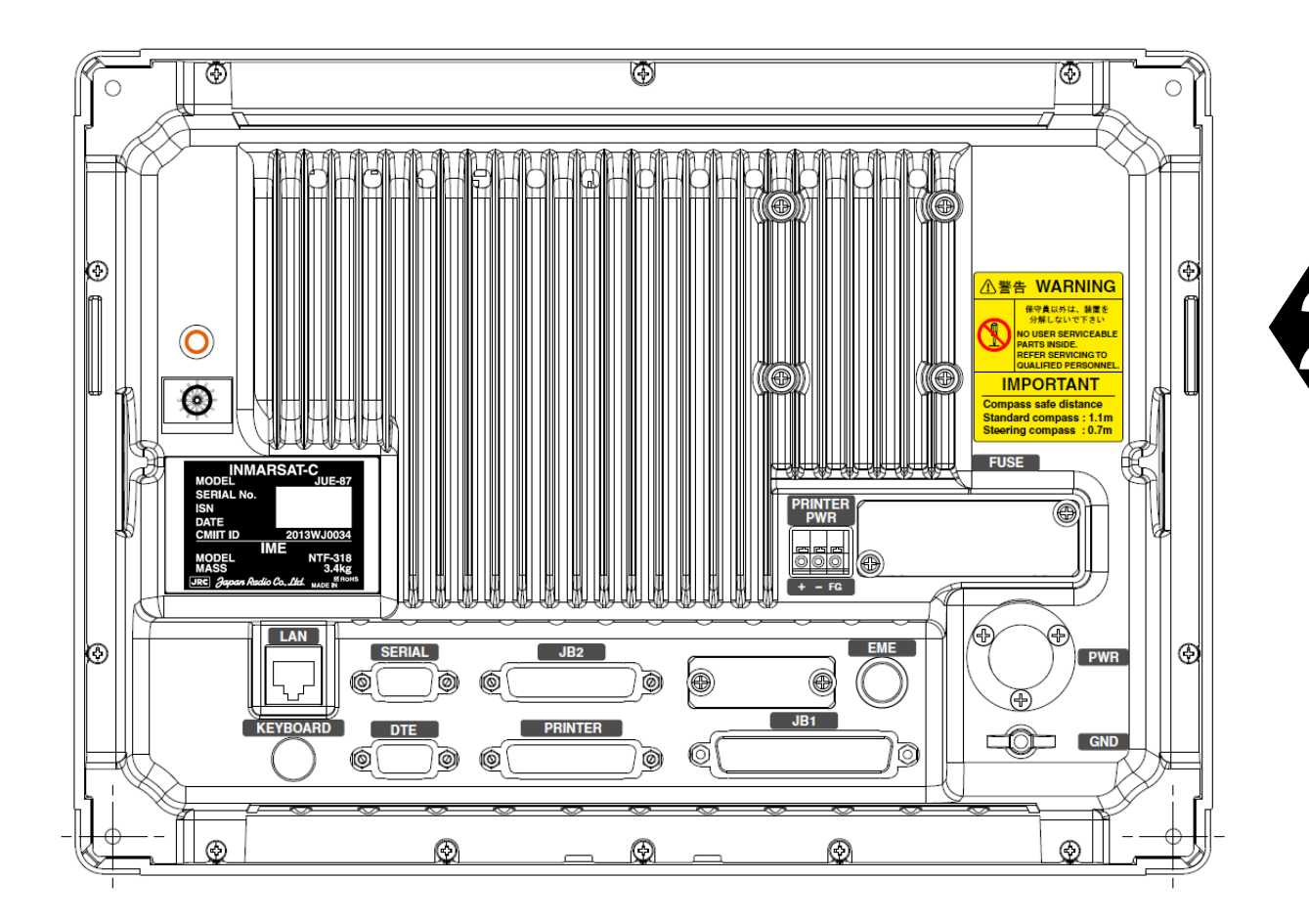

Fig 2.2.2b Back View of IME

| Name             | Connected from/to     |  |  |
|------------------|-----------------------|--|--|
| LAN Port         | PC or HUB for RMS     |  |  |
| KEYBOARD Port    | KEYBOARD              |  |  |
| SERIAL Port      | (Not USED)            |  |  |
| DTE Port         | DTE                   |  |  |
| JB2 Port         | JB2                   |  |  |
| PRINTER Port     | PRINTER               |  |  |
| JB1 Port         | JB1                   |  |  |
| EME Port         | EME                   |  |  |
| PWR Port         | External Power Supply |  |  |
| GND Port         | GND                   |  |  |
| PRINTER PWR Port | PRINTER               |  |  |

| Fable 2.2.2c | <b>Connectors</b> a | nd the Cable ( | (Refer to Fig 2.2.2b)                                                                                                    |
|--------------|---------------------|----------------|----------------------------------------------------------------------------------------------------|
| LADIC 2.2.2C | Connectors a        | nu the Cable   | $(\mathbf{N} \in \{1, 1, 0\}, \{1, 0\}, \{$ |

r

### 2.2.3 Printer (NKG-900/NKG-800)

The printer (NKG-900/NKG-800) is connected Internally Mounted Equipment (IME) to take a hard copy of transmitted, received and edited messages.

### <u><NKG-900></u>

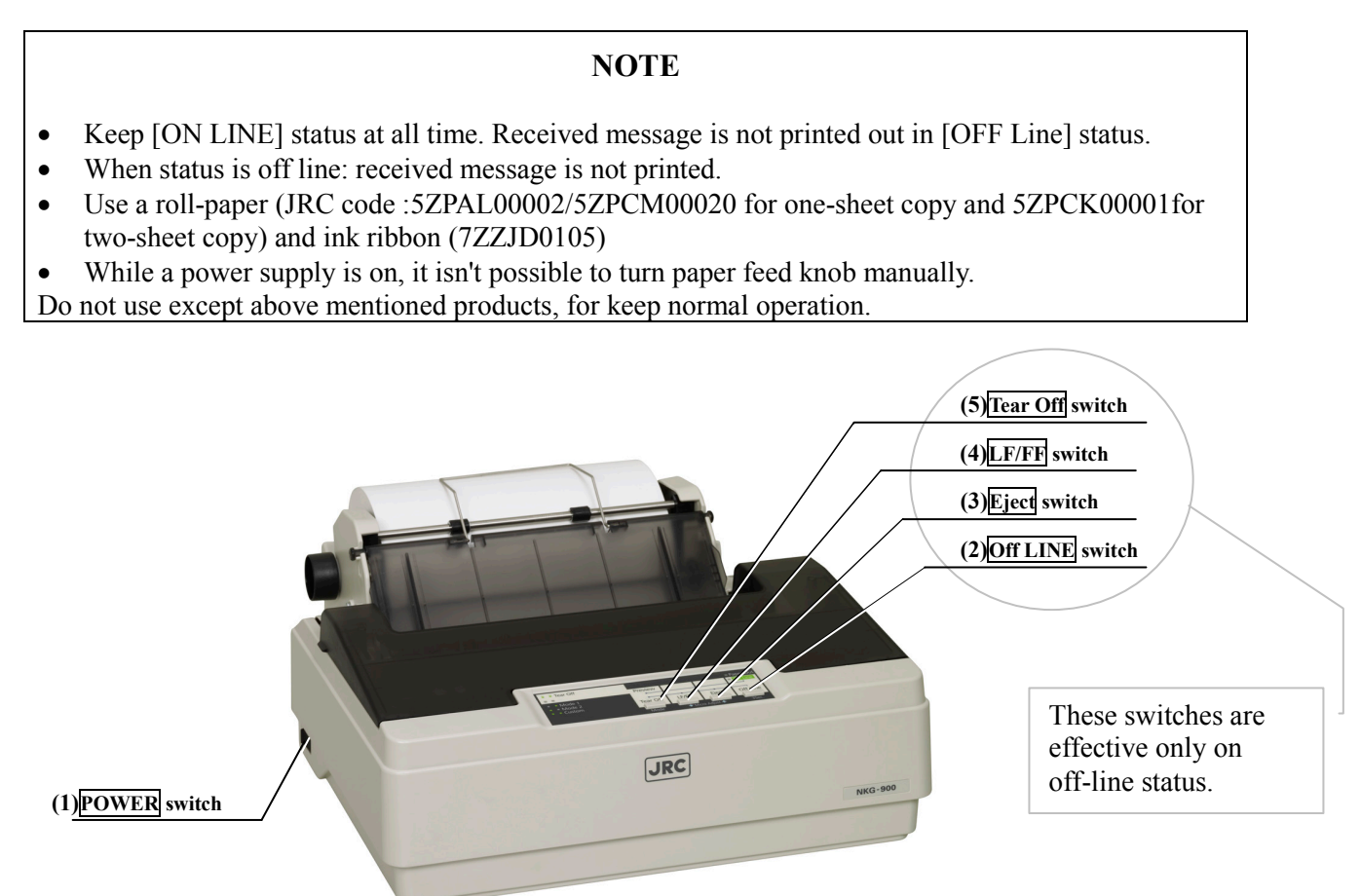

Fig 2.2.3a Printer(NKG-900)

(1) **POWER** switch

Used to turn on/off line voltage to ROP.

(2) Off Line switch

Used to alternate ROP status on line and off line.

(3) Eject switch

Reverses the paper back out to eject it.

(4) **LF/FF** switch (Line feeder)

Feeds the paper one line if pressing a moment or feeds the paper one page if holding down a few seconds.

(5) Tear Off switch

Inserts line feeds to cut the paper at the end of the printed line.
#### <u><NKG-800></u>

### NOTE

- Keep [ON LINE] status at all time. Received message is not printed out in [OFF Line] status.
- When status is off line: received message is not printed.
- Use a roll-paper (JRC code :5ZPAL00002/5ZPCM00020 for one-sheet copy and 5ZPCK00001 for two-sheet copy) and ink ribbon (5ZZCM00003)

Do not use except above mentioned products, for keep normal operation.

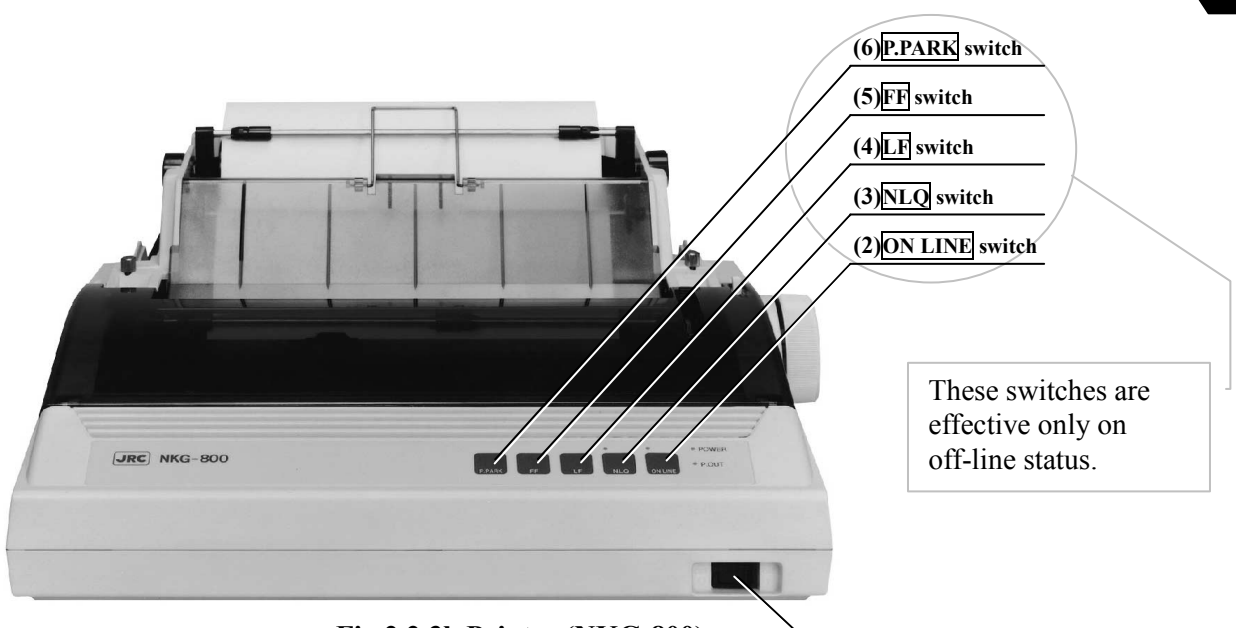

Fig 2.2.3b Printer (NKG-800)

(1)POWER switch

#### (1) **POWER** switch

Used to turn on/off line voltage to ROP.

(2) **ON LINE** switch

Used to alternate ROP status on line and off line.

(3) NLQ switch

Used to alternate the character mode normal quality and high quality.

(4) **LF** switch (Line feeder)

Used to do a linefeed. If a button is pushed once, width of linefeed is 1/6 inches. When keep pressing, linefeed is repeated continuously.

#### (5) **FF** switch

Used to do a page feed.

#### (6) **P.PARK** switch

Used to eject roll paper or cut sheet.

#### 2.2.4 EXT PSU (External Power supply Unit: NBD-904)

The EXT PSU (NBD-904) supplies DC+24V for IME-EME and Printer from Ship's power source (from 100 to 240V AC) and/or +24V DC.

When both AC and DC power source are connected to the EXT PSU and the power interruption of AC power source is occurred: EXT PSU switches over from AC power source to the DC power source automatically (Power failure detecting function).

The input of the AC power supply of EXT PSU is AC wide range 100-240V.

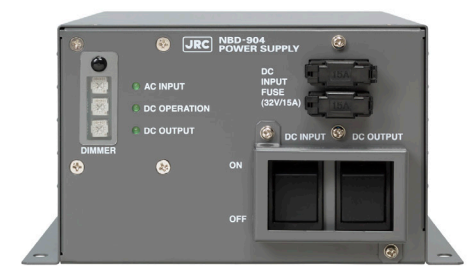

#### Fig 2.2.4 EXT PSU

#### 2.2.5 JB1 (Junction Box 1: NQE-3222)

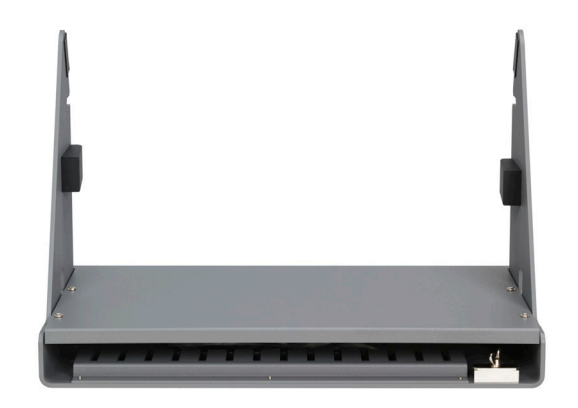

Fig 2.2.5 JB1

# **2.2.6 Coaxial Cable (CFQ-5922A)** Connecting EME and Antenna Cable.

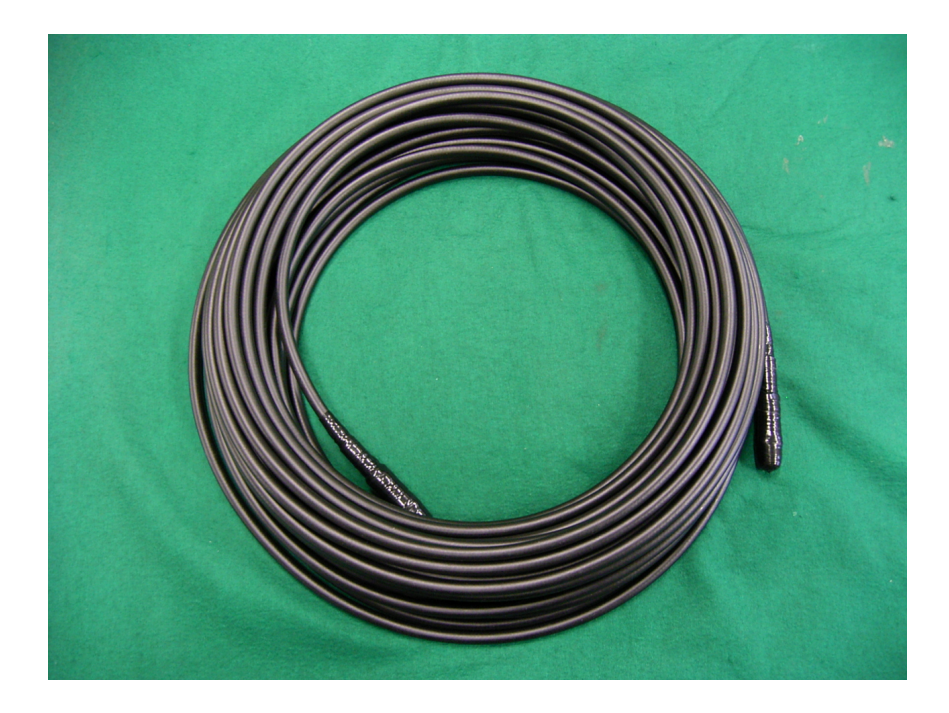

Fig 2.2.6 Coaxial Cable

# 2.3 Dimensional Drawing2.3.1 EME (NAF-253GM)

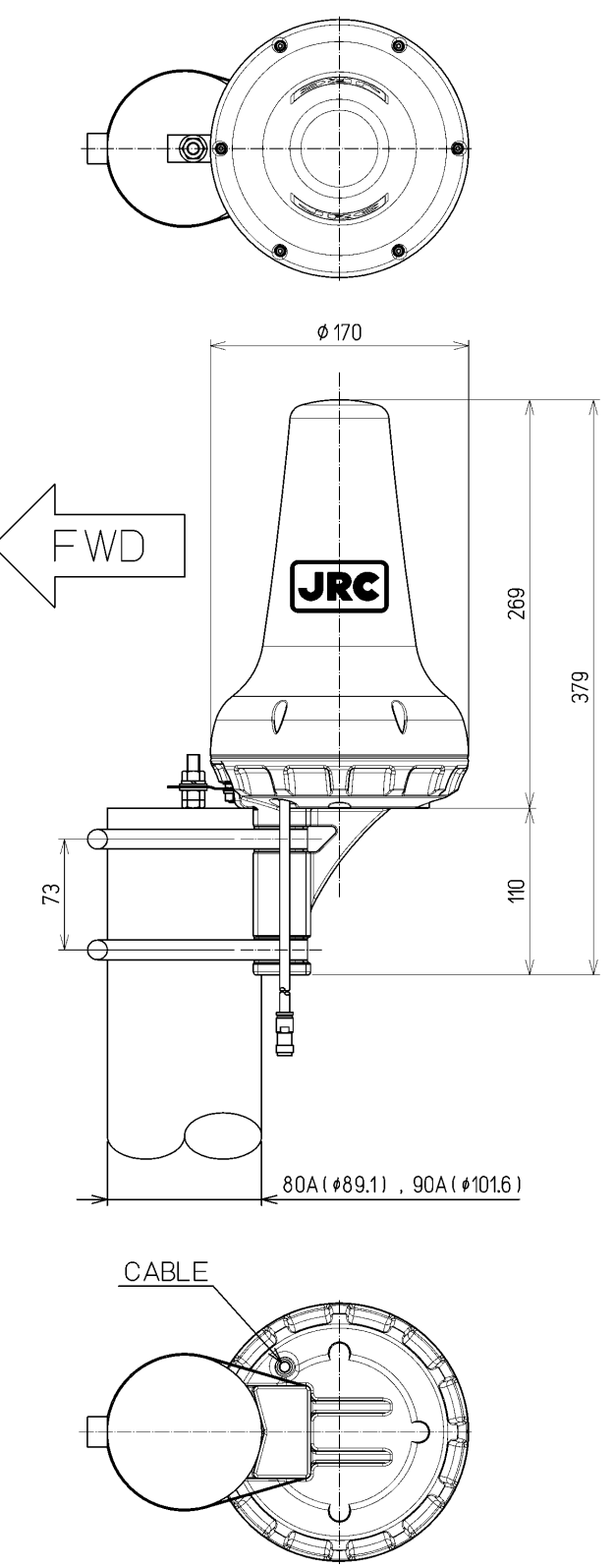

Unit: mm Mass: Approx. 2.4 kg Color: N9

Fig 2.3.1 EME

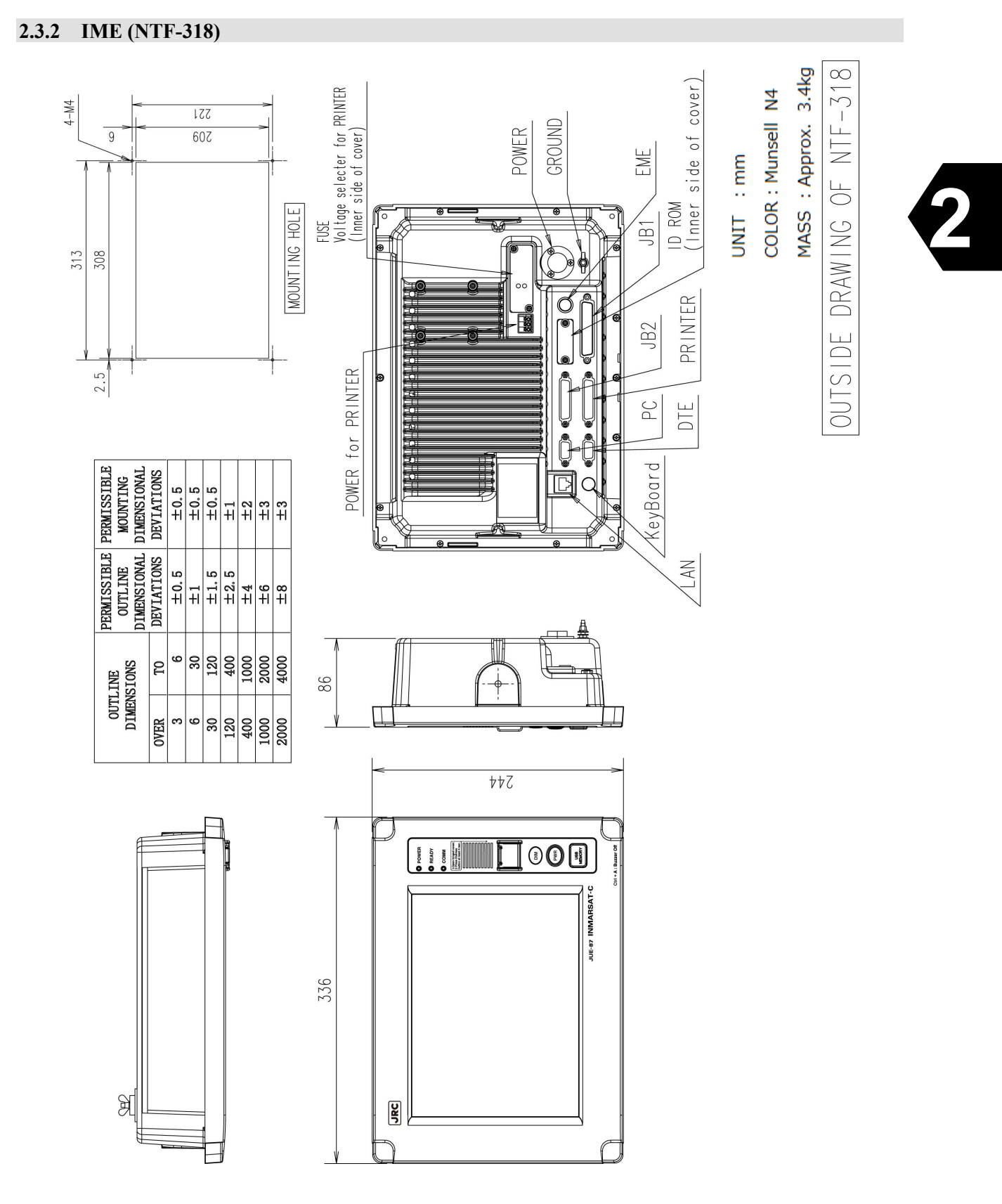

Fig 2.3.2 IME

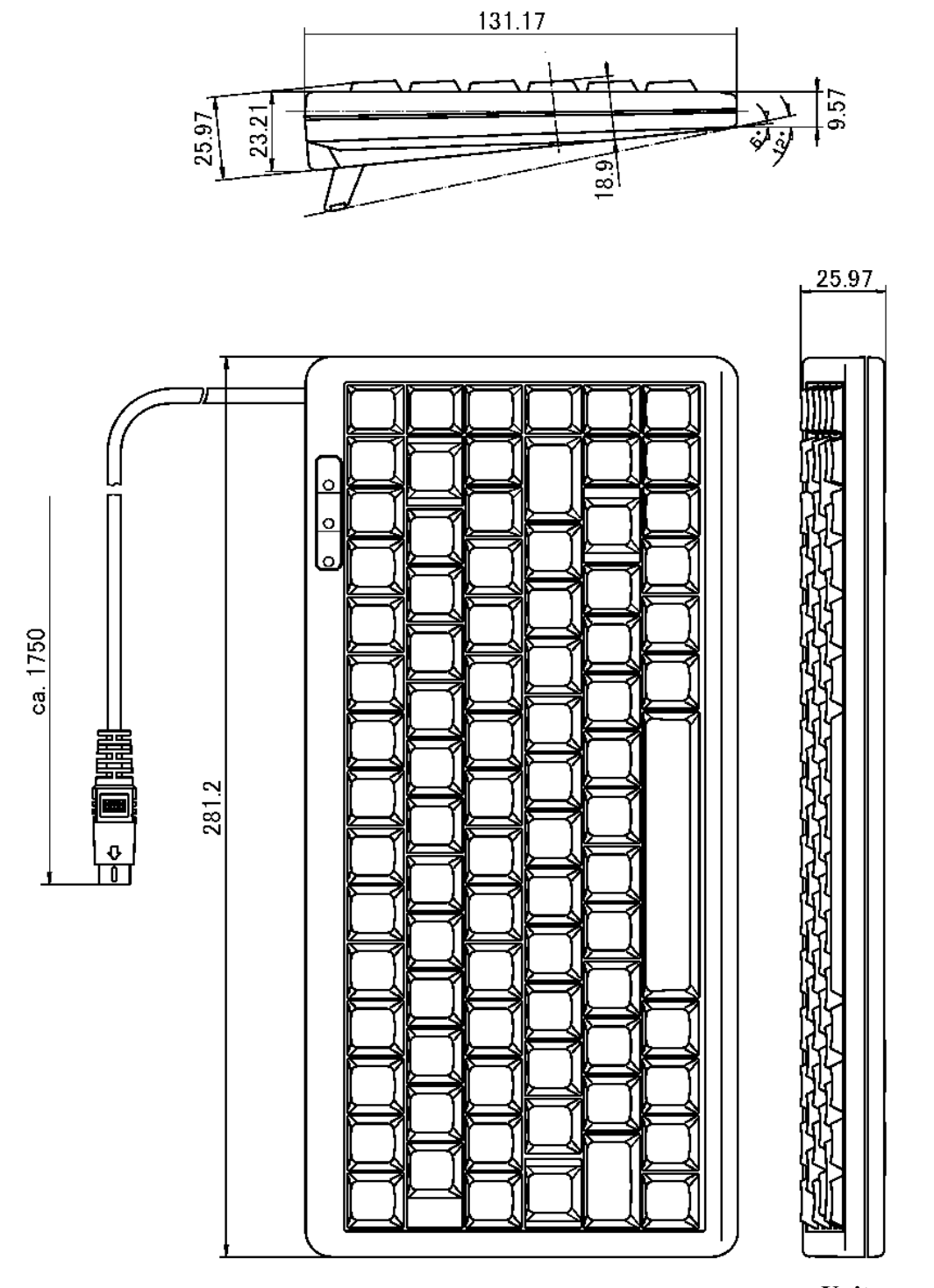

Unit: mm Mass: Approx. 0.4kg

Fig 2.3.3 DTE Keyboard

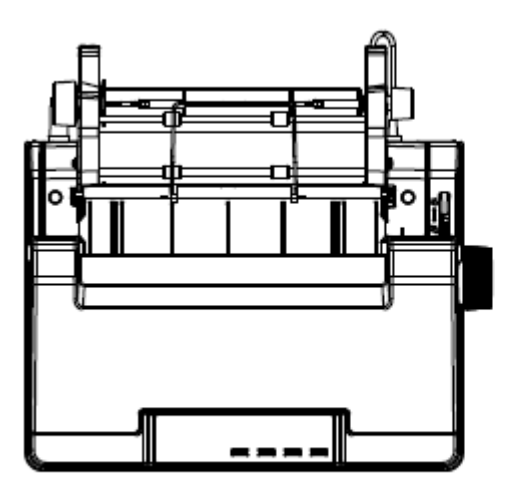

2

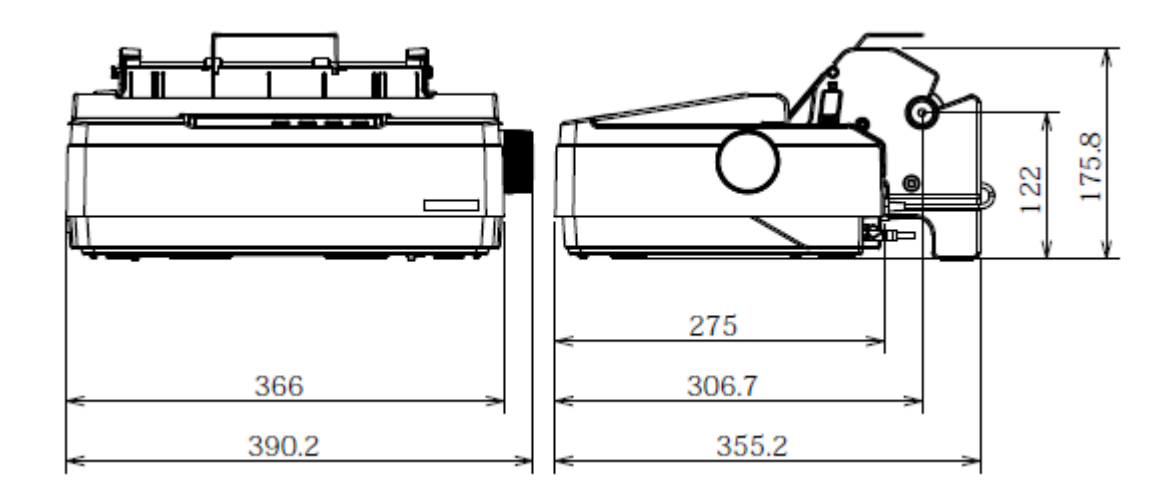

#### Fixing

Attach the hook and loop fastener to the bottom of the printer and the desk, and then fix them.

Unit: mm Mass: Approx.4.8kg

Fig 2.3.4a Printer (NKG-900)

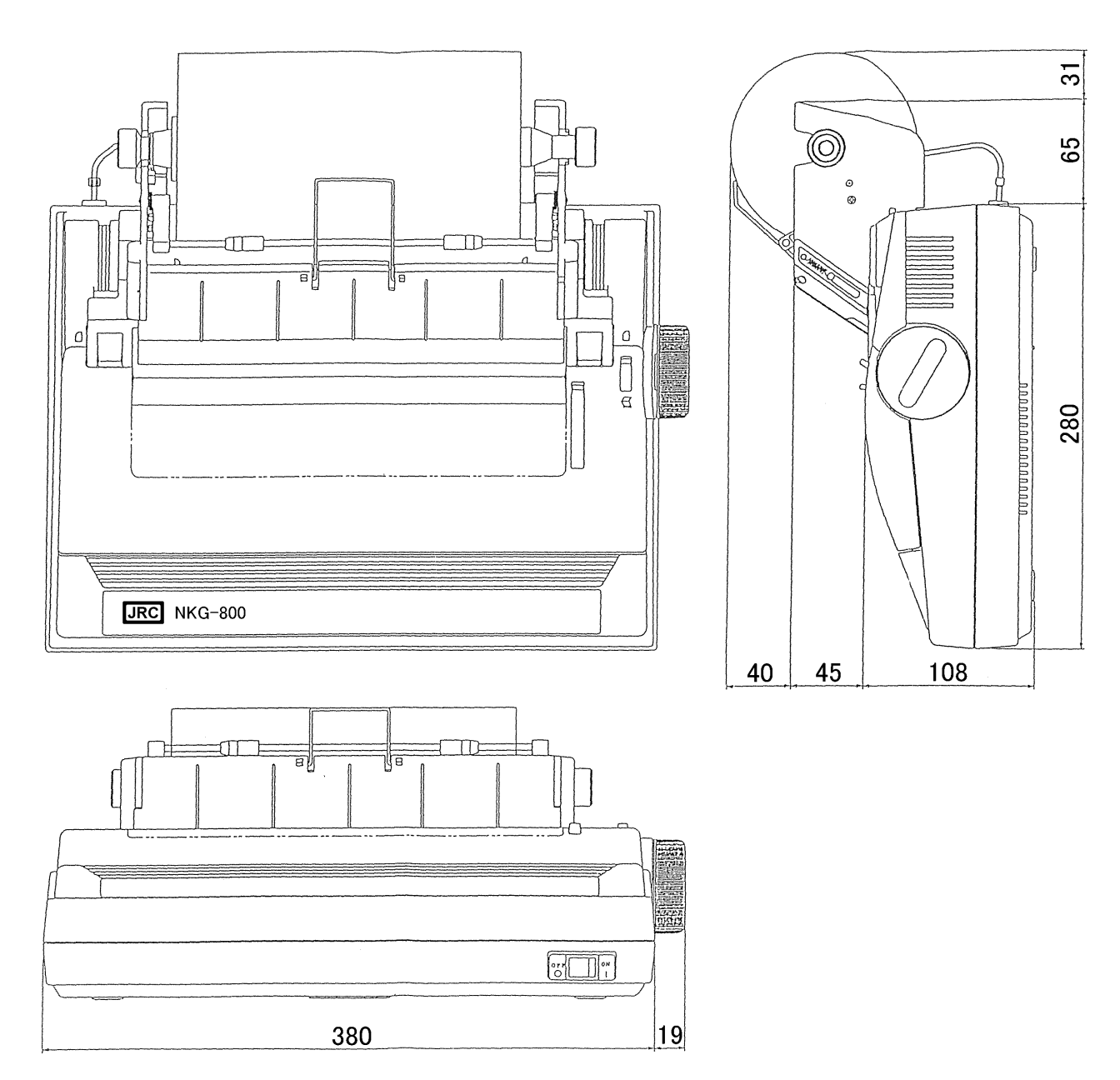

#### Fixing

Attach the hook and loop fastener to the bottom of the printer and the desk, and then fix them.

Fig 2.3.4b Printer (NKG-800)

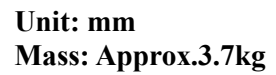

#### 2.3.5 EXT PSU (NBD-904)

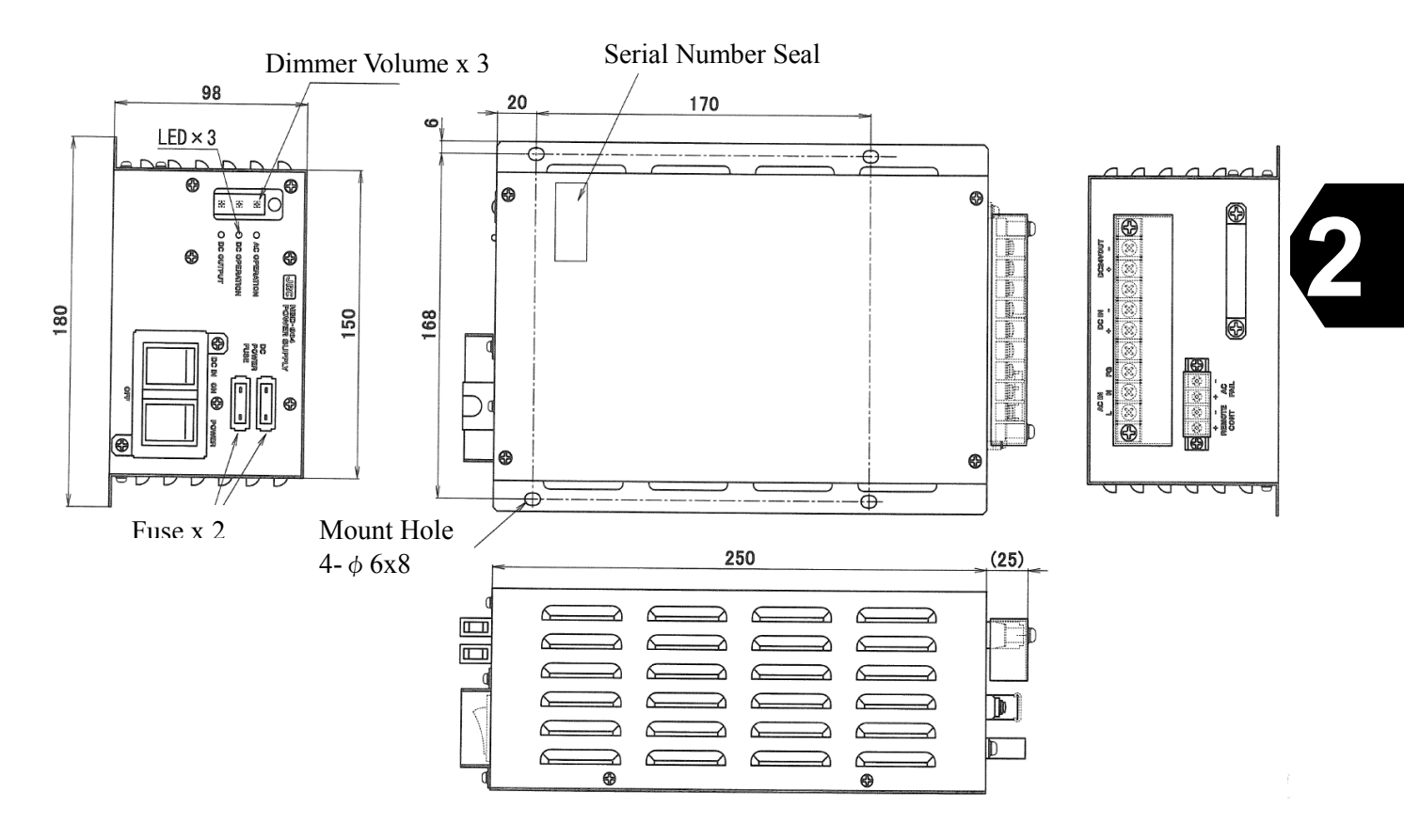

Refer to Table 5.1.3 Principal Specification of EXT PSU for detailed specifications.

Unit: mm Mass: Approx. 2.6kg

Fig 2.3.5 EXT PSU

### 2.3.6 JB1 (NQE-3222)

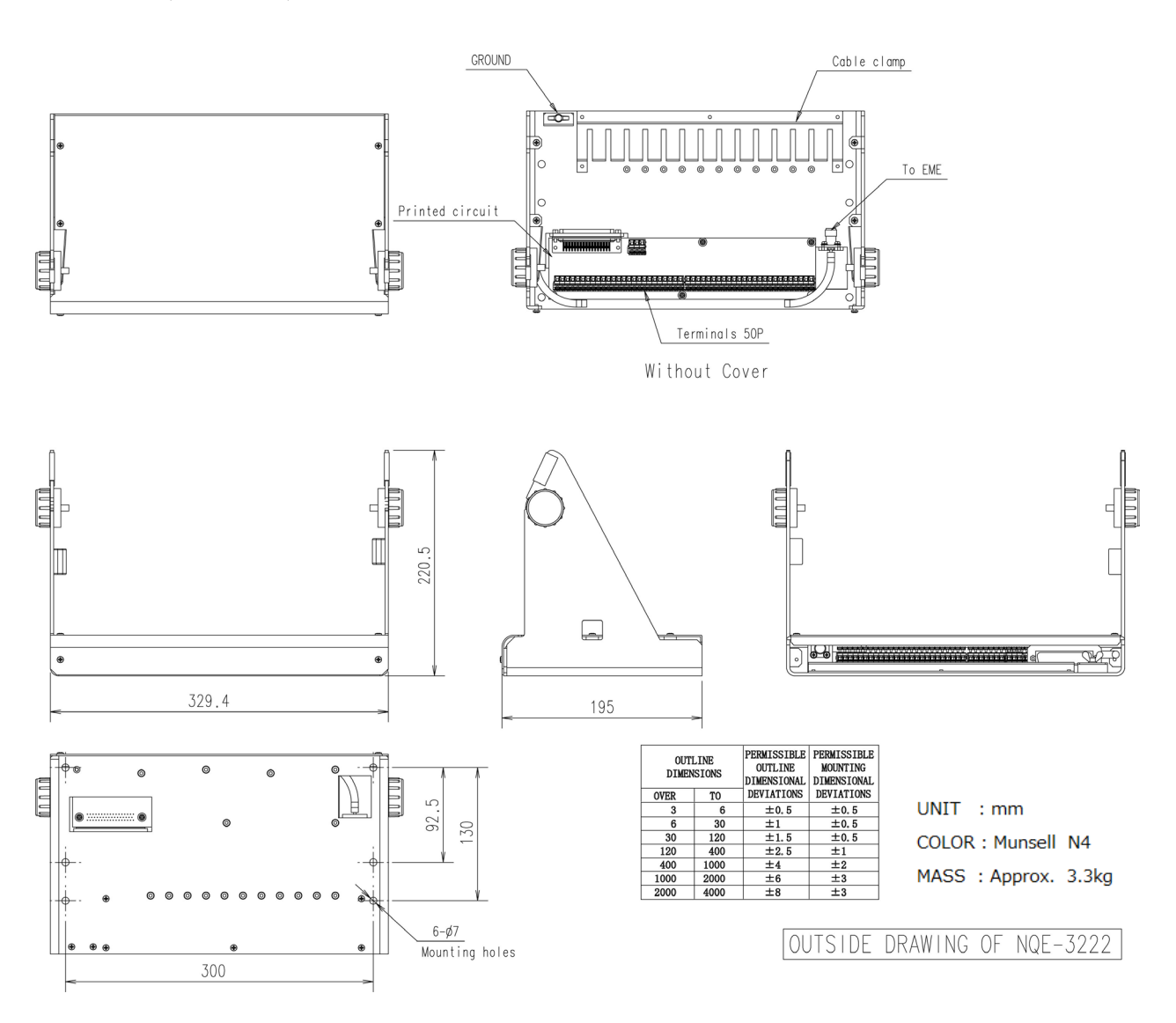

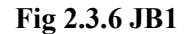

## 2.3.7 Coaxial Cable (CFQ-5922A)

Connecting EME and Antenna Cable.

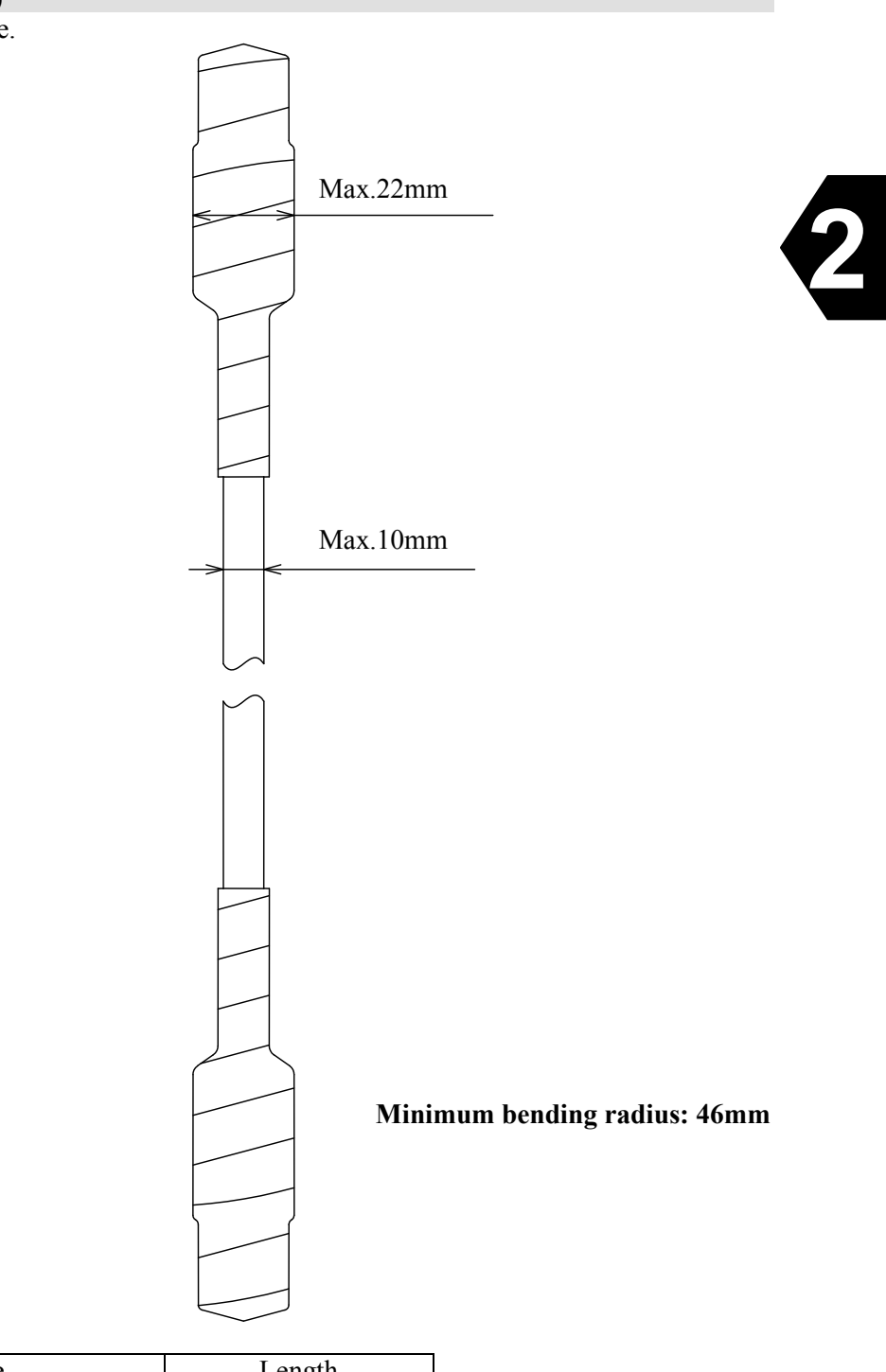

| Туре                 | Length                              |
|----------------------|-------------------------------------|
| Standard: CFQ-5922A3 | $30m(\pm 10cm)$                     |
| Option: CFQ-5922A4   | $40 \mathrm{m}(\pm 10 \mathrm{cm})$ |
| Option: CFQ-5922A5   | $50m(\pm 10cm)$                     |

Fig 2.3.7 Coaxial Cable

# **CHAPTER 3. OPERATION**

### 3.1 Power ON - Initial setting - Power OFF

#### NOTE

Before turning on all power switches of JUE-87, confirm that all the signal cables and power cables are connected correctly.

#### 3.1.1 Power ON

When the power switch of IME is turned on, JUE-87 synchronizes with NCS TDM career(\*).

| Step | Operation/Response (Example)                                                                                                    | Screen (Example)                                                                                                    |  |  |  |
|------|----------------------------------------------------------------------------------------------------|----------------------------------------------------------------------------------------------------|--|--|--|
| 2    | <ul> <li>Turn on the DC switch and AC switch on the EXT PSU.</li> <li>Turn on the IME and the <b>POWER</b> LED of the IME is illuminated.</li> <li>The software version is displayed and operation check.</li> <li>The IME system software starts up in about 30 seconds, then Main menu screen is</li> </ul>                               | NOW LOADING<br>SELF DIAGNOSING<br>Software version :1.00<br>ROM check :0K<br>RAM check :0K<br>Keyboard check :0K                         |  |  |  |
| 3    | <ul> <li>Confirming that EME and IME (DTE unit) are compatible with model.</li> <li>(To close this window, press F10 key.)</li> <li>If EME and IME (DTE unit) are not compatible with model, please inform JRC.</li> </ul>                                                                                                    | Model & Country mode Compatibility<br>EME and DTE are compatible with<br>model & country mode.<br>Country mode: Standard<br>F10:Previous |  |  |  |
| 4    | <ul> <li>Turn on the printer.</li> <li>The status is changed "Log-out" or<br/>"Egc-only" to "Tune" in the first line on the<br/>main menu, then JUE-87 is started selecting<br/>NCS common channel.</li> <li>After few minutes, the status is changed Tune<br/>to "Log-out" or "Egc-only" in the first line on<br/>the main menu</li> </ul> |                                                                                                    |  |  |  |
| 6    | • Set up each parameter following<br><b>"3.1.3 Initial setting".</b>                                                                                                    |                                                                                                    |  |  |  |

\* NCS TDM carrier: The signal outputted from NCS as COMMON channel.

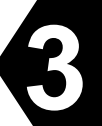

#### 3.1.2 Main Menu display (explanation of screens and commands)

| (1) | Tune Rec (P              | OR):     |        | Good-15        |                                |                |                               | 15 APR,14 19:01( | UTC) |
|-----|--------------------------|----------|--------|----------------|--------------------------------|----------------|-------------------------------|------------------|------|
|     | Position: N $50^{\circ}$ | 00'      |        | E 123° 0       | 0′ Co                          | ourse: 123deg  | Speed: 10.0                   | kt at 19:00(     | UTC) |
| (2) | Transmit                 | read-    | Out    | Edit           | call-Log                       | Distress       | Ncs/les-info                  | receive-Mode     | egC  |
| (3) | Transmit                 | :        | To tr  | ansmit mes     | sage.                          |                |                               |                  |      |
| (5) | read-Out                 | :        | To re  | ead out rece   | ived message                   | e.             |                               |                  |      |
|     | Edit                     | :        | To e   | dit a messag   | ge or to mani                  | pulate files.  |                               |                  |      |
|     | call-Log                 | :        | To d   | isplay the c   | all-history.                   |                |                               |                  |      |
|     | Distress                 | :        | To ir  | nitiate a dist | ress alert.                    |                |                               |                  |      |
|     | Ncs/les-info             | :        | To d   | isplay or reg  | gister NCS/L                   | ES informatio  | n.                            |                  |      |
|     | receive-Mode             | e :      | To se  | elect receive  | e mode, INM                    | ARSAT-C or I   | EGC receive only              | /.               |      |
|     | egC                      | :        | To se  | elect EGC s    | ervice type.                   |                | -                             |                  |      |
|     | Move the ourse           | or to tl | ha ita | m vou wont     | with $\lambda$                 | keys then prov | e <enter> or</enter>          |                  |      |
| (4) | hold down the            |          | kov    | in you wallt   | with $\leftarrow, \rightarrow$ | reaster        | $55 \ge 101 \text{ EK}^2, 01$ |                  |      |

hold down the <Alt> key and press any capital character.

#### Fig 3.1.2a Main Manu Screen

#### <Explanation of screens>

The Main menu screen is the starting screen to select the main function and is divided into the following areas:

- (1) MES status area (Upper two lines): Gives the MES status, current date, time, and MES position. (as set under DOS or Setup command)
- (2) Main menu area : Gives a list of function you use routinely. Available items on this model are [Nes/les-info] to initial setting, [egC] to EGC reception, and [read-Out] to read out received message, only.
- (3) Window area : Gives further instruction and/or submenu. Available items on this model are [Nes/les-info] to initial setting, [egC] to EGC reception, and [read-Out] to read out received message, only.
- (4) Instruction area (Lower two lines) : Gives instruction at the state where you were.

#### <Explanation of commands>

JUE-87 has two kinds of way to operate the DTE, one is selecting command by cursor, and the other one is pressing the buttons directory. Direct commands make quicker and easy operation when you get used to the operation of DTE.

(1) Commands selecting by cursor

You can select the function below in the Main menu by moving the cursor to the item you want and pressing Enter key. Available items on this model are [Nes/les-info] to initial setting, [egC] to EGC reception, and [read-Out] to read out received message, only.

|          |          |      | (In           | itial setting) |              |              |     |
|----------|----------|------|---------------|----------------|--------------|--------------|-----|
| Transmit | read-Out | Edit | call-Log      | Distress       | Ncs/les-info | receive-Mode | egC |
|          |          |      | (EGC re       | eception setti | ing)         |              |     |
| Transmit | read-Out | Edit | call-Log      | Distress       | Ncs/les-info | receive-Mode | egC |
|          |          | ()   | Read out reco | eived messag   | e setting)   |              |     |
| Transmit | read-Out | Edit | call-Log      | Distress       | Ncs/les-info | receive-Mode | egC |

#### Fig 3.1.2b Selecting command in main menu area by cursor

#### (2) Direct commands

This model has two types of commands; using Alt key and Ctrl key.

• Only this command is available by pressing a key with holding down Alt key: because no communications are executed, except EGC reception:

| Alt + | С | egC      |
|-------|---|----------|
| Alt + | 0 | read-Out |

• The following commands are available by pressing a key with holding down **Ctrl** key:

| Ctrl + A | .Alarm off                                                |
|----------|-----------------------------------------------------------|
|          | To stop sounding the alarm buzzer of the IME.             |
| Ctrl + L | .MES position display ON/OFF                              |
|          | To alternate MES position display ON and OFF              |
| Ctrl + F | .MES communication status display ON/OFF                  |
|          | To alternate MES communication status display ON and OFF. |
| Ctrl + Z | Printer status display ON/OFF                             |
|          | To alternate MES printer status display ON and OFF.       |
|          | Msg print onAutomatic printout function ON                |
|          | Msg print offAutomatic printout function OFF.             |
|          | DTEPrinter is routed to DTE.                              |
|          |                                                           |

(3) Screen control commands

You can control screen on the DTE by pressing one of the following keys while holding down **Ctrl** key:

| Ctrl +              |                                                       |
|---------------------|-------------------------------------------------------|
| $Ctrl + \downarrow$ | ]To darken the display backlight and LED to 15 stages |

#### 3.1.3 Initial Setting

After turn on the JUE-87 MES, set the following parameters;

(1) Selecting Preferred Ocean Region

(2) Setting Date & Time

#### (1) Selecting Preferred Ocean Region (Ncs/Les info)

When your ship navigates in more than one ocean region, confirm "All ocean region" is selected in "Preferred Ocean Region" window. (factory default is "All ocean region")

When a particular ocean region is selected, the MES will scan the NCS common channel only in the ocean region selected.

#### NOTE

1) The Selecting Preferred Ocean Region command is available, when the first line of the screen is displayed "Log-out" or "EGC only".

 In case of "All ocean region" setup, if MES does not receive NCS common channel more than 30minutes, MES automatically scans all ocean region and tunes new NCS common channel. (The information is displayed on IME screen to user.)

| Step | Operation/Response (Example)                                                                   | Screen (Example)                                   | Remarks                                                                                                    |
|------|------------------------------------------------------------------------------------------------|----------------------------------------------------|----------------------------------------------------------------------------------------------------|
| 1    | • Move the cursor to<br><b>"Ncs/les-info"</b> with using                                       | • The "Ncs/les<br>information"                     |                                                                                                    |
|      | the arrow keys and press<br>Enter key.                                                         | window is displayed.                               |                                                                                                    |
| 2    | • Move the cursor to                                                                           | ·The "Preferred                                    |                                                                                                    |
|      | <b>"Preferred ocean region"</b><br>and press <b>Enter</b> key.                                 | ocean region"<br>window is displayed.              |                                                                                                    |
| 3    | • Confirm the cursor is at<br><b>"All ocean region"</b> and<br>press Enter key.                | • Status display is<br>changed to " <b>Scan</b> ". | <ul> <li>When you want to change a parameter, move the cursor to the item you want and press Enter key.</li> <li>You cannot set up when the status in the first line on the main menu is "Tune".</li> </ul> |
| 4    | •To return to Main menu<br>screen, press <b>F10</b> key twice<br>of press <b>Esc</b> key once. | • Windows are disappeared.                         |                                                                                                    |

#### (2) Setting date and time

When the Date & time (displayed in the bottom line on the right side of the first screen) is wrong, correct the Date & time as follows.

When the JUE-87 is synchronized with the NCS common channel, the time is reset at 00:00 (UTC) everyday by Inmarsat frame channel.

| Step | Operation/Response (Example)       | Screen (Example)               | Remarks                      |
|------|------------------------------------|--------------------------------|------------------------------|
| 1    | •Hold down Alt key and             | •The "Set up" window           |                              |
|      | press U key.                       | is displayed.                  |                              |
| 2    | •Confirm that Data & Time          | • The <b>"Date &amp; time"</b> |                              |
|      | window has been selected,          | window is displayed.           |                              |
|      | then press <b>Enter</b> key.       |                                |                              |
| 3    | •Move the cursor to the item       |                                | • You can select the display |
|      | you want to correct and            |                                | mode, Coordinated            |
|      | press <b>Enter</b> key.            |                                | Universal Time (UTC),        |
|      |                                    |                                | or local time (LT) with      |
|      |                                    |                                | "display timE".              |
| 4    | •To return to Main menu and        | • The correct Date & time      |                              |
|      | correct Date & time in IME,        | is displayed at the first      |                              |
|      | press <b>F10 ("Previous"</b> ) key | line.                          |                              |
|      | twice or <b>Esc</b> key.           |                                |                              |

#### 3.1.4 Power OFF

Turn OFF the power switch of IME, then JUE-87 is terminated.

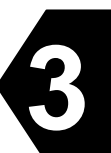

#### 3.2 EGC Message Reception

#### 3.2.1 EGC Messages

Two types of EGC message are offered and broadcasted to the all ships on the selected ocean region, and ships on specified area:

1) Safety NET<sup>TM</sup>

This is the service, sending the information approved by IMO of each country (including RCC) to meet the GMDSS, for the ship's safety voyage.

This service has following contents:

- Emergency, Distress message or Alert for the voyage
- Search-and rescue message
- Chart correction message

2) Inmarsat System message

This is the service, sending the system-related message from Inmarsat.

Codes(area information) for identifying whether the message should be received or not, is attached to the entire EGC messages. By referring to this code, message-receivable ships are categorized into below groups.

1) When area is specified

- The ships on the specified Navarea/Metarea(refer to Navarea/Metarea ocean region chart)
- The ships inner the circle figure specified the latitude and longitude
- The ships inner the oblong figure specified the latitude and longitude

2) All of the ships in the ocean region

Moreover, the number called "Message Reference No." is attached to EGC message. The "Message reference No." of correctly received message is registered into the device, and already received same message is not received and printed out.

#### **3.2.2** Settings for EGC Reception

The JUE-87 can restrict to EGC message reception with Navarea/Metarea, Fixed area, reception type, Satellite Coastal areas and Coastal Warning type. Choose **"egC"** on main menu to setup this function. Also JUE-87 has the function that printing EGC message automatically when received it. See "3.2.2.6", when you want to set up this function.

| Transmit | read-Out | Edit     | call-Log                                  | Distress                      | Ncs/les-info | receive-Mode | egC |
|----------|----------|----------|-------------------------------------------|-------------------------------|--------------|--------------|-----|
|          |          |          |                                           |                               |              |              |     |
|          |          |          |                                           | EGC Setup                     |              |              |     |
|          |          | Na<br>F  | avarea/Meta<br>ixed area                  | rea<br>: 000000               | 00-000000    |              | E   |
|          |          | re<br>sa | eception Ty<br>atellite Co<br>pastal Warn | pe<br>astal areas<br>ing type | 3            |              |     |
|          |          |          |                                           | F                             | 10: Previous |              |     |

Fig 3.2.2 Opening "EGC" Window from main menu

**3.2.2.1** Setting of Navarea/Metarea Only receives the messages to Navarea/Metarea, which have been set up.

#### NOTE

Basically, information of Navarea/Metarea in the ocean region being logged in now is sent.

| Step | Operation                           | IME Response                | Remarks                    |
|------|-------------------------------------|-----------------------------|----------------------------|
| 1    | • Move the cursor to "egC" and      | •The <b>"EGC"</b> window is |                            |
|      | press Enter key.                    | displayed.                  |                            |
| 2    | $\cdot$ When you want to change the | •The "Navarea/Metarea"      |                            |
|      | <b>"Navarea/Metarea"</b> , press    | window is displayed.        |                            |
|      | Enter key.                          |                             |                            |
| 3    | •When you want to restrict          | •The cursor is moved        |                            |
|      | the "Navarea/Metarea",              | to "Enable" or "Disable".   |                            |
|      | move the cursor to the restrict     |                             |                            |
|      | "Navarea/Metarea" number            |                             |                            |
|      | and Enter key.                      |                             |                            |
| 4    | • Move the cursor to "Enable"       | •The cursor is moved to     |                            |
|      | or "Disable" and press Enter        | next item.                  |                            |
|      | key.                                |                             |                            |
| 5    | Press F10 ("Previous") key.         | •The <b>"EGC"</b> window is |                            |
|      |                                     | displayed.                  |                            |
| 6    | •To return to Main menu,            | •Main menu screen is        | •When you want to change   |
|      | press F10 ("Previous")              | displayed.                  | the another item, move     |
|      | key twice.                          |                             | the cursor and press Enter |
|      |                                     |                             | key.                       |

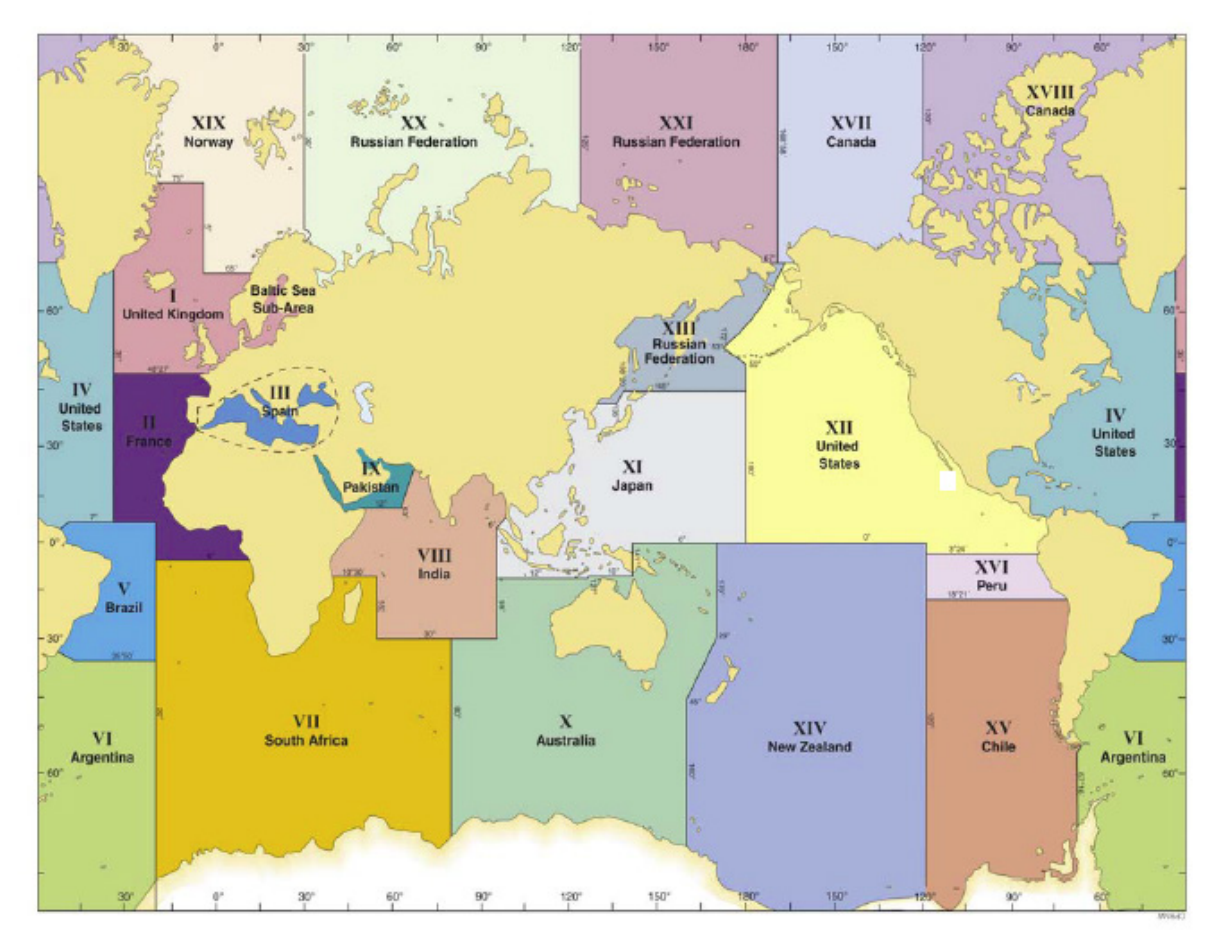

Fig 3.2.2.1a Navarea/Metarea ocean region chart

|      |        |   |                  | Navarea/Metarea |          |   |                  |
|------|--------|---|------------------|-----------------|----------|---|------------------|
| Area | 1<br>2 | : | Enable<br>Enable | Area<br>Area    | 12<br>13 | : | Enable<br>Enable |
| Area | 3      |   | Enable           | Area            | 14       | : | Enable           |
| Area | 3<br>⊿ | : | Enable<br>Enable | Area            | 15<br>16 | : | Enable<br>Enable |
| Area | 4<br>5 | : | Enable           | Area            | 17       | : | Enable           |
| Area | 6      | : | Enable           | Area            | 18       | : | Enable           |
| Area | 7<br>8 | : | Enable<br>Enable | Area<br>Area    | 19<br>20 | : | Enable<br>Enable |
| Area | 9      | : | Enable           | Area            | 21       | : | Enable           |
| Area | 10     | : | Enable           |                 |          |   |                  |
| Area | 11     | • | Enable           |                 |          |   |                  |
|      |        |   |                  |                 |          | F | 10: Previous     |

Fig.3.2.2.1b "Navarea/Metarea" Window

### 3.2.2.2 Setting of Fixed Area

| Step | Operation                                  | IME Response                | Remarks                         |
|------|--------------------------------------------|-----------------------------|---------------------------------|
| 1    | • Move the cursor to <b>"egC"</b>          | •The <b>"EGC"</b> window is |                                 |
|      | and press <b>Enter</b> key.                | displayed.                  |                                 |
| 2    | $\cdot$ When you want to change            | •The cursor is moved to     |                                 |
|      | the fixed area, move the                   | the "Fixed area" area.      |                                 |
|      | cursor to the "Fixed area"                 |                             |                                 |
|      | and press <b>Enter</b> key.                |                             |                                 |
| 3    | • Press the new "Fixed area"               | •The new fixed area is      |                                 |
|      | and Enter key.                             | displayed and the cursor is |                                 |
|      |                                            | moved next to fixed area.   |                                 |
| 4    | •To return to Main menu,                   | •Main menu screen is        | $\cdot$ When you want to change |
|      | press <b>F10</b> ( <b>"Previous"</b> ) key | displayed.                  | the other item, move the        |
|      | twice.                                     |                             | cursor and press Enter key.     |

| EGC Setup                    |  |  |
|------------------------------|--|--|
| Navarea/Metarea              |  |  |
| Fixed area : 1000000-1234567 |  |  |
|                              |  |  |
| reception Type               |  |  |
| satellite Coastal areas      |  |  |
| coastal Warning type         |  |  |
|                              |  |  |
| F10: Previous                |  |  |

Fig 3.2.2.2 "EGC" Window selecting "Fixed area"

#### **3.2.2.3** Setting of Reception Type

You can restrict below mentioned services at this menu.

- Chart correction service ("charT correction service")
- Chart correction service for fixed area ("Chart correction service for fixed areas")
- Download group ID ("Download group identity")
- General call ("General call")
- Group call ("group calL") (Note 1)

| EGC reception type                                                                                                    |                                      |
|----------------------------------------------------------------------------------------------------|--------------------------------------|
| charT correction service:Chart correction service for fixed areas:Download group identity (ENID):General call (All ships): | Enable<br>Enable<br>Enable<br>Enable |
| group calL (Fleet NET) :                                                                                                   | Enable<br>F10: Previous              |

#### Fig 3.2.2.3 "EGC reception type" Window

| Step | Operation                                 | IME Response                 | Remarks                            |
|------|-------------------------------------------|------------------------------|------------------------------------|
| 1    | • Move the cursor to "egC"                | •The <b>"EGC"</b> window is  |                                    |
|      | and press Enter key.                      | displayed.                   |                                    |
| 2    | • Move the cursor to                      | • The "EGC reception type"   |                                    |
|      | <u>"reception type</u> " and press        | window is displayed.         |                                    |
|      | Enter key.                                |                              |                                    |
| 3    | $\cdot$ When you want to restrict the     | •The cursor is moved to      |                                    |
|      | service message, move the                 | "Enable" or "Disable".       |                                    |
|      | cursor to restrict item and               |                              |                                    |
|      | press Enter key.                          |                              |                                    |
| 4    | • Move the cursor to "Enable"             | •The cursor is moved to next |                                    |
|      | or "Disable" and press Enter              | item.                        |                                    |
|      | key.                                      |                              |                                    |
| 5    | Press F10 ("Previous") key.               | •The <b>"EGC"</b> window is  | •When you want to restrict the     |
|      |                                           | displayed.                   | other service message, return      |
|      |                                           |                              | to step 3.                         |
| 6    | $\cdot$ To return to Main menu, press     | •Main menu screen is         | •When you want to change           |
|      | <b>F10</b> ( <b>"Previous"</b> ) or press | displayed.                   | the other item, move the           |
|      | Esc key.                                  |                              | cursor and press <b>Enter</b> key. |

Note 1) When the **"group calL (Fleet NET)"** is selected and the **"Enable"** is also selected, the list of ENIDs downloaded into MES's memory is displayed.

3-11

**3.2.2.4** Setting of Satellite Coastal Areas The JUE-87 can restrict the Satellite Coastal Area message of the A through Z areas. Choose the area you want to receive or restrict from these areas.

|                                                    | Satellite                                                                                           | coastal                                                      | areas                                                                                           |
|----------------------------------------------------|----------------------------------------------------------------------------------------------------|--------------------------------------------------------------|-------------------------------------------------------------------------------------------------|
| A:<br>B:<br>C:<br>D:<br>E:<br>F:<br>G:<br>H:<br>I: | Satellite<br>Enable<br>Enable<br>Enable<br>Enable<br>Enable<br>Enable<br>Enable<br>Enable<br>Enable | coasta<br>N:<br>0:<br>P:<br>Q:<br>R:<br>S:<br>T:<br>U:<br>V: | areas<br>Enable<br>Enable<br>Enable<br>Enable<br>Enable<br>Enable<br>Enable<br>Enable<br>Enable |
| J:                                                 | Enable                                                                                              | W:                                                           | Enable                                                                                          |
| K:                                                 | Enable                                                                                              | Χ:                                                           | Enable                                                                                          |
| L:                                                 | Enable                                                                                              | Y:                                                           | Enable                                                                                          |
| M:                                                 | Enable                                                                                              | Z:                                                           | Enable                                                                                          |
|                                                    |                                                                                                    | F10:                                                         | Previous                                                                                        |

| Fig 3.2.2.4 "Satellite coastal areas" Windo | W |
|---------------------------------------------|---|
|---------------------------------------------|---|

| Step | Operation                        | IME Response                    | Remarks                     |
|------|----------------------------------|---------------------------------|-----------------------------|
| 1    | • Move the cursor to "egC"       | •The <b>"EGC"</b> window        |                             |
|      | and press Enter key.             | is displayed.                   |                             |
| 2    | • Move the cursor to             | • The <b>"Satellite coastal</b> | •The JUE-87 can select      |
|      | "satellite <u>Coast</u> al area" | areas" window                   | the "A" through "Z" areas   |
|      | and press <b>Enter</b> key.      | is displayed.                   | to the <b>"Enable"</b> or   |
|      |                                  |                                 | the "Disable".              |
| 3    | •When you want to change         | $\cdot$ The cursor is moved to  |                             |
|      | the setting, move the cursor.    | "Enable" or "Disable".          |                             |
| 4    | • Select the <b>"Enable"</b>     | •The cursor is moved            |                             |
|      | or "Disable" and press           | to next area.                   |                             |
|      | Enter key.                       |                                 |                             |
| 5    | Press F10 ("Previous") key.      | • The <b>"EGC"</b> window       | •When you want to change    |
|      |                                  | is displayed.                   | the other area setting,     |
|      |                                  |                                 | return to step 3.           |
| 6    | •To return to Main menu,         | •Main menu screen               | •When you want to change    |
|      | press F10 ("Previous") or        | is displayed.                   | the other item, move the    |
|      | press <b>Esc</b> key.            |                                 | cursor and press Enter key. |

#### 3.2.2.5 Setting of Coastal Warning Type

The JUE-87 can restrict the Coastal Warnings mentioned below.

- other Electronic navaid messages Pilot and VTS service messages
- Ice reports
- Loran messages
- · Meteorological forecasts
- GNSS messages
- no message on Hand
- AIS service messages

#### NOTE

The following items are mandatory. JUE-87 cannot restrict.

- Navigational warnings
- meteorological Warnings
- · search and Rescue (SAR) information and piracy attack warnings
- Other navigational warnings

| Coastal warning type                |      |          |
|-------------------------------------|------|----------|
| other Electronic navaid messages    | :    | Enable   |
| Ice report                          | :    | Enable   |
| Loran messages                      | :    | Enable   |
| Meteorological forecasts            | :    | Enable   |
| Pilot and VTS service messages      | :    | Enable   |
| GNSS messages                       | :    | Enable   |
| no message on Hand                  | :    | Enable   |
| AIS service messages                | :    | Enable   |
| Navigational warnings               | :    | Enable   |
| meteorological Warnings             | :    | Enable   |
| search and Rescue (SAR) information | 1    |          |
| and piracy attack warnings          | :    | Enable   |
| Other navigational warnings         | :    | Enable   |
|                                     | F10: | Previous |

Fig 3.2.2.5 "Coastal warning type" Window

| Step | Operation                                  | IME Response                       | Remarks                                      |
|------|--------------------------------------------|------------------------------------|----------------------------------------------|
| 1    | • Move the cursor to "egC"                 | •The "EGC" window                  |                                              |
|      | and press Enter key.                       | is displayed.                      |                                              |
| 2    | • Move the cursor to <b>"coastal</b>       | • The "Coastal warning             |                                              |
|      | Warning type" and press<br>Enter key.      | <b>type</b> " window is displayed. |                                              |
| 3    | •When you want to restrict the             | •The cursor is moved to            |                                              |
|      | Coastal warning, move the                  | "Enable" or "Disable".             |                                              |
|      | cursor to restrict item and                |                                    |                                              |
|      | press Enter key.                           |                                    |                                              |
| 4    | • Move the cursor to "Enable"              | •The cursor is moved to            |                                              |
|      | or <b>"Disable"</b> and press <b>Enter</b> | next item.                         |                                              |
|      | key.                                       |                                    |                                              |
| 5    | Press F10 ("Previous") key.                | •The <b>"EGC"</b> window           | •When you want to restrict                   |
|      |                                            | is displayed.                      | the other Coastal warning, return to step 3. |
| 6    | •To return to Main menu,                   | •Main menu screen                  | •When you want to change                     |
|      | press F10 ("Previous")                     | is displayed.                      | the other item, move                         |
|      | or press <b>Esc</b> key.                   |                                    | the cursor and press                         |
|      |                                            |                                    | Enter key.                                   |

#### 3.2.2.6 Setting for Message Print Out Function

When the JUE-87 is received the EGC or Inmarsat-C message, the received message is printed out automatically that is the message print out function.

When this function is turned off or on according to the following procedure.

| Step | Operation                                                                                                    | IME Response                               |
|------|----------------------------------------------------------------------------------------------------|--------------------------------------------|
| 1    | • Hold down Alt key and press<br>u key.                                                                                                    | "Set up" window is displayed.              |
| 2    | <ul> <li>Move the cursor to</li> <li>"Peripheral Function" and<br/>press Enter key.</li> </ul>                                                  | "Peripheral function" window is displayed. |
| 3    | • Move the cursor to<br><b>"automatic Message print</b><br><b>out"</b> and press Enter key.                                                     | The cursor is moved to "oN", "oFf".        |
| 4    | <ul> <li>Select "oN" or "oFf" and press Enter key.</li> <li>oN: The function is turned on.</li> <li>oFf: The function is turned off.</li> </ul> | The cursor is moved to next step.          |
| 5    | • Press F10 ("Previous") key.                                                                                                    | "Setup" window is displayed.               |
| 6    | • To return to Main menu, press<br>Enter key.                                                                                                   | Main menu is displayed.                    |

#### NOTE

EGC SafetyNET messages with Urgency and Distress priority are printed out automatically if the print function is set off. Please acknowledge it to be no defective operation of the printer.

#### 3.3 Handling Received Messages (Read-out, Printing, Saving, and Deleting)

The received EGC messages are printed out immediately when the MES receives them, in the case of the automatic message print out function (see **3.2.2.6**) is turned on. They are erased from older ones when stored calls exceed more than its maximum capacity, 100 calls, or 40K bytes. If the numbers of calls exceed 100, the call logs are deleted from older ones. When you need to **read out**, **print out**, **saving**, or **deleting** the messages, follow the below procedures.

#### REFERENCE

JUE-87 has function that EGC message is read out from JRC MFD via LAN. Please refer to the MFD's documentation about the MFD corresponding to this function and the operation method.

(1) To read out, print out, and save the message

| Step | Operation                          | IME/DTE Response                             | Remarks                                                     |
|------|------------------------------------|----------------------------------------------|-------------------------------------------------------------|
| 1    | • Move the cursor to               | • "Read-out" window is                       | "Inm-C": "Inm-C message list"<br>"Fgc" : "Fgc message list" |
|      | pross Enter law                    | of message list                              | "All" · "recention message list"                            |
|      | press Enter key.                   | of message list.                             | (Received all messages )                                    |
|      |                                    |                                              | (Internet on Intersuger )                                   |
|      |                                    |                                              | * "Inm-C" and "All" cannot be                               |
|      |                                    |                                              | used in this model.                                         |
|      |                                    |                                              |                                                             |
| 2    | • Select the type of               | • The message list you have                  |                                                             |
|      | message list you want              | chosen is displayed.                         |                                                             |
|      | to see.                            | Each message list displays                   |                                                             |
|      |                                    | received messages in                         |                                                             |
|      |                                    | chronological order.                         |                                                             |
|      |                                    | (The newest message is                       |                                                             |
|      |                                    | displayed at the top of list.)               |                                                             |
|      |                                    |                                              |                                                             |
| 3    | • Move the cursor to               | • The message you want to                    | •Lower 2 lines show                                         |
|      | the message you want               | see is displayed.                            | the description of the                                      |
|      | to read and press                  |                                              | received message.                                           |
|      | Enter key.                         | • Press <b>F10</b> ( <b>"Previous"</b> ) key | • Under line shows the                                      |
|      |                                    | to return to main menu when                  | characters received in error.                               |
| 4    |                                    | you do not need to print out.                |                                                             |
| 4    | • To <b>print</b> out the message, | •The message is printed out.                 | • Press F10 ("Previous") key                                |
|      | press <b>F5</b> ("Print out").     |                                              | to return to main menu when                                 |
|      |                                    |                                              | you do not need to save it.                                 |
| 5    | • To save the message,             | •The <b>"File name"</b> is displayed.        | •Blank space cannot be used                                 |
|      | press <b>F6</b> ("save as") key.   |                                              | for file name.                                              |
| 6    | •Enter the file name               | • "Now saving data.                          | •Using received day for file                                |
|      | and press <b>Enter</b> key.        | Please wait" is displayed.                   | name, is convenient for you.                                |
|      | Press F10 ("Previous")             |                                              |                                                             |
|      | key to return main menu.           |                                              |                                                             |

### (2) To delete the message

| Step | Operation                                                                                                    | IME Response                                                                                                    | Remarks                                                                                                    |
|------|----------------------------------------------------------------------------------------------------|----------------------------------------------------------------------------------------------------|----------------------------------------------------------------------------------------------------|
| 1    | • Move the cursor to<br>"read Out" and press<br>Enter key.                                                                                         | • " <b>Read-out</b> " window is<br>displayed. It shows three<br>types of message list.                                                                                                    | "Inm-C":"Inm-C message list"<br>"Egc" :"Egc message list"<br>"All" :"Reception message list"<br>(Received all messages)                                     |
| 2    | • Select the type of<br>message list you want<br>to see.                                                                                           | • The <b>message list</b> you<br>have chosen is displayed.<br>Each <b>message list</b> displays<br>received messages in<br>chronological order.<br>(The newest message is<br>displayed at the top of list.) |                                                                                                    |
| 3    | • Press F1 key to go to<br>Delete mode.                                                                                                    | • " <b>Delete mode</b> " screen                                                                                                    |                                                                                                    |
| 4    | • Move the cursor to<br>the message you want<br>to <b>delete</b> , and press<br>Space bar<br>(You can select a number<br>of messages in same time) | <ul> <li>Asterisk marks (*) are<br/>displayed on the head of the<br/>lines you want to delete.</li> <li>To delete the all message,<br/>press F2 (select all) key.</li> </ul>                                | • If you want to cancel<br>the deleting, press Space<br>bar once more to cancel it.<br>Then, Asterisk marks (*)<br>are cleared and deletion<br>is cancelled |
| 5    | •To delete the selected<br>messages, press<br>F7 ("Delete") key.                                                                                   | Warning<br>Do you really want to delete<br>messages?<br>OK Cancel                                                                                                    | e selected                                                                                                    |
| 6    | • Select OK .                                                                                                    | The messages are deleted.     "Message list " in     read-out mode is     re-displayed when deletion     is completed.                                                                                      |                                                                                                    |

|     |          |       | E         | GC mes | sage list  |     |          |     |           |
|-----|----------|-------|-----------|--------|------------|-----|----------|-----|-----------|
| No. | Date     | Time  | Priority  | Size   | Service    |     |          |     |           |
| 1.  | 14-04-01 | 05:03 | *Distress | 200    | *General   | cal | I        |     |           |
| 2.  | 14-04-01 | 04:59 | *Urgent   | 200    | *General   | cal | I        |     |           |
| 3.  | 14-04-01 | 04:52 | *Routine  | 200    | *General   | cal |          |     |           |
| 4.  | 14-04-01 | 04:52 | Safety    | 200    | *General   | cal | I        |     |           |
|     |          |       | ſ         | ↓ cont | cd. (total | :   | Residual | :   | Kbytes)   |
| F1: | Delete   |       | F5:       | Print  | out        |     |          | F10 | :Previous |

Fig 3.3a Example of "EGC Message list Window"

| Time  | Priority  |
|-------|-----------|
| 05:03 | *Distress |
| 04:59 | *Urgent   |
| 04:52 | *Routine  |
| 04:52 | Safety    |

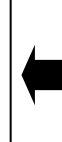

Asterisk mark (\*) between "Time" and "Priority" means UNREAD. No asterisk mark means READ.

|                        |         |                    |         | EGC Me                      | ssage l | list (Delete)                    |
|------------------------|---------|--------------------|---------|-----------------------------|---------|----------------------------------|
|                        | No.     | Date               | Time    | Priority                    | Size    | Service                          |
|                        | 1.      | 05-01-01           | 01:12   | Routine                     | 1000    | Group call                       |
|                        | 2.      | 04-12-02           | 01:10   | Safety                      | 1001    | Urgency message, NAV warning     |
|                        | 3.      | 04-11-30           | 01:33   | Urgent                      | 1002    | INMARSAT system message          |
|                        | 4.      | 04-10-22           | 01:41   | Distress                    | 1003    | Coastal warning                  |
|                        | 6.*     | •09-09-20          | 01:55   | Routine                     | 1004    | Shore-ship distress alert        |
|                        | 6.      | 04-05-30           | 01:22   | Safety                      | 1005    |                                  |
|                        | (.*     | ×0 <b>3</b> –12–24 | 01:08   | Distress                    | 1006    | Urgency message, MET/NAV warning |
|                        | 8       | 3-05-03            | 01:07   | Routine                     | 1007    | Group call                       |
| /                      |         | <u> </u>           | 01:09   | Distress                    | 1000    | Download group identity          |
|                        | D       |                    |         | Distress                    | 1000    | Coastal warning                  |
| Asterisk marks (*) are |         | <b>↑</b>           | ↓ conto | d.(total: Residual: Kbytes) |         |                                  |
| displayed              | when    | you select         | the     |                             |         |                                  |
| messages b             | by pres | ssing "Spac        | e".     | ct F2:S                     | elect a | all F7:Delete F10:Previous       |

Fig 3.3b Example of "EGC Message list (Delete) Window"

# CHAPTER 4. MAINTENANCE

#### 4.1 Maintenance

Keep the equipment in a good state according to the following maintenance.

#### 4.1.1 Daily Maintenance

#### 4.1.1.1 Mechanical Maintenance

#### 1) Cleaning

Keep the equipment as clean as possible. In particular, wipe the ventilation opening with a dry cloth.

#### 2) Tightening of screws

Check screws in all parts of the equipment and tighten any loosen one.

#### 4.1.1.2 Electrical Maintenance

Daily maintenance of electrical may be unnecessary. Refer to Next chapter, [Troubleshooting Flowchart], Fig.4.2.1.

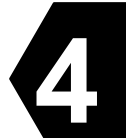

#### 4.2 Troubleshooting

**CAUTION** 

When a failure has been detected, check it according to the Trouble shooting described in this book. If abnormalities are still accepted, restart the terminal. Nevertheless abnormalities are still accepted, stop operation and contact the dealer or agent from which you purchased the device or one of our branches, marketing offices, and representative offices.

#### 4.2.1 Troubleshooting Flowchart

Check all items in the following section to secure normal communication at all times. When any unusual phenomenon occurs in the equipment, send appropriate information to JRC service network to get advice or to request for repair with the results of these items.

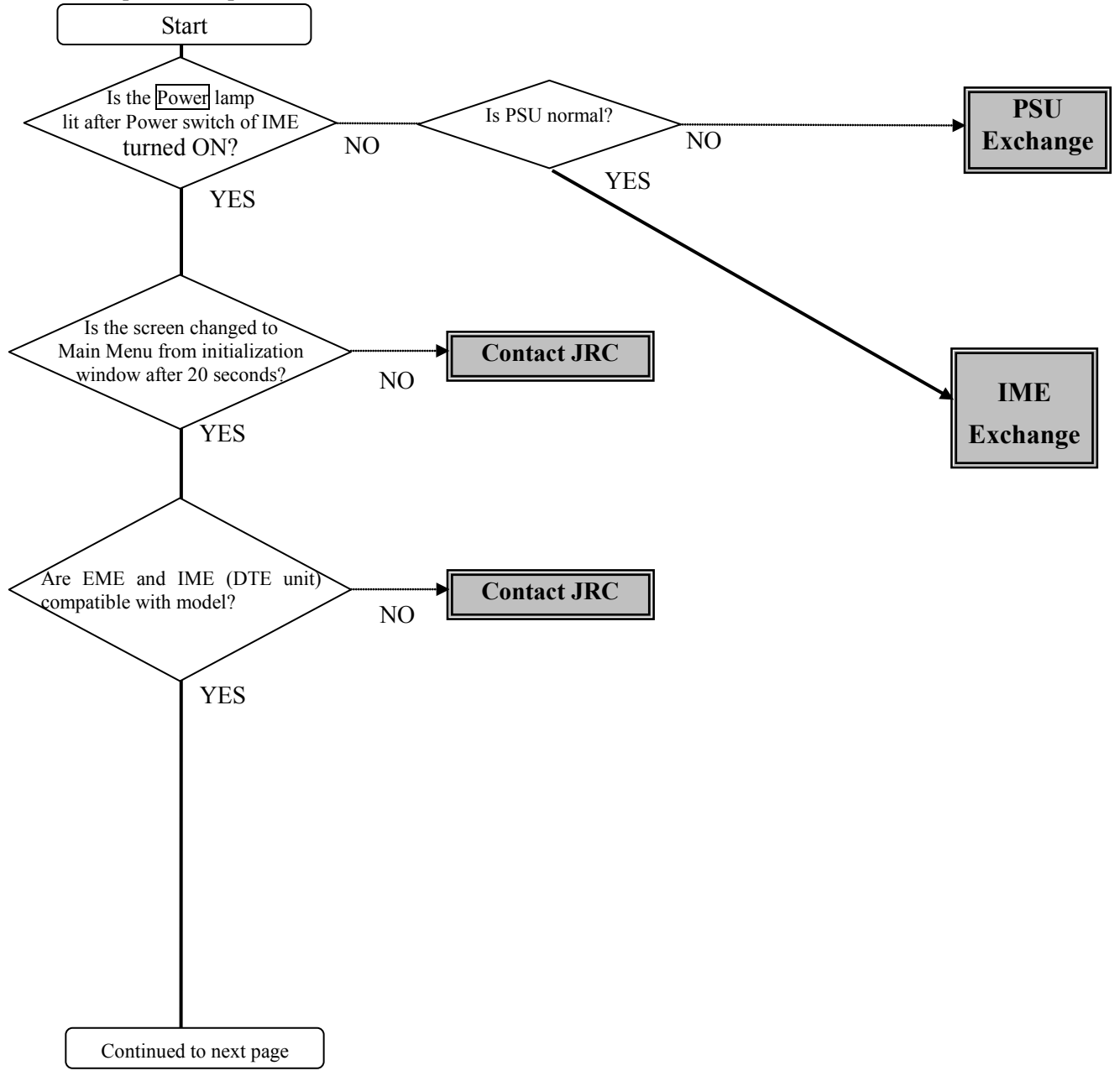

Fig 4.2.1a Troubleshooting Flowchart (1/2)

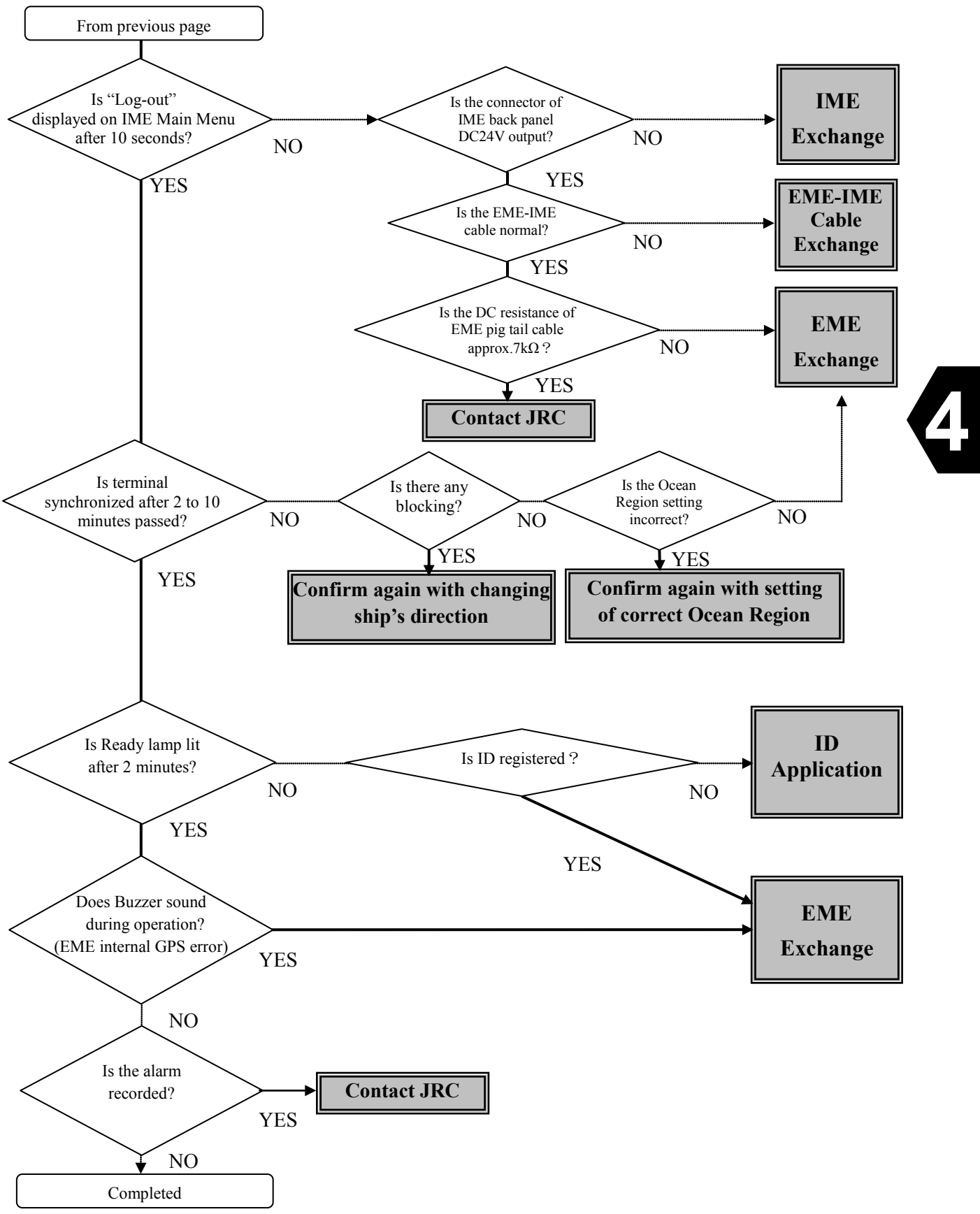

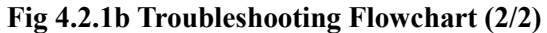

#### 4.2.2 Alarm Check

The JUE-87 provides the following function, which is useful for maintenance and for prompt detection of faults on the equipment.

Various operation states and alarm states are displayed on the first line of the screen of IME and alarm history is displayed as the following procedure.

#### 4.2.3 Alarm History

The JUE-87 has a self-monitoring function named alarm history, which is displayed as the following procedure:

| Step | Operation                                                                  | IME/DTE Response                            | Remarks |
|------|----------------------------------------------------------------------------|---------------------------------------------|---------|
| 1    | • Hold down Alt key and press A key on Main menu.                          | • <b>"Diagnostics"</b> window is displayed. |         |
| 2    | • Move the cursor to the item "Alarm history" then press <b>Enter</b> key. | • "Alarm history"<br>window is displayed.   |         |
| 3    | • To return to Main menu,<br>press F10 key twice or<br>ESC key.            | • Main menu is displayed                    |         |

#### **Example of Alarm History**

| Alarm history                                                                                                    |                                                     |
|----------------------------------------------------------------------------------------------------|-----------------------------------------------------|
| JUE-87 ①{ <u>IMN:410032123</u> }②{ <u>SER:068577</u> }③{ <u>HW:01/4</u> }④{ <u>ACSE:01.00/2.0</u> }⑤{ <u>MDM:11.00</u> }<br>⑥{ <u>IME:01.00/1.3</u> } ⑦{ <u>DTE:01.00</u> }⑧{ <u>G:6</u> }                        | Basic<br>information                                |
| <pre>③{03/26 01:10:49} @{N35 41 E139 34} @{READY /1} @{CH:244/3124/2748}@{TX::::::::::::::::::::::::::::::::::::</pre>                                                                                            | Current status information                          |
| 01.03/11 02:02:04 N35 41 E139 34 COMMRX/0<br>CH:000/ / TX: MD1:00000000000000000 ST:000000/9800<br>ACS:1000/1000/0000 EIC:6400/0000/0000 SET:132/2/1/100<br>02.03/10 15:57:48 N35 41 E139 34 COMMRX/0<br>↓ contd. | Past status<br>information<br>(10 cases<br>maximum) |
| F5:Print out F6:Save as F7:Clear F10:Previous                                                                                                    |                                                     |

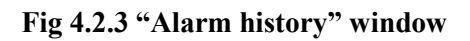

| No.       | Display format<br>(In case of Fig.4.2.3)   | Content                                               |                 |  |
|-----------|--------------------------------------------|-------------------------------------------------------|-----------------|--|
| 1         | IMN:4XXXXXXXX<br>(IMN:410032123)           | MES Number                                            |                 |  |
| 2         | SER: XXXXXX<br>(SER: 068577) Serial Number |                                                       |                 |  |
|           | HW:XX/Y                                    | EME Board Version (XX)                                |                 |  |
| 3         | (HW:01/4)                                  | IME Board Version (Y)                                 |                 |  |
|           | ACSE:XX. XX/Y. Y<br>(ACSE:01. 00/2. 0)     | ACSE Main Version (XX. XX)                            |                 |  |
| (4)       |                                            | ACSE SAFE Mode Version (Y. Y                          | )               |  |
| 5         | MDM:XX.XX<br>(MDM:11.00)                   | MODEM Version                                         |                 |  |
|           | IME:XX. XX/Y. Y                            | IME Main Version (XX. XX)                             |                 |  |
| 0         | (IME:01.00/1.3)                            | IME SAFE Mode Version (Y. Y)                          |                 |  |
| 7         | DTE:XX.XX<br>(DTE:01.00)                   | DTE Version                                           |                 |  |
| 8         | G∶X<br>(G∶6)                               | GPS Equipment                                         |                 |  |
|           | MM/DD hh:mm:ss<br>(03/26 01:10:49)         |                                                       | Month (MM)      |  |
|           |                                            | Date                                                  | Day (DD)        |  |
| 9         |                                            |                                                       | Hour (hh)       |  |
|           |                                            |                                                       | Minute (mm)     |  |
|           |                                            |                                                       | Second (SS)     |  |
|           | NXX XX EYYY YY<br>(N35 41 E139 34)         | Position                                              | Latitude (N)    |  |
| 10        |                                            |                                                       | Degree (XX XX)  |  |
| <u>II</u> |                                            |                                                       | Longitude (E)   |  |
|           |                                            |                                                       | Degree (YYY YY) |  |
|           | XXXXXX/Y                                   | MES Status(XXXXX)                                     |                 |  |
| U         | (READY /1)                                 | TDM Channel type (Y)                                  |                 |  |
| 12        |                                            | TDM Channel ID (XXX)                                  |                 |  |
|           | CH:XXX/YYYY/ZZZZ<br>(CH:244/3124/2748)     | Receiving channel (YYYY)                              |                 |  |
|           | , , ,                                      | Transmitting channel (ZZZZ)                           |                 |  |
| 13        | TX:XX<br>(TX: )                            | EIRP shows the strength of transmitting signal power. |                 |  |

#### Table 4.2.3 Contents of Alarm history

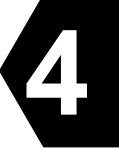

| MD1:UUVVVWWWWXXXXYY<br>(MD1:83017700007D9D00) | Receiver AGC setting value (UU) shows the gain control value to adjust level of current receiving signal.         Normal value : from 80(hex) to E0 (Hex)         Lower value shows that receiving signal is stronger and receiver circuit performance is better.         Receiving C/N0 (VVVV) shows 10 times C/No dBHz.         This value depends on both received signal from satellite and receiver circuit performances. Bigger C/No is better.         (ex. 0177 (Hex) means 37.5dBHz.)         Normal value : from 15E(Hex) to 1AE(Hex)         Normal C/No (dBHz) from 35.0dBHz (15E) to 43.0dBHz(1AE).         VVVV / C/No (dBHz) / Condition         0190 / 40.0 / Good         017C / 38.0 / Good         0154 / 34.0 / Fair         Rec "Good" shows bigger C/No than 35.0dBHz.         Rec "Good" shows bigger C/No than 33.0 dBHz.         Rec "Good" shows bigger C/No than 33.0 dBHz.         Rec "Poor" shows lower C/No than 33.0 dBHz. <note>         If receiving C/No shows lower than 34.5dBHz, check coverage of satellite and ocean region, and select best ocean region for present location. Refer to Appendix C.         IQ balance (WWW) is always 0000.         Master OSC Setting value (XXXX: 7D9D (Hex)) shows control value of Master OSC.         Normal value : from 3000(Hex) to D000(Hex)         Center value to 8000(Hex) is better.         Modem ATC Wave Detect Power (YY) shows the strength of interferences to Inmarsat-C.</note> |
|-----------------------------------------------|----------------------------------------------------------------------------------------------------|
|                                               | <note><br/>If this value is bigger than 80 (Hex), Inmarsat-C can not<br/>receive normally by too strong interferences.</note>                                                                                                    |
|    |                  | T             |                     |                                                                           |
|----|------------------|---------------|---------------------|---------------------------------------------------------------------------|
|    |                  |               | 0x000000            | No alarm (If there are any alarm,                                         |
|    |                  |               |                     | Add the following each status value)                                      |
|    |                  |               | + 0x800000          | EME ROM data alarm                                                        |
|    |                  |               |                     | EME RAM data alarm                                                        |
|    |                  |               | + 0x400000          | <note></note>                                                             |
|    |                  |               |                     | If user stops power supply without<br>"I ag out" this hit happenes "high" |
|    |                  |               | ± 0x200000          | EEDBOM data alarm                                                         |
|    |                  |               | + 0x200000          |                                                                           |
|    |                  |               | + 0x100000          |                                                                           |
|    |                  |               | + 0x080000          | External UART data alarm                                                  |
|    |                  |               | + 0x040000          | EME-IME connection alarm                                                  |
|    |                  |               | + 0x020000          | EME Internal GPS alarm                                                    |
|    |                  |               | + 0x010000          | External GPS alarm                                                        |
|    |                  |               | + 0x008000          | TX DURATION alarm                                                         |
|    |                  |               |                     | EME PLL1 UNLOCK alarm                                                     |
|    |                  |               | . 0004000           | <note></note>                                                             |
|    |                  | Alarm(XXXXXX) | + 0x004000          | If this bit becomes "high", transceiver                                   |
|    |                  |               |                     | troubles of PLL ICs                                                       |
|    |                  |               |                     | EME PLI 2 UNI OCK alarm                                                   |
|    |                  |               |                     | <note></note>                                                             |
|    |                  |               | + 0x002000          | If this bit becomes "high", transceiver                                   |
|    |                  |               |                     | board of EME might have some                                              |
|    |                  |               |                     | troubles of PLL ICs.                                                      |
|    |                  |               | + 0x001000          | EME MODEM Software alarm                                                  |
|    |                  |               | + 0x000800          | EME MODEM Hardware alarm                                                  |
|    | ST:XXXXXX/YYYY   |               | + 0x000400          | DISTRESS button1 alarm                                                    |
| 15 | (ST:000000/D080) |               | + 0x000200          | DISTRESS button2 alarm                                                    |
|    |                  |               | + 0x000100          | DISTRESS button3 alarm                                                    |
|    |                  |               | + 0x000080          | Reserved                                                                  |
|    |                  |               | + 0x000040          | SECURITY ALERT button1 alarm                                              |
|    |                  |               | $+ 0 \times 000020$ | SECURITY ALERT button2 alarm                                              |
|    |                  |               | $+ 0 \times 000010$ | SECURITY ALERT button3 alarm                                              |
|    |                  |               | + 0x00008           | SECURITY ALERT button4 alarm                                              |
|    |                  |               |                     | Default menu                                                              |
|    |                  |               | 0x0000              | (Add the following each status value)                                     |
|    |                  |               | + 0x8000            | READY                                                                     |
|    |                  |               | + 0x4000            | SYNC                                                                      |
|    |                  |               | + 0x2000            | CARRIER                                                                   |
|    |                  |               | $+ 0 \times 1000$   | LOGIN                                                                     |
|    |                  |               | + 0x0800            | EGC Mode                                                                  |
|    |                  |               | + 0x0400            | Reserved                                                                  |
|    |                  |               | + 0x0400            | Reserved                                                                  |
|    |                  | Status(YYYY)  |                     | Drahaat                                                                   |
|    |                  |               |                     | DISTRESS hotton 1 detection                                               |
|    |                  |               | + UXUU8U            | DISTRESS button1detection                                                 |
|    |                  |               | + 0x0040            | DISTRESS button2 detection                                                |
|    |                  |               | + 0x0020            | DISTRESS button3 detection                                                |
|    |                  |               | + 0x0010            | Reserved                                                                  |
|    |                  |               | + 0x0008            | SECURITY ALERT button1 detection                                          |
|    |                  |               | + 0x0004            | SECURITY ALERT button2 detection                                          |
|    |                  |               | + 0x0002            | SECURITY ALERT button3 detection                                          |
|    |                  |               | + 0x0001            | SECURITY ALERT buttoh4 detection                                          |

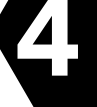

|                    |                                                | Signaling Channel Control Step (XXXX) |      |                         |
|--------------------|------------------------------------------------|---------------------------------------|------|-------------------------|
| (16)               | AGS: AAAA/ 1111/ 2222<br>(ACS: 1000/1000/0000) | Message Channel Control Step (YYYY)   |      |                         |
|                    | (ACS: 1000/1000/0000)                          | Process Control Step (ZZZZ)           |      |                         |
|                    |                                                | EME-IME connection success            | Top  | 2 digit:EME->IME        |
|                    |                                                | rate (XXXX) Last 2                    |      | 2 digit:IME->EME        |
| (17)               | EIC:XXXX/YYYY/ZZZZ                             | EME-IME connection error Top 2        |      | 2 digit:EME->IME        |
| U                  | (EIC:6363/0000/0000)                           | counter (YYYY)                        | Last | 2 digit:IME->EME        |
|                    |                                                | EME-IME connection error              | Top  | 2 digit:EME->IME        |
|                    |                                                | factor (ZZZZ) Last                    |      | 2 digit:IME->EME        |
|                    |                                                | LES setting (WWW)                     |      |                         |
|                    |                                                | Preferred Ocean Region (X)            |      |                         |
| (10)               | SET:WWW/X/Y/ZZZ                                | GPS setting (Y)                       |      |                         |
| 10                 | (SET:132/2/4/100)                              |                                       |      | 1st digit:DTE port main |
|                    |                                                | Data port type (ZZZ)                  |      | 2nd digit:DTE port #1   |
|                    |                                                |                                       |      | 3rd digit:DTE port #2   |
| TX I Amplitude(SS) |                                                |                                       |      |                         |
|                    |                                                | TX I DC Offset(TT)                    |      |                         |
|                    | MD2:SSTTUUVVWWXXYYZZ                           | TX Q DC Offset(UU)                    |      |                         |
| (19)               | (MD2:0123456789ABCDEF)                         | TX VCONT(VV)                          |      |                         |
|                    |                                                | EIRP Moni(WW)                         |      |                         |
|                    | (Note)                                         | PA BIAS1(XX)                          | XX)  |                         |
|                    |                                                | PA BIAS2(YY)                          |      |                         |
|                    |                                                | PA BIAS3(ZZ)                          |      |                         |

(Note)

"MD2" values are fixed for each terminal. They show transmitter hardware set value in factory. If MD2 values is all zeros or all "F", JUE-87 can not transmit normally.

In that case, contact the JRC service agent and let us know about Alarm history of your JUE-87.

#### 4.2.4 Countermeasure

If the equipment does not operate in normal even after the following procedure is performed, consult JRC service agent. Take care not to touch any parts on PC board.

#### Abnormal operation of IME/DTE

In case of the heavy fluctuation of the voltage or frequency of the power source, or thunderbolt and etc., IME may not operate normally. In this case, press **Del** key under holding **Ctrl** and **Alt** keys. If above method does not work or if the keyboard is ineffective, turn off **AC POWER** and **DC POWER** on the EXT PSU (NBD-904) after turning off the IME **POWER** switch.

#### TX ALARM

If TX ALARM is displayed on the IME screen, reset TX ALARM to set POWER switch to OFF and set to ON again. If TX ALARM is displayed again in spite of the resetting TX ALARM, turn off the POWER switch of IME and contact JRC service network.

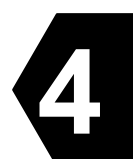

#### 4.2.5 After service

#### 4.2.5.1 When Ordering Repair

#### In the case of during the term of a guarantee

When it breaks down in the state of the normal operation according to explanation and a handling description in the operation manual, the dealer or our company will perform repair without any charge according to the previsions in the specific action.

However, in the following case, gratis service cannot be received even if it is during the term of a guarantee.

- When the construction report is not sent to JRC after apparatus attachment.
- Failure produced by inevitability, such as misuse, negligence, or a natural disaster, a fire, etc.

#### In the case of passed over the term of a guarantee

When a function can be recovered by repair, any repair is performed with charge by demand of a user. Please inform us of the following items when ordering the repair:

- Product name, model name, date of manufacture, manufacture number
- State of the abnormality (as in detail as possible)
- Office name or organization name, address, telephone number

#### **Recommendation of overhaul**

The performances of the set may deteriorate due to the aging of parts, and so on through the rate varies depending on the conditions of use. So, it is recommendable to contact the dealer from which you purchased the device or one of our marketing offices for overhaul apart from daily services.

#### **Disposal of JUE-87**

When disposing JUE-87 process it in accordance with the rules of the pertinent local government. For details, contact to the purchasing dealer from which you purchased, our service office or a pertinent local government.

Please contact the dealer from which you purchased the device or our marketing offices that is nearest to you for any question as to the after-sales service.

For any question: Refer to the list of office at the end of the volume.

## 4.3 Pop-up Window

JUE-87 has the following pop-up windows. The information window is displayed when the JUE-87 have some trouble or some warning.

- (1) WARNING Window
- (2) CAUTION Window
- (3) ERROR Window
- (4) MES Information Window
- (5) Model & Country mode Compatibility Window

When the window is displayed, follow the instruction in the window. When the pop-up window is closed, press **F10** ("**Previous**") key.

The pop-up window shows in Item 4.3.1 to 4.3.4 for example.

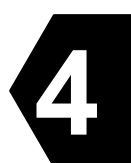

# 4.3.1 WARNING Window

The examples of the messages of WARNING window are listed in Table 4.3.1.

| Warning         |          |
|-----------------|----------|
| Window overflow |          |
| F10:            | Previous |
|                 |          |

# Fig 4.3.1 WARNING Window

# Table 4.3.1 Message list of WARNING window

| Warning Message                                                                                              | Cause                                                                                                    | Countermeasure                                                                                                    |
|----------------------------------------------------------------------------------------------------|----------------------------------------------------------------------------------------------------|----------------------------------------------------------------------------------------------------|
| Are you sure you want to<br>delete the file ? [Yes] [No]                                                     |                                                                                                    | Select[No] when you want to keep the file.                                                                                                    |
| Cannot display binary text.                                                                                  |                                                                                                    | Press F10 key when you carry on the job. The data cannot display as characters .                                                                                           |
| Do you want to overwrite it?<br>[Yes] [No]                                                                   |                                                                                                    | Select [No] when you want to keep<br>old file, and save the new data as<br>new file name.                                                                                  |
| Formatting will erase ALL<br>data on the USB drive. To<br>format the USB drive, choose<br>Yes.<br>[Yes] [No] |                                                                                                    |                                                                                                    |
| Now EGC high priority message is receiving.                                                                  |                                                                                                    | When the alarm buzzer is stopped,<br>hold down the <b>ctrl</b> key and press <b>A</b><br>key.<br>When the window is closed, press<br><b>F10</b> ( <b>"Previous"</b> ) key. |
| Print out Call log                                                                                           | The Call logging data of 90 or<br>more calls are stored then the<br>oldest call logging data is cleared.<br>Therefore, print out the call<br>logging data. | Print out the call logging.                                                                                                    |
| Transmitter over loaded. It may be permanent damaged.                                                        |                                                                                                    | Contact the purchasing dealer, JRC agent or one of the JRC branches.                                                                                                    |
| Window overflow                                                                                              | Windows of the DTE are opened maximum numbers.                                                                                                    | Press F10 key to close the window<br>one by one, or press ESC key.                                                                                                    |

#### 4.3.2 CAUTION Window

The examples of the message of CAUTION window are listed in Table 4.3.2.

# CAUTION No position data.

Press F10 kev to input data. Fig 4.3.2 CAUTION window

#### Table 4.3.2 Message list of CAUTION window

| Caution Message                                               | Cause | Countermeasure                      |   |
|---------------------------------------------------------------|-------|-------------------------------------|---|
| EGC message storage in DCE is full.                           |       | Delete unnecessary messages.        |   |
| Oldest message is overwritten by the latest incoming message. |       |                                     |   |
| No Position Data.                                             |       | Press <b>F10</b> and input position |   |
| Press F10 key to input data.                                  |       | data.                               | Ţ |

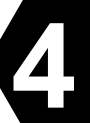

### 4.3.3 ERROR Window

The examples of message of ERROR window are listed in Table 4.3.3.

| ERROR                                 |
|---------------------------------------|
| USB drive is not ready.               |
| Insert USB drive and press Enter key. |
| F10: Previous                         |

# Fig 4.3.3 ERROR Window

# Table 4.3.3 ERROR Message

| ERROR Message                                                       | Cause                                                 | Countermeasure                                                                                                    |
|---------------------------------------------------------------------|-------------------------------------------------------|----------------------------------------------------------------------------------------------------|
| Cannot create the new file.                                         | The capacity of the USB drive is not enough.          | Delete unnecessary file or use the other USB drive.                                                                                                  |
| Confirm the file name.                                              | The specified file name is wrong or it doesn't exist. | Enter correct file name.                                                                                                    |
| DTE failed to initialize the flash memory.                          |                                                       | Re-boot the DTE. If same message<br>is displayed again, the DTE might<br>have a failure.                                                             |
| DTE was unable to complete the format. Please remove the USB drive. |                                                       |                                                                                                    |
| Error on System Information<br>Writing                              |                                                       | It seems that the restoration of the file is difficult. Taking backup of                                                                             |
| File ERROR! Process aborted!                                        |                                                       | important document is highly                                                                                                    |
| File can't be open                                                  |                                                       | recommended.                                                                                                    |
| Press ENTER key to retry.                                           |                                                       |                                                                                                    |
| Printer is not ready. Confirm the paper and on-line.                | The message is not printed out.                       | Press <b>Esc</b> key to clear the window,<br>then confirm the loading of roll<br>paper and the setting of the printer<br>by <b>"Set up"</b> command. |
| Same name already exists.<br>Confirm the file name.                 | The file name is same at the other file.              | Use the other file name.                                                                                                    |

| ERROR Message                                                      | Cause                                           | Countermeasure                                                                                                    |
|--------------------------------------------------------------------|-------------------------------------------------|----------------------------------------------------------------------------------------------------|
| The DTE main drive is<br>unreadable.<br>Press ENTER key to retry.  | Can not access the DTE<br>Flash ROM             | Press ENTER key to re-read the<br>Flash ROM.<br>If the same window is displayed, the<br>Flash POM might be traveled               |
| The file is missing.<br>Confirm the file name.                     | The file name is missing                        | Confirm the file name.                                                                                                    |
| The USB drive is unreadable.<br>Press Enter key to retry.          |                                                 | Press <b>Enter</b> key to re-read the USB drive. If the same window is displayed, the USB drive might be troubled or unformatted. |
| There is not enough room on the DTE main drive. Delete some files. | The capacity of the Flash<br>ROM is not enough. | Delete unnecessary file.                                                                                                    |
| USB drive is not ready. Insert<br>USB drive and press Enter key.   |                                                 | Connect the USB drive and press<br>Enter key                                                                                      |
| Unsuitable Density of Physical Error.                              |                                                 |                                                                                                    |

4

# 4.3.4 MES INFORMATION Window

The examples of the messages of Information window are listed in Table 4.3.4.

Now reading data.

Please wait.

# Fig 4.3.4 MES INFORMATION Window

# Table 4.3.4 MES INFORMATION Message

| INFORMATION message                                                  | Countermeasure                         |
|----------------------------------------------------------------------|----------------------------------------|
| 2nd LES ID Invalid                                                   |                                        |
| Because of Demand Assigned LES                                       |                                        |
| Are you sure you want to rename the file?                            |                                        |
| Can not create new file.                                             |                                        |
| Confirm the file name.                                               |                                        |
| Current file name:                                                   |                                        |
| Delete file:                                                         |                                        |
| DTE failed to detect the USB drive.                                  | Confirm the USB drive connection.      |
| DTE failed to stop the USB drive.                                    |                                        |
| EGC distress message received.                                       |                                        |
| EGC urgency message received.                                        |                                        |
| Format the USB drive complete.                                       |                                        |
| Formatting the USB drive.                                            |                                        |
| Initiate a manual scan of NCS common channel due to BBER increasing. |                                        |
| Input column numbers:                                                |                                        |
| Input Max Column numbers:                                            |                                        |
| Input Merge File Name:                                               |                                        |
| Input Replace String:                                                |                                        |
| Input Save File Name                                                 |                                        |
| Input Search String:                                                 |                                        |
| It may be too many files on desk.                                    | Delete unnecessary files.              |
| Merge file:                                                          |                                        |
| Modification of this field is not possible.                          |                                        |
| NCS operates restoration mode. Select preferred LES.                 | Enter ID No.                           |
| NCS scan cancelled.                                                  |                                        |
| NCS scan was completed. Current NCS is ( ).                          |                                        |
| NCS was not found with NCS scan.                                     | Confirm the ocean region by "Preferred |
| Confirm the preferred ocean region.                                  | ocean region".                         |
| New file name:                                                       |                                        |

| INFORMATION message                                                                                                    | Countermeasure                                                                                                    |
|----------------------------------------------------------------------------------------------------|----------------------------------------------------------------------------------------------------|
| Now printing. Please wait.                                                                                              | When the display doesn't disappear, the<br>breakdown of the printer is thought. In<br>this case, please OFF/ON it the power<br>supply of the printer. |
| Now reading data. Please wait                                                                                           | Do not remove a diskette during data reading.                                                                                                    |
| Really quit without saving? [Yes] [No]                                                                                  | Select [Yes] to save the data.                                                                                                    |
| The attached USB drive has malfunctioned, and DTE does not recognize the attached USB drive.                            | Connect the USB drive again. If the same<br>window is displayed, the USB drive<br>might have a failure. Connect another<br>USB drive.                 |
| The attached USB drive is not supported. DTE supports the USB drive only.                                               |                                                                                                    |
| The USB drive can now be safety removed from DTE.                                                                       |                                                                                                    |
| The USB drive is installed and ready to use.                                                                            |                                                                                                    |
| The USB drive was removed before the USB drive is stopped.                                                              |                                                                                                    |
| There is a possibility of the USB IC failure. All USB functions are disabled.                                           | Connect the USB drive again. If the same<br>window is displayed, the USB IC in the<br>DTE might have a failure.                                       |
| To stop the USB drive, choose Yes. After the USB drive is<br>stopped the USB drive can be safety removed.<br>[Yes] [No] |                                                                                                    |
| Tune to NCS (144) cancelled.                                                                                            |                                                                                                    |
| Tune to NCS (144) failed.                                                                                               | Confirm whether there is a shield between<br>the antenna and the satellite.<br>Carry out NCS scanning again.                                          |

4

#### 4.3.5 Model & Country mode Compatibility Window

(1) Display for Model Compatibility

The following message is displayed. To close this window, press F10 ("Previous") key.

--- Model & Country mode Compatibility ---EME and DTE are compatible with model & country mode. Country mode: Standard F10:Previous

(2) Display for Model Incompatibility

In case of EME and IME (DTE unit) are incompatible with country mode.

Example:

JUE-87 EME (Russian model) is connected to JUE-87 IME (DTE unit: Standard model). The following message is displayed. To close this window, press F10 ("Previous") key.

---- Model & Country mode Compatibility ----EME and DTE are not compatible with model & country mode as follows: EME - JUE-87 / Russia DTE - JUE-87 / Standard Please turn off the power of IME and contact to JRC. F10:Previous O In the case of EME and IME (DTE unit) are incompatible with model.

Example:

JUE-85EME (NAF-253GM) is connected to JUE-87 IME (DTE unit: Standard model). The following message is displayed. To close this window, press F10 ("Previous") key.

---- Model & Country mode Compatibility ----EME and DTE are not compatible with model & country mode as follows: EME - JUE-85or95 / Standard DTE - JUE-87 / Standard Please turn off the power of IME and contact to JRC. F10:Previous

Example:

JUE-95SA EME (NAF-253SA) is connected to JUE-87 IME (DTE unit: Standard model). The following message is displayed. To close this window, press F10 ("Previous") key.

--- Model & Country mode Compatibility ---EME and DTE are not compatible with model & country mode as follows: EME - Unknown / Unknown DTE - JUE-87 / Standard Please turn off the power of IME and contact to JRC. F10:Previous

# 4.4 Help Function

Hold down the **Shift** key and press **F1** key to display HELP-information. Press **F10** key or **Esc** key to return the previous mode.

# CHAPTER 5. Specification

# 5.1 JUE-87

# 5.1.1 EME (NAF-253GM) and IME (NTF-318)

|                          |                       |              | Thepai Specification of 30E-87                                                                                                    |  |
|--------------------------|-----------------------|--------------|----------------------------------------------------------------------------------------------------|--|
| Item                     |                       |              | Specification                                                                                                    |  |
| Class of Inmarsat-C MES  |                       |              | Class 2                                                                                                    |  |
|                          |                       |              | Transmission: 1626.5 to 1646.5MHz                                                                                                    |  |
| Frequency Range          | ;                     |              | Reception :1537.0 to 1544.2MHz                                                                                                    |  |
| Channel Spacing          |                       |              | 5KHz                                                                                                    |  |
| G/T                      |                       |              | -23.0 dB/K minimum                                                                                                    |  |
| EIRP                     |                       |              | Within $14 + 2 dBW$ (at 5 degrees elevation angle)                                                                                                    |  |
|                          |                       |              | TX: 1200 symbols/sec                                                                                                    |  |
| Modulation               |                       |              | RX: 1200 symbols/sec BPSK                                                                                                    |  |
| Woddiation               |                       |              | (BPSK:Binary Phase Shift Keying)                                                                                                    |  |
|                          |                       |              | Type: Helical antenna                                                                                                    |  |
| Antenna                  |                       |              | Pattern:Hemisphere (non directional)                                                                                                    |  |
|                          |                       |              | Polarization: Right hand circular                                                                                                    |  |
|                          |                       |              | DC + 24V (+192 V to + 312 V)                                                                                                    |  |
|                          | Voltage               | 2            | (When standard PSU, NBD-904 is used)                                                                                                    |  |
| Power Supply             |                       |              | Transmission : 100 W                                                                                                    |  |
| i on or suppry           | Power                 | Consumption  | Standby time : 15W (EME and IME)                                                                                                    |  |
|                          | rower Consumption     |              | 160 W Max (EME_IME_DTE and Printer)                                                                                                    |  |
|                          | Operative Temperatura |              | $-35^{\circ}$ C to $+55^{\circ}$ C (EME operational) $-15^{\circ}$ C to $+55^{\circ}$ C (IME)                                                                                                    |  |
|                          | Storage Temporature   |              | -55  C to $+55  C$ (EWE operational) $-15  C$ to $+55  C$ (EWE)                                                                                                    |  |
|                          | Storage Temperature   |              | $-40 \ C \ 10^{+}/0 \ C$                                                                                                    |  |
| Environmental            | Ico                   |              | 95% (+40°C)                                                                                                    |  |
| Condition                | Ice<br>Draginitation  |              | 25 IIIII (EME)                                                                                                    |  |
|                          | Nind                  |              | 100 lmit/liour (EME)                                                                                                    |  |
|                          | Vibration             |              | Compatibility with IEC 60045                                                                                                    |  |
| Coding                   | viorati               | 011          | $\frac{1}{2} = \frac{1}{2} = \frac{1}$ |  |
| Counig                   |                       | Transmission | $\frac{1}{600 \text{ bns}}$                                                                                                    |  |
| Data Rate                |                       | Pecention    | 600 bps                                                                                                    |  |
| Max Transmissio          | n Messac              |              | 8K bytes                                                                                                    |  |
| Reception Messa          | ne Storag             |              | 80K bytes (Inmarcat_C: 40K bytes EGC: 40K bytes)                                                                                                    |  |
| Reception Messa          | ge Storag             | Internal GPS | IRC original                                                                                                    |  |
|                          |                       |              | Input sentence: GGA_RMC_GLL_GNS_ZDA_DTM                                                                                                    |  |
|                          |                       | External GPS | Baud rate: 4800 bps                                                                                                    |  |
| Interface                | LAN                   |              | RI-45 · 10 Base-T                                                                                                    |  |
| Interface                |                       | DTE          | ITU-T V24/28 9600 bps D-sub 9PIN connector                                                                                                    |  |
|                          |                       |              | Centronics compatible parallel interface                                                                                                    |  |
| Printer                  |                       | Printer      | Connector : D-sub 25PIN connector                                                                                                    |  |
| International Protection |                       |              | EME: IP 56-compliant                                                                                                    |  |
|                          |                       |              | IME: IP22-compliant                                                                                                    |  |
|                          |                       |              | (except for while connecting a USB device to USB drive)                                                                                                    |  |
| Dimensions               |                       |              | EME: 170 mm ( $\phi$ ) × 379 mm (H)                                                                                                    |  |
|                          |                       |              | IME: 336 mm (W) $\times$ 86 mm (D) $\times$ 244 mm (H)                                                                                                    |  |
| Mass                     |                       |              | EME: Approx.2.4 kg IME: Approx.3.4 kg                                                                                                    |  |

# Table 5.1.1 Principal Specification of JUE-87

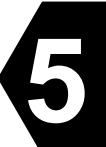

#### 5.1.2 Printer (NKG-900/NKG-800)

| Item                   | Specification                                                                  |  |  |
|------------------------|--------------------------------------------------------------------------------|--|--|
| Character Coding       | ASCII code                                                                     |  |  |
| Line Interface         | Parallel interface                                                             |  |  |
| Printer System         | Impact dot                                                                     |  |  |
| Maximum Printing Speed | 200 characters/sec                                                             |  |  |
| Character Format       | $9 \times 7 \text{ dot}$                                                       |  |  |
| Maximum Number of      | 80 characters/line                                                             |  |  |
| Character Per Line     |                                                                                |  |  |
| Roll Paper Size        | Recording paper (1PLY) 214mmW 98mm $\phi$ 5ZPAL00002                           |  |  |
|                        | Recording paper (1PLY) 214mmW 100mm $\phi$ 5ZPCM00020                          |  |  |
| Ink Ribbon             | Type: 7Q1VP80S                                                                 |  |  |
|                        | JRC Code: 7ZZJD0105                                                            |  |  |
|                        | Color: Black                                                                   |  |  |
| Power Supply           | DC +24V (+19.2 to +31.2V)                                                      |  |  |
| Power Consumption      | Approx. 35W (max)                                                              |  |  |
| Dimensions             | $390.2 \text{ mm} (W) \times 355.2 \text{ mm} (D) \times 175.8 \text{ mm} (H)$ |  |  |
| Mass                   | Approx.4.8kg                                                                   |  |  |

# Table 5.1.2a Principal Specification of Printer (NKG-900)

\* NKG-900 can't exchange Print Head Unit. Therefore Print head unit isn't indicated on list.

| Item                   | Specification                                                                  |  |
|------------------------|--------------------------------------------------------------------------------|--|
| Character Coding       | ASCII code                                                                     |  |
| Line Interface         | Parallel interface                                                             |  |
| Printer System         | Impact dot                                                                     |  |
| Maximum Printing Speed | 200 characters/sec                                                             |  |
| Character Format       | $9 \times 7 \text{ dot}$                                                       |  |
| Maximum Number of      | 80 characters/line                                                             |  |
| Character Per Line     |                                                                                |  |
| Roll Paper Size        | Recording paper (1PLY) 214mmW 98mm $\phi$ 5ZPAL00002                           |  |
|                        | Recording paper (1PLY) 214mmW 100mm $\phi$ 5ZPCM00020                          |  |
| Print Head Unit        | #SP-24090AI 5ZYWZ00001 (Option)                                                |  |
| Ink Ribbon             | Type: #SP-16051                                                                |  |
|                        | JRC Code: 5ZZCM00003                                                           |  |
|                        | Color: Black                                                                   |  |
| Power Supply           | DC +24V (+19.2 to +31.2V)                                                      |  |
| Power Consumption      | Approx. 35W (max)                                                              |  |
| Dimensions             | $399.0 \text{ mm} (W) \times 376.0 \text{ mm} (D) \times 193.0 \text{ mm} (H)$ |  |
| Mass                   | Approx.3.7kg                                                                   |  |

# Table 5.1.2b Principal Specification of Printer (NKG-800)

# 5.1.3 EXT PSU (NBD-904)

| Table 5.1.3 Principal Specification of EXT PSU |                                                                      |  |  |  |
|------------------------------------------------|----------------------------------------------------------------------|--|--|--|
| Item                                           | Specification                                                        |  |  |  |
| Line voltage                                   | AC: from +100V to +220V /DC: +24V                                    |  |  |  |
| Line voltage range                             | AC:+89V to +266V/ DC:+19.2 to +31.2V                                 |  |  |  |
| Line frequency range                           | 47 Hz to 64Hz                                                        |  |  |  |
| Function                                       | • DC power automatic backup at AC power failure.                     |  |  |  |
|                                                | • DC input is only available when AC input is stopped.               |  |  |  |
|                                                | • DC output is only supplied through DC input                        |  |  |  |
|                                                | (condition: over +18V and "REMOTE CONT" is short).                   |  |  |  |
| Control Signal                                 | • REMOTE CONT +/- (Input):                                           |  |  |  |
|                                                | when open, DC input is not available,                                |  |  |  |
|                                                | when short, DC input is available.                                   |  |  |  |
|                                                | • AC FAIL +/- (Output):                                              |  |  |  |
|                                                | when AC input is stopped, between + and – is open,                   |  |  |  |
|                                                | when AC input is available, between $+$ and $-$ is short.            |  |  |  |
|                                                | (Output rating: DC 30V, 30mA)                                        |  |  |  |
| Output                                         | Floating type DC+24V, 8.5A (max, 5minutes) 6.5A (Continuous)         |  |  |  |
| Switch                                         | • DC INPUT: turn on/off DC input + line.                             |  |  |  |
|                                                | • DC OUTPUT: turn on/off DC output +/- line.                         |  |  |  |
| LED                                            | • AC operation is lighted up, when AC input available.               |  |  |  |
|                                                | • DC operation is lighted up, when DC output is supplied through     |  |  |  |
|                                                | DC input.                                                            |  |  |  |
|                                                | • DC output is lighted up, when DC output is available.              |  |  |  |
| Protection                                     | Protection by No-Fuse breaker or Fuse (DC over current only)         |  |  |  |
|                                                | • Over voltage (Input) +35V DC , +280V AC                            |  |  |  |
|                                                | (Automatic protected. => Protected is removed after turn off/on.)    |  |  |  |
|                                                | • Over current (Output) 13.0A (ACautomatic), 15.0A (DCFuse)          |  |  |  |
| Others                                         | Isolation against ground: > 1M ohm at DC 500V                        |  |  |  |
|                                                | Temperature: Compatible with IEC 60945                               |  |  |  |
|                                                | Fuse: DC32V, 15A (DC+/- input)                                       |  |  |  |
| Dimensions                                     | $168 \text{ mm}(W) \times 250 \text{ mm}(D) \times 98 \text{ mm}(H)$ |  |  |  |
| Mass                                           | Approx.2.6 kg                                                        |  |  |  |

# Table 5.1.3 Principal Specification of EXT PSU

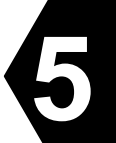

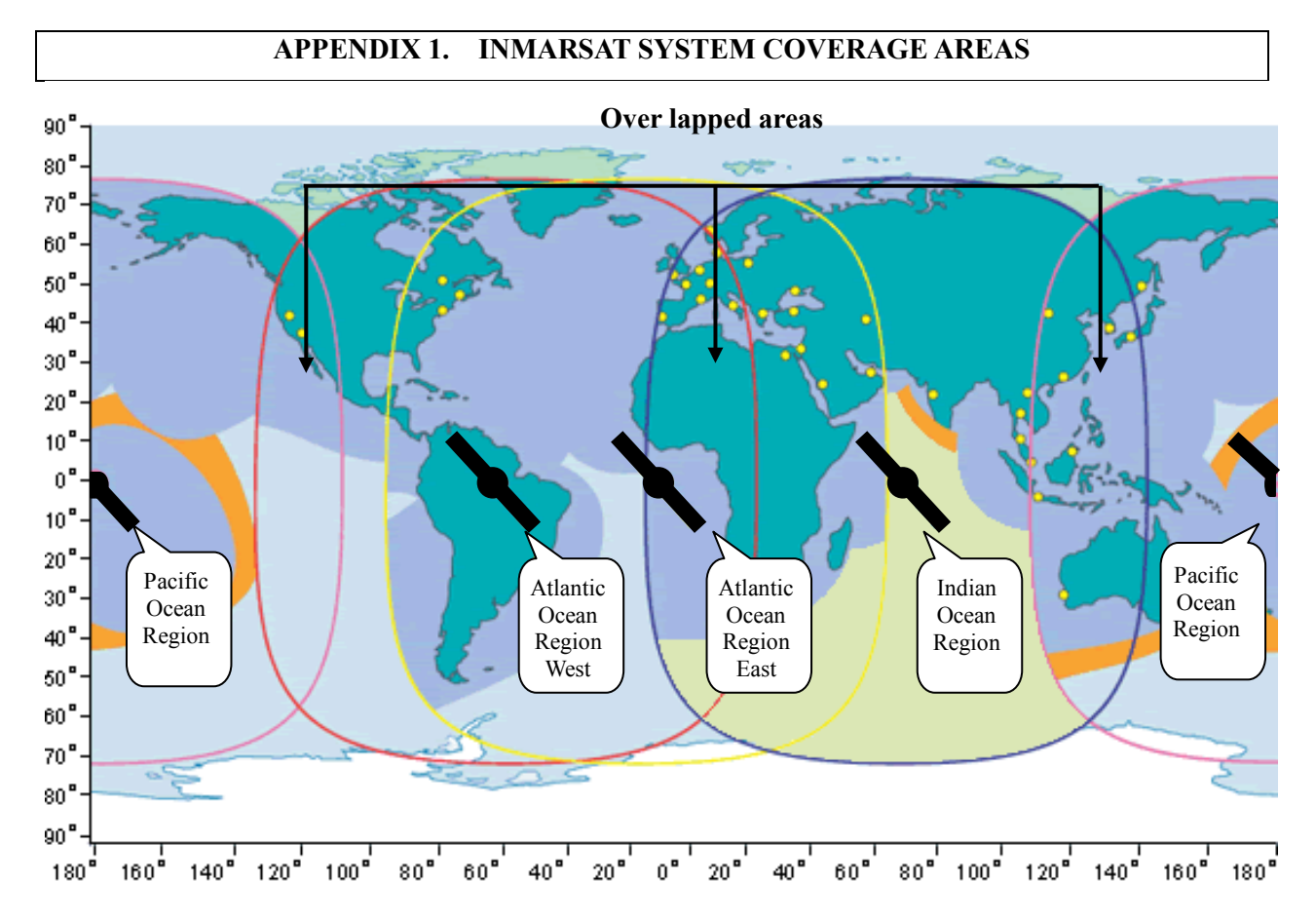

Fig A1.1 All Ocean Region

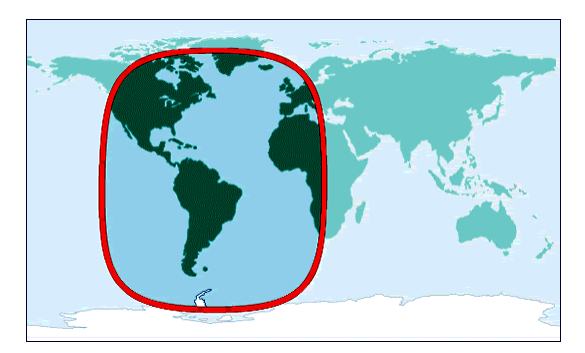

Fig A1.2 Atlantic Ocean Region West

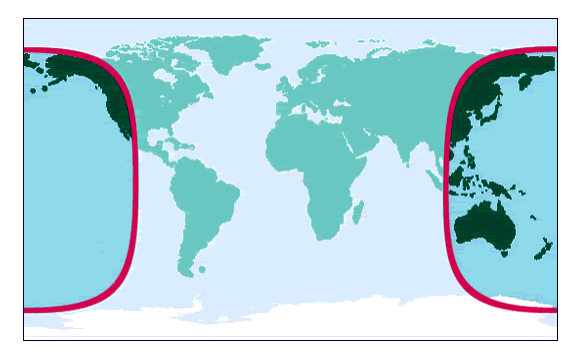

Fig A1.4 Pacific Ocean Region

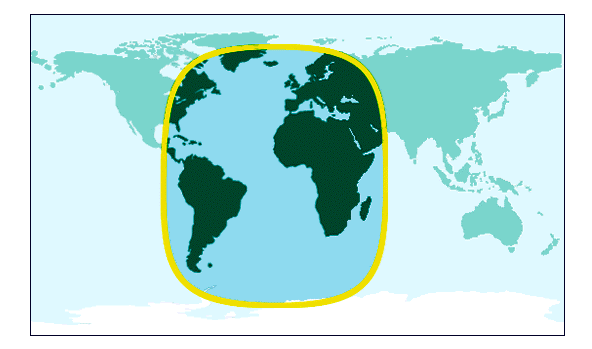

Fig A1.3 Atlantic Ocean Region East

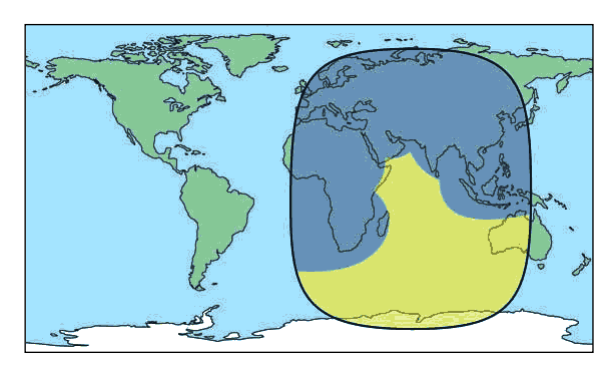

Fig A1.5 Indian Ocean Region

# APPENDIX 2. NKG-900 PRINTER INSTALLATION GUIDE

Concerning details, please refer to the installation manual for each equipment.

#### Contents

|     |        |                                     | Page |
|-----|--------|-------------------------------------|------|
| 2.1 | Cau    | tions for use                       | A2-2 |
| 2.2 | Out    | ine and name of component           | A2-3 |
|     | 2.2.1  | Supplied accessories                | A2-3 |
|     | 2.2.2  | Components names                    | A2-3 |
| 2.3 | . Inst | allation                            | A2-4 |
|     | 2.3.1  | Fix tape attachment                 | A2-4 |
|     | 2.3.2  | Change of Ink Ribbon Cartridge      | A2-5 |
|     | 2.3.3  | Roll paper loading                  | A2-6 |
|     | 2.3.4  | Connection of paper end near sensor | A2-7 |
|     | 2.3.5  | Connection with terminal            | A2-7 |
| 2.4 | . Self | -printing function                  | A2-8 |

#### A2.1 Cautions for Use

- Don't touch immediately after printing as the printing head is still very hot.
- To set the ribbon, pay attention not to twist the ribbon.
- To turn on the power again after once turned OFF, wait at least 2 seconds. If this is not respected, initialization may become wrong.
- Do not install in humid or dusty place or place exposed to direct sunshine.
- Don't print without ribbon cassette and paper.
- Set the printer on desk or table installed evenly and stably.
- When the printer is working, its mechanism is working with rather strong force, pay attention not to approach your accessories, necktie, etc. worn on you. Those may be caught.
- Don't put anything on the printer. If anything is dropped in the machine, at first turn OFF the power, then remove dropped thing carefully.
- Don't wet the printer. If water etc. is fallen, turn OFF immediately the power, and wipe off liquid. And wait until the printer becomes completely dry to turn ON again.

#### A2.2. Outline and Names of Components

## A2.2.1 Supplied Accessories

The following items are included as part your purchase

- 1) Printer
- 2) Ribbon Cartridge (Black)
- 2 pairs 6) Fix tape 2 pcs.
- 7) Stand holding screw

- 3) Printer Cover
- 4) Roll Paper Stand Unit
- 5) Fuse

#### A2.2.2 **Components Names**

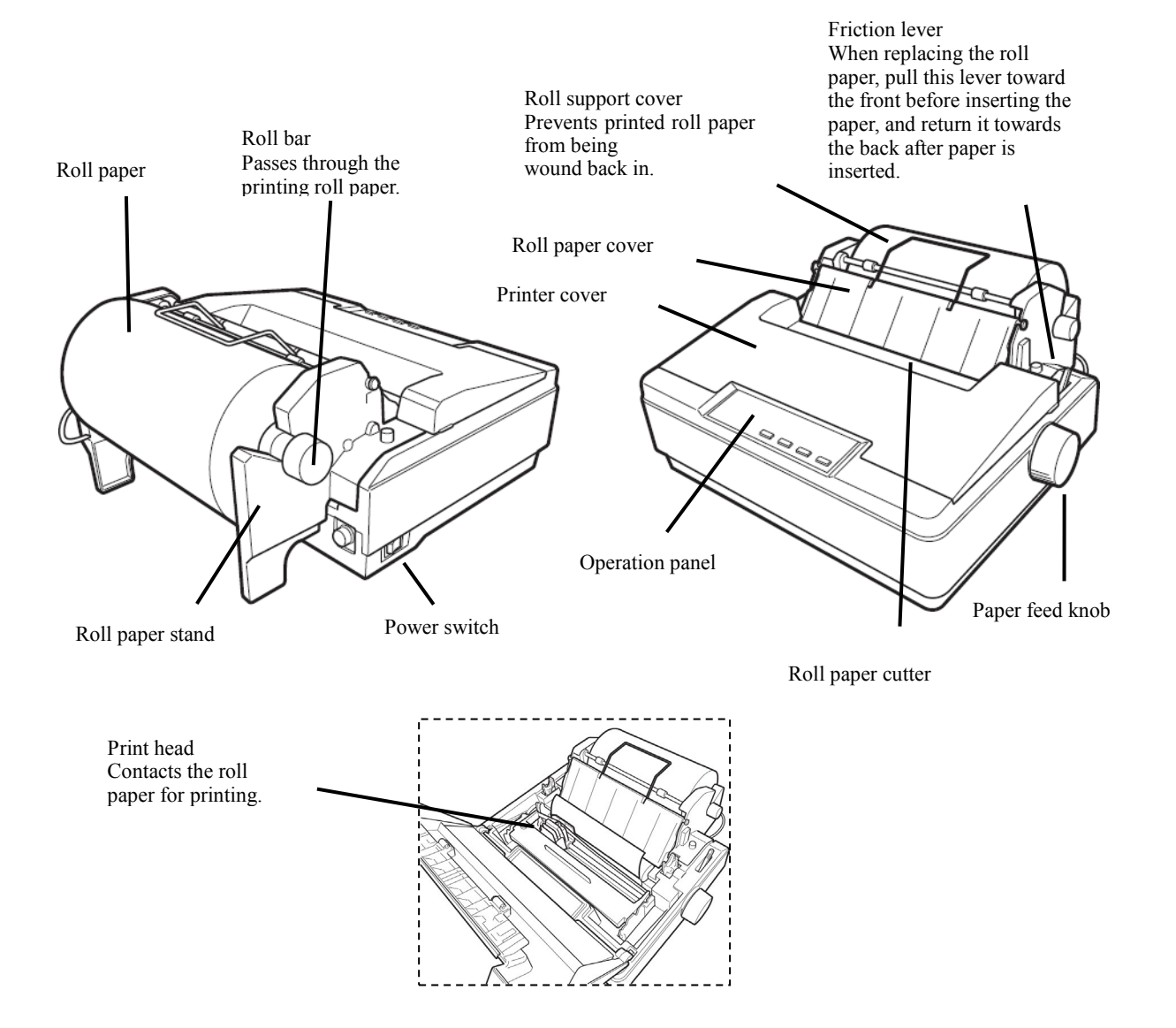

# A2.3. Installation

#### A2.3.1 Fix Tape Attachment

Attach fix tape to a base to fix NKG-900. Peel off a blue protection seat of fix tape, then attach fix tape according to the frame line.

After attaching fix tape to the printer side, peel off a yellow protection seat and install printer in mounting point.

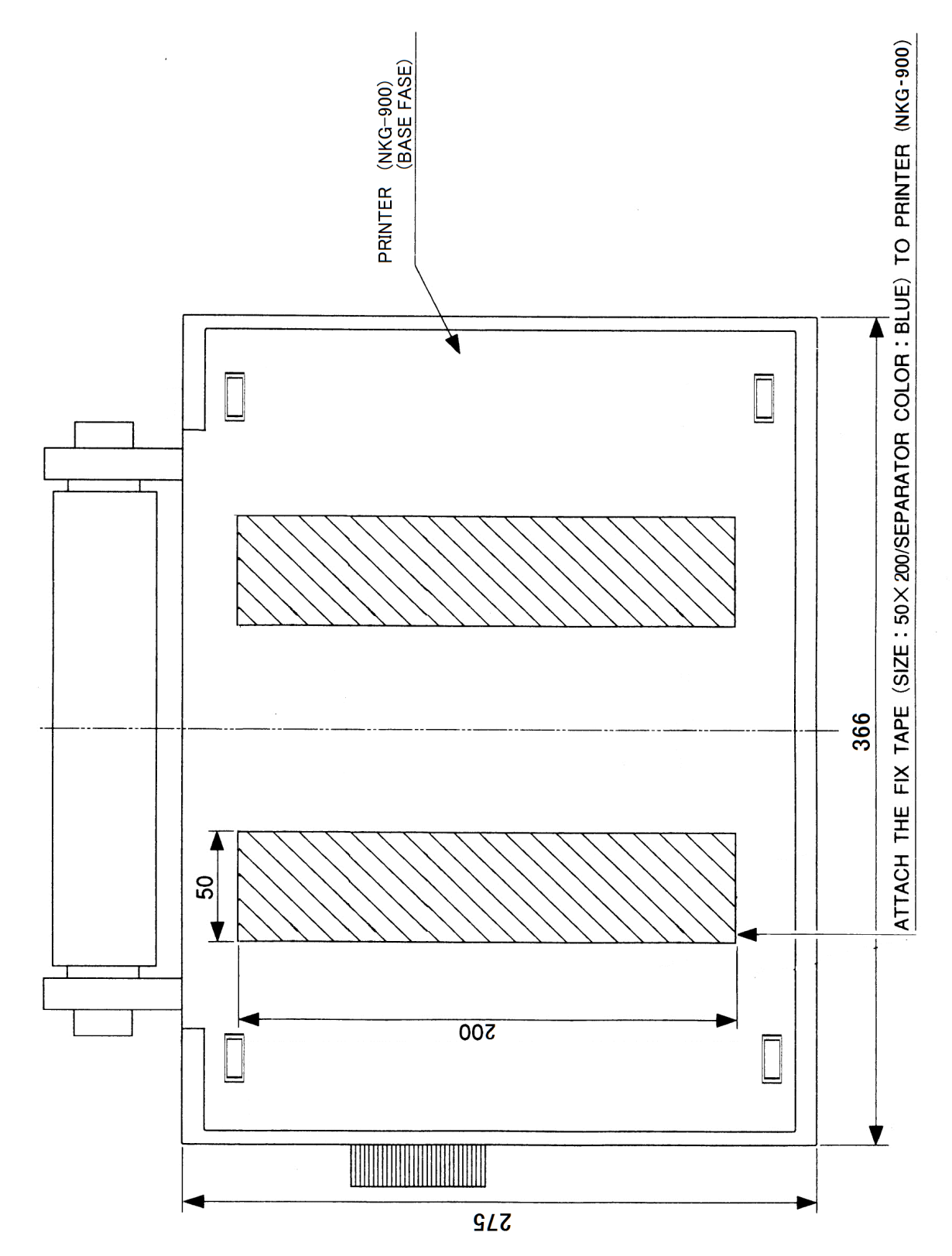

#### A2.3.2 Change of Ink Ribbon Cartridge

- 1) Verify that the power switch remains turned OFF.
- 2) Open the printer cover.
- 3) Lift up the ink ribbon cartridge by holding the projection on the cartridge.
- 4) Using the knob on the new cartridge make the ribbontaut.

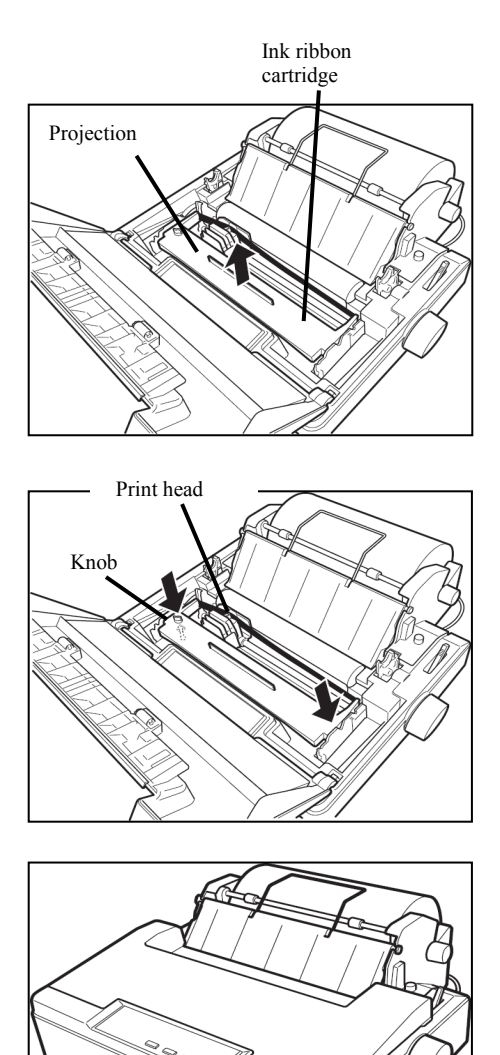

- 5) Manually move the print head to the left edge.
- 6) Attach the ribbon with such a pen so that it is between the ribbon mask and print head.
- 7) Push lightly from top both ends of the cartridge.
- 8) Turn again the cassette knob to give tension to the ribbon.
- 9) Close the printer cover.

# **▲ DANGER**

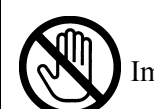

Immediately after printing, the printing head is still very hot, don't touch it until it is cool down.

#### A2.3.3 Roll Paper Loading

- 1) Verify that the pover switch remains turned OFF.
- 2) Open the printer cover.
- 3) Remove the roll paper cover. At this step, pull the friction lever towards the front.
- 4) Pass the roll bar through the roll paper, and install the roll paper onto the roll paper stand in the right direction. When passing the roll bar through the roll paper, push the roll bar all the way in.

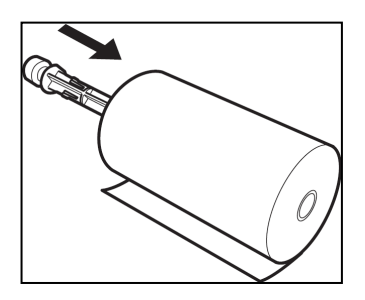

5) Pass the roll paper over the guide bar as shown in the figure. Adjust the side guides to the paper width.

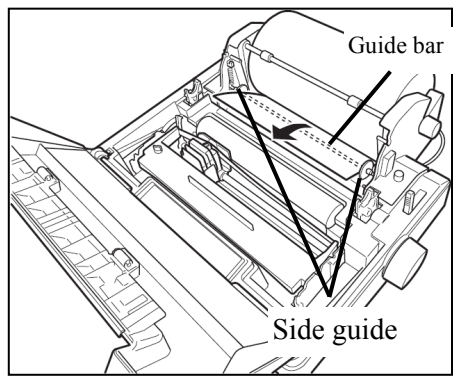

6) Insert the leading edge of the paper into the rear of the platen. Then turn the paper feed knob to feed the paper out and adjust the direction.

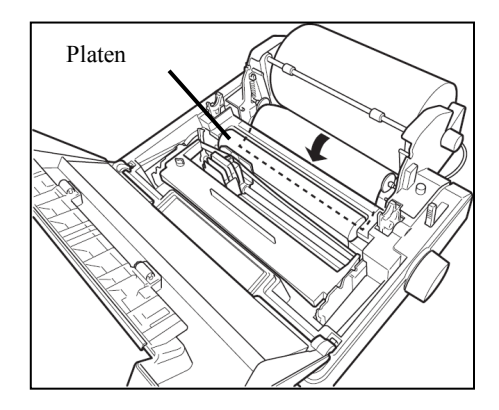

7) After adjusting the paper direction, return the friction lever to the back to fix the paper.

8) Restore the roll paper cover and the roll support cover, then close the printer cover.

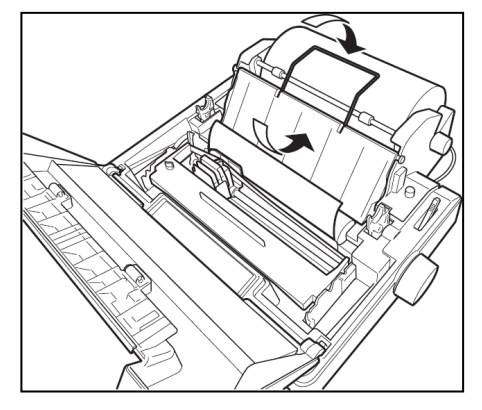

# A2.3.4 Connection of paper end near sensor

Connect a sensor cable of a roll paper stand to the sensor cable connector on the printer rear left side.

#### A2.3.5 Connection with Terminal

Prior to connect, verify that for both the terminal and printer their power switch is turned OFF.

- 1) Connect the printer cable to the parallel interface connector located on back of the printer, then, fix with locking lever.
- 2) Connect the other end of cable to the terminal.

#### A2.4. Self-printing Function

This printer is provided with self-printing function in order to check printing quality or printer's condition prior to use. However, with this self-printing function, the printer port is not checked. Prior to perform self-printing, verify at first the paper is set.

#### NOTE

If printing is made directly on the platen without ribbon and paper, the platen or printing head may be damaged.

#### **Test printing**

Turn ON the power while pushing [LF/FF] switch. After the initialization, alphanumeric characters is printed automatically. By turning OFF the power, self-printing stops.

#### [Sample]

#### Draft

| !"#\$%&(()*+,-,/0123456789:;<=>?@ABCDEFGHIJKLMNOPQRSTU\  | /WXYZ[\]^_`abcdefghijklmno            |
|----------------------------------------------------------|---------------------------------------|
| !"#\$%&^() *+,/0123456789:;<=>?@ABCDEFGHIJKLMNOPQRSTUV   | WXYZ[\]^_`abcdefghijklmnop            |
| "核\$%%()*+,/0123456789:;<=>?@ABCDEFGHIJKLMNOPQRSTUVW>    | (YZ[\]^_`abcdefghijklmnopq            |
| #\$%&(() *+, /0123456789:;<=>?@ABCDEFGHIJKLMNOP@RSTUVWX) | <pre>/Z[\]^_`abcdefghijklmnopqr</pre> |
| \$%&'()*+;/0123456789:;<=>?@ABCDEFGHIJKLMNOPQRSTUVWXY2   | <pre>[\]^_`abcdefghijklmnopqrs</pre>  |
| %&(()*+,/0123456789:;<=>?@ABCDEFGHIJKLMNOPQRSTUVWXYZ[    | [\]^_`abcdefghijklmnopqrst            |
| &(() *+ ,/0123456789:;<=>?@ABCDEFGHIJKLMNDFORSTUVWXYZ[`  | <pre>\]^_`abcdefghijklmnopqrstu</pre> |
| ()*+,/0123456789:;<=>?@ABCDEFGHIJKLMNOPQRSTUVWXYZ[\]     | ]^_`abcdefghijklmnopqrstuv            |
| ()*+,/0123456787:;<=>?@ABCDEFGHIJKLMNOPQRSTUVWXY7"       | ≻cdefghijklmnopqrstuvw                |
| )*+,-,/0123456789:;<=>?@ABCDEFBHIJKLMNOPQRSTUVW~         | rfghijklmnopqrstuvw×                  |
| +,/0123456789:;<=>?@ABCDEFGHIJKLMNDF0RSTU"               | ijklmnopqrstuvwxy                     |
| ./0123456789: #<=>?@ABCDEFGHIJKLMNOPQR9*                 | moporstuvwxyz                         |
| 0123456789::<<=>?@ABCDEFGHIJKLMNOPP"                     | ¬rstuvwxyz{                           |
| 1456789:;<=>?@ABCDEFGHIJKLMNO"                           | MXVZ{}                                |
| TS9::<<=>?@ABCDEFGHIJKLM                                 |                                       |
| ~?@ABCDEFGHIJM                                           |                                       |

# APPENDIX 3. NKG-800 PRINTER INSTALLATION GUIDE

Concerning details, please refer to the installation manual for each equipment.

#### Contents

|     |        |                                                                 | Page  |
|-----|--------|-----------------------------------------------------------------|-------|
| 3.1 | Cau    | tions for use                                                   | A3-2  |
| 3.2 | Outl   | ine and name of component                                       | A3-3  |
|     | 3.2.1  | Supplied accessories                                            | A3-3  |
|     | 3.2.2  | Components names                                                | A3-3  |
| 3.3 | . Inst | allation                                                        | A3-4  |
|     | 3.3.1  | Fix tape attachment                                             | A3-4  |
|     | 3.3.2  | Change of ribbon cassette-cartridge                             | A3-5  |
|     | 3.3.3  | Printing pressure adjustment (Print paper thickness adjustment) | A3-6  |
|     | 3.3.4  | Roll paper loading                                              | A3-7  |
|     | 3.3.5  | Connection with terminal                                        | 43-10 |
| 3.4 | . Self | -printing function                                              | A3-11 |

#### A3.1 Cautions for Use

- Don't touch immediately after printing as the printing head is still very hot.
- To set the ribbon, pay attention not to twist the ribbon.
- To turn on the power again after once turned OFF, wait at least 2 seconds. If this is not respected, initialization may become wrong.
- Do not install in humid or dusty place or place exposed to direct sunshine.
- Don't print without ribbon cassette and paper.
- Set the printer on desk or table installed evenly and stably.
- When the printer is working, its mechanism is working with rather strong force, pay attention not to approach your accessories, necktie, etc. worn on you. Those may be caught.
- Don't put anything on the printer. If anything is dropped in the machine, at first turn OFF the power, then remove dropped thing carefully.
- Don't wet the printer. If water etc. is fallen, turn OFF immediately the power, and wipe off liquid. And wait until the printer becomes completely dry to turn ON again.

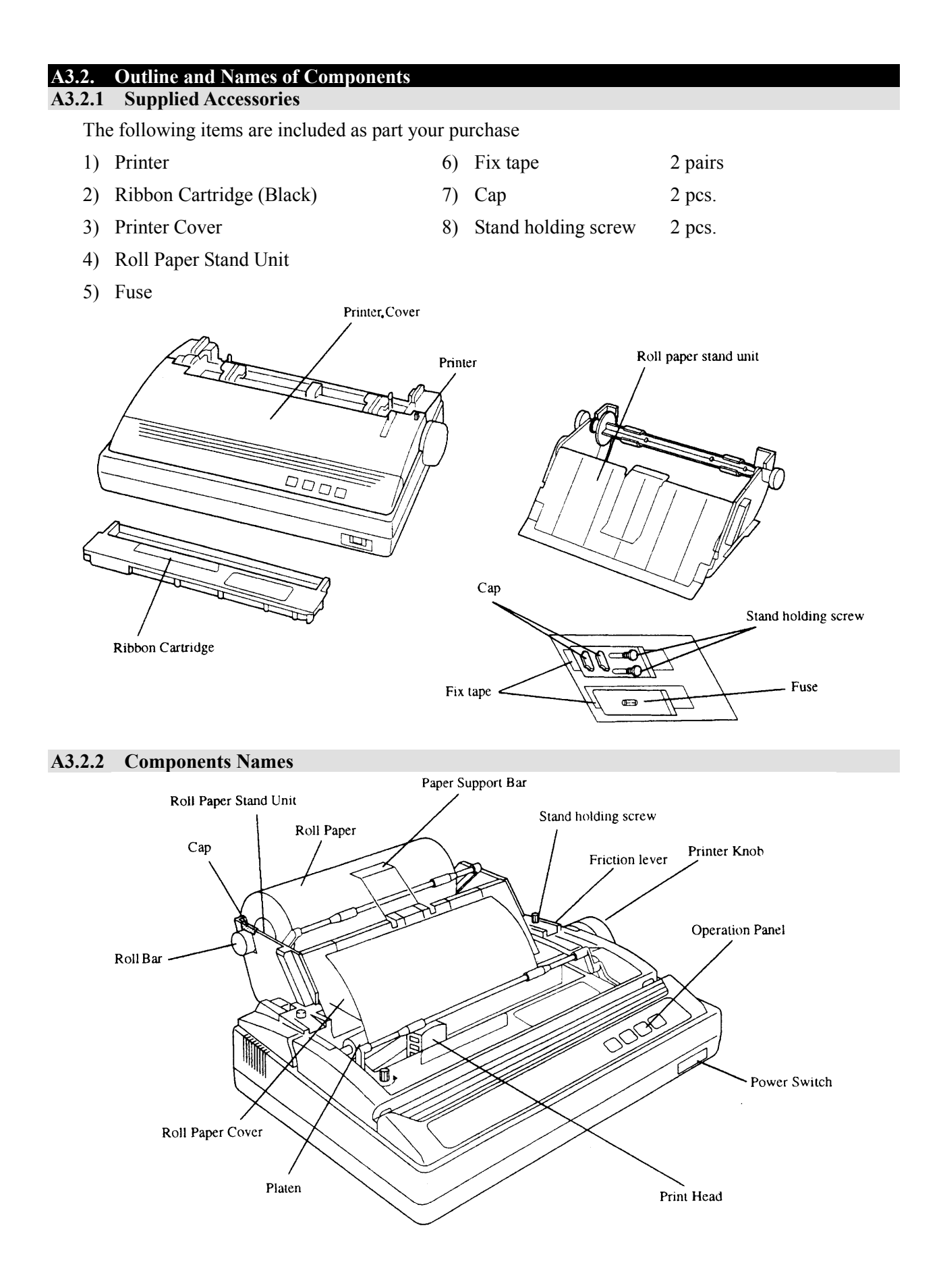

A3.3. Installation A3.3.1 Fix Tape Attachment

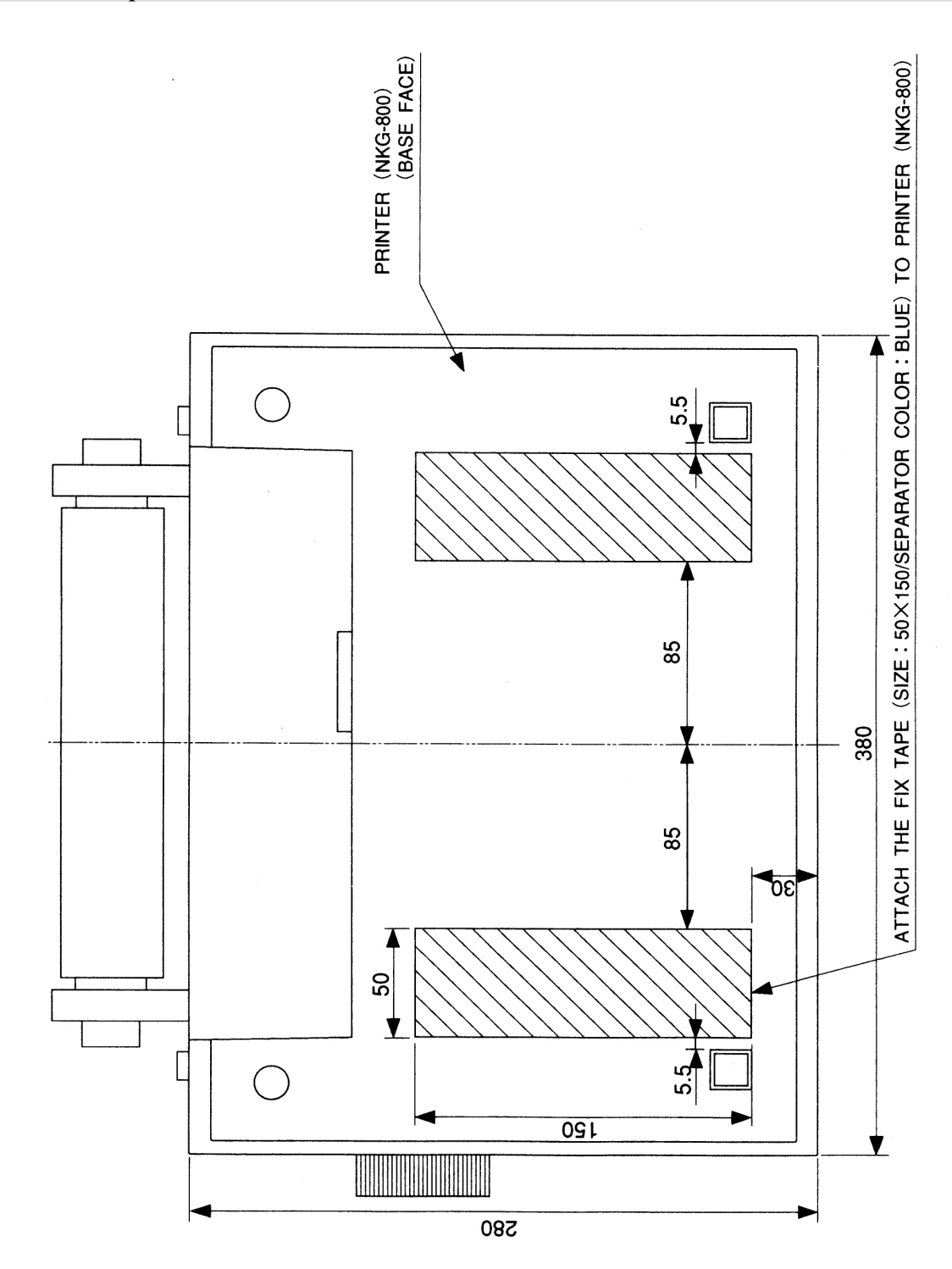

#### A3.3.2 Change of Ribbon Cassette-cartridge

#### **Mounting method**

- 1) Verify that the power switch remains turned OFF.
- 2) Turn the cassette knob in arrow mark direction to give tension to the ribbon.
- 3) In case of paper stand has been mounted, loosen stand-holding screw, and slide the paper stand backward.
- 4) Remove the printer cover.

#### Ribbon Feed Knob

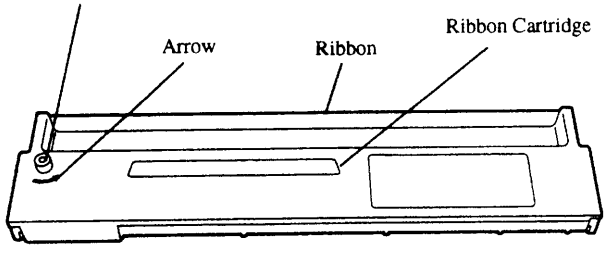

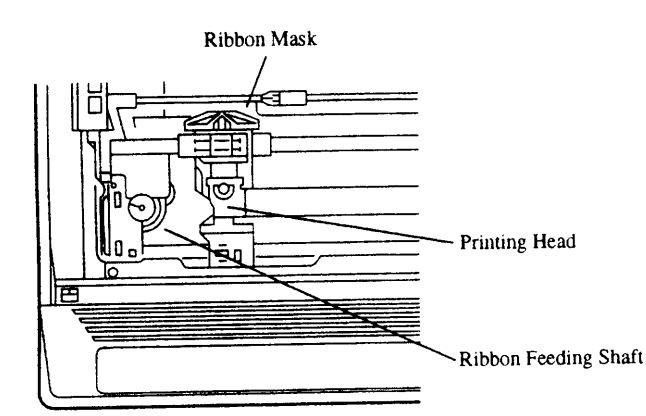

- 5) Move by hand the printing head to its home position (left end).
- 6) Put the ribbon cassette so as the ribbon is placed between the ribbon mask and printing head. At that time, arrange so as the ribbon-feeding shaft enters in a hole located under the ribbon cassette knob.
- 7) Push lightly from top both ends of the ribbon cassette.
- 8) Turn again the cassette knob to give tension to the ribbon.
- 9) Verify that the ribbon is correctly placed in front of the printing head.

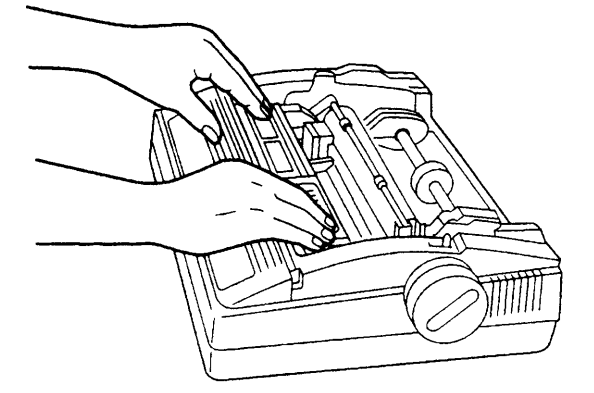

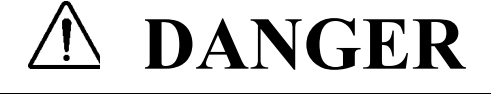

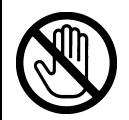

Immediately after printing, the printing head is still very hot, don't touch it until it is cool down.

#### **Dismounting method**

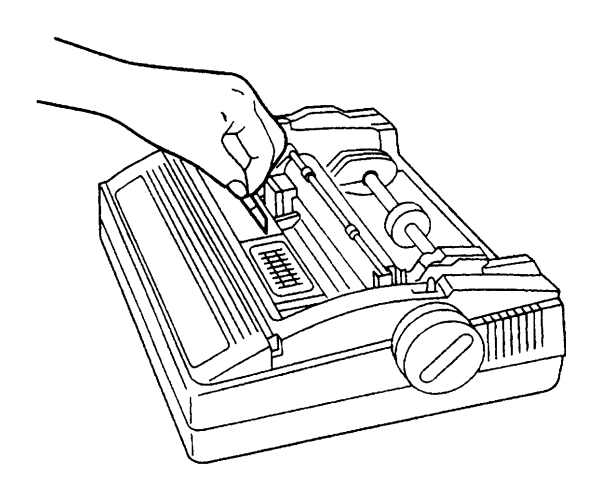

- 1) To change the ribbon, at first verify that the power to printer is turned OFF.
- 2) In case of paper stand has been mounted, loosen stand-holding screws, and slide the paper stand backward.
- 3) Remove the printer cover.
- 4) Seize the ribbon cassette knob, rise up vertically to remove.

#### A3.3.3 Printing Pressure Adjustment (Print Paper Thickness Adjustment)

The printing pressure can be adjusted with the head adjustment lever located on right side in the printer.

For one ply plain paper the position ③ is most suited. When shipped, this lever is set to this position. In case of 3 ply duplicating paper, either ⑤ or ⑥ becomes suitable position.

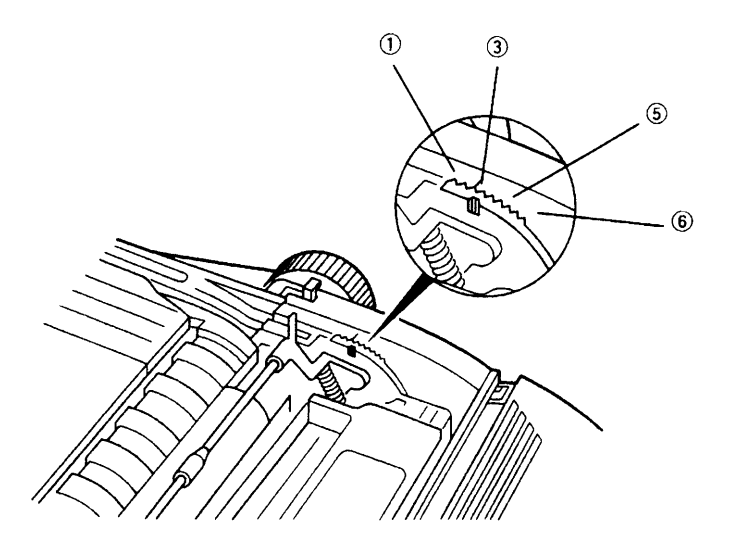

#### Paper holder mounting

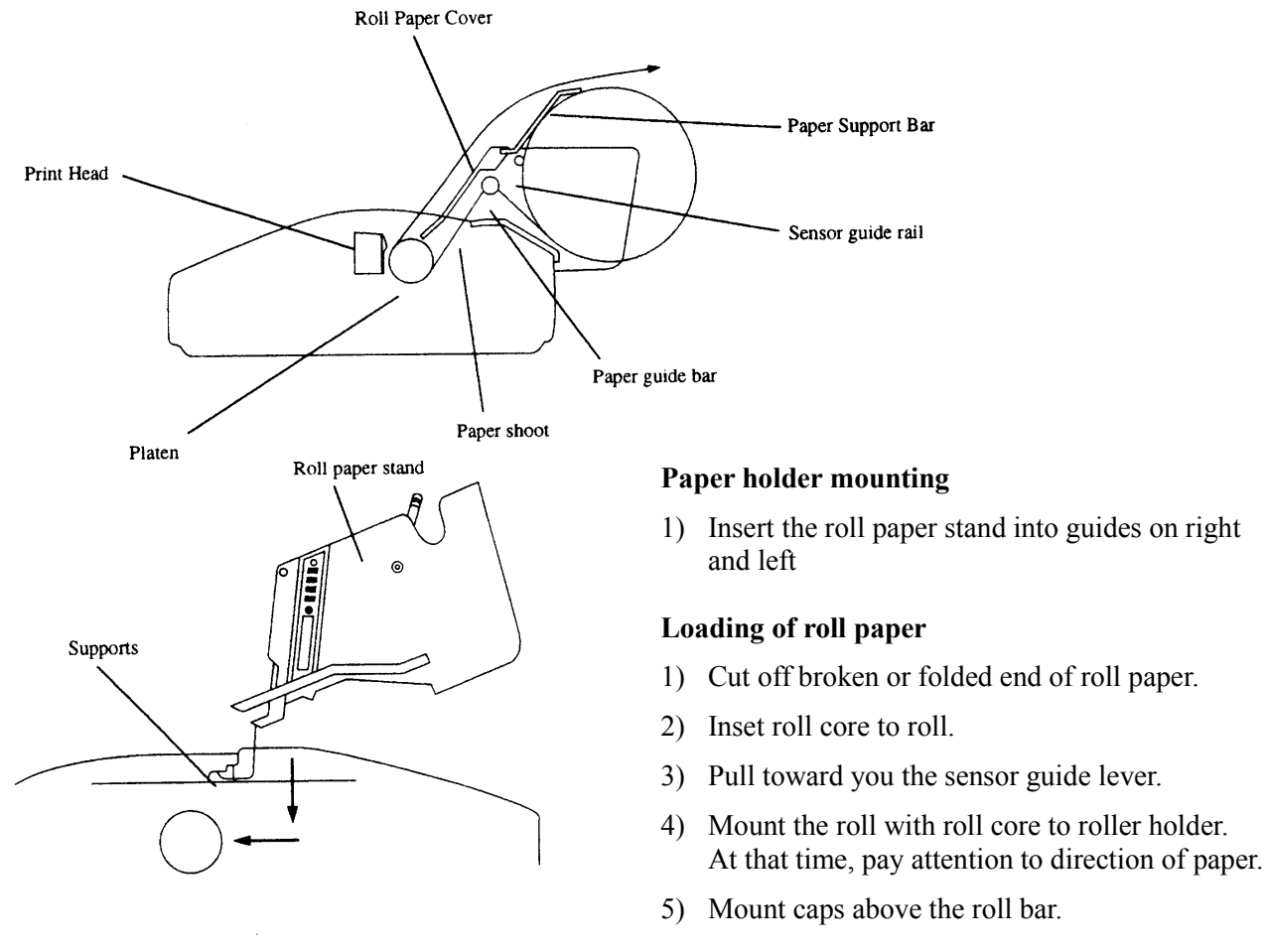

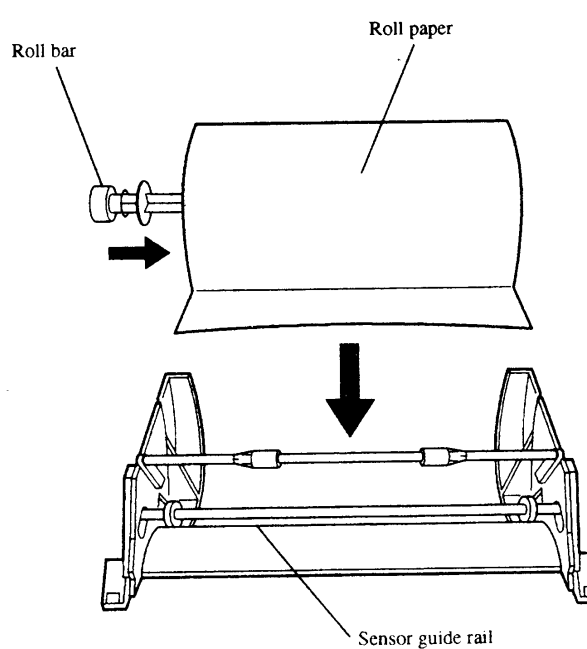

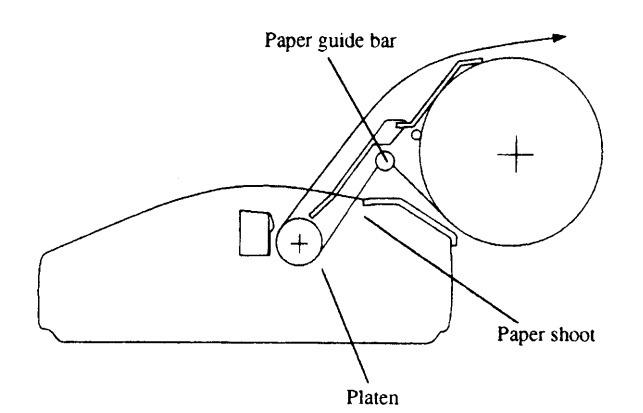

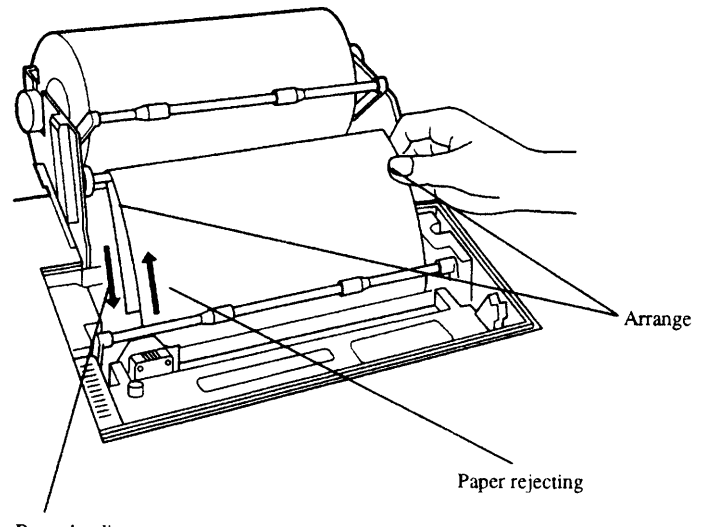

#### **Roll paper setting**

- In case of paper stand has been mounted, loosen stand holding screws and slide the paper stand backward.
- 2) Remove the printer cover.
- 3) Push back the friction lever.
- 4) Pass the roll paper on paper guide bar, insert it in paper chute, pull it out from front of the platen.
- 5) Pull out the paper, adjust paper position for feeding and discharge side, so as paper enters straight.
- 6) When the position is fixed, pull the friction lever toward you.

Paper loading

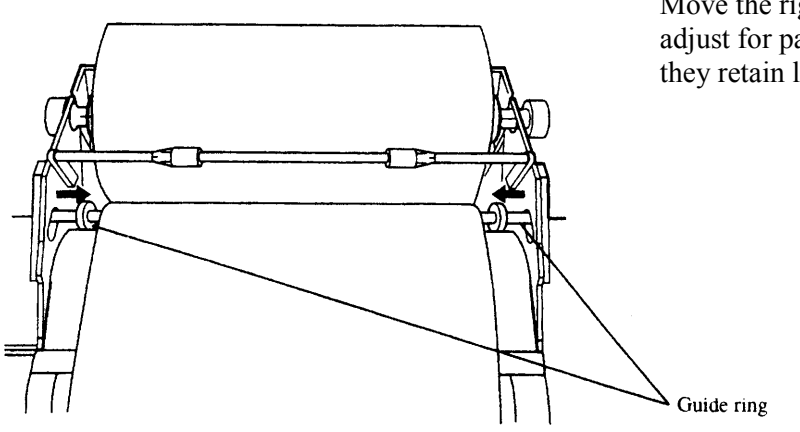

#### Adjustment of guide ring

Move the right and left guide rings to adjust for paper width. Fix them so as they retain lightly the paper.
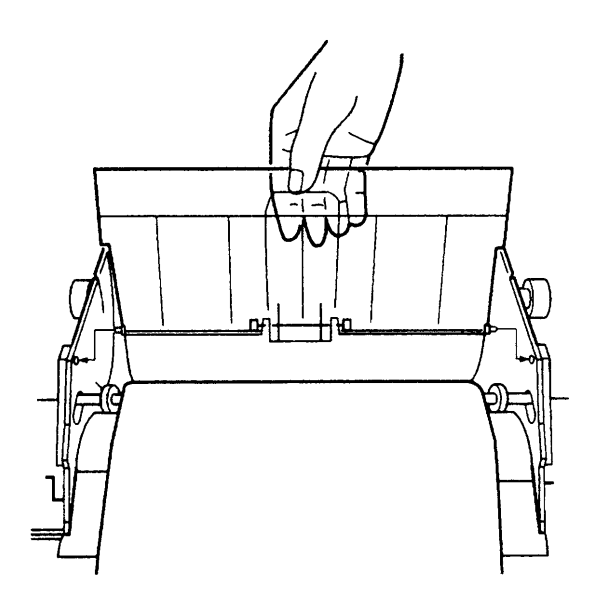

#### Mount of roll paper cover

- 1) Mount the roll paper cover as shown in Fig.
- 2) Push up the paper support lever.

### Connection of paper end near sensor

Connect the sensor cable on the back as shown in Fig.

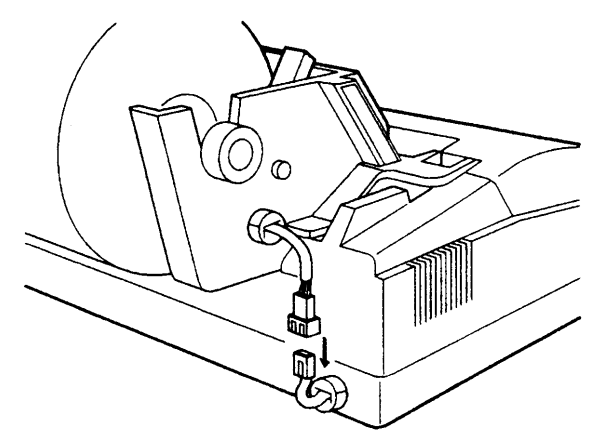

Upon accomplishment of the above, the state becomes as shown in Fig. below. Then mount the printer cover. Slide finally the paper stand forward and fix it by stand holding screws.

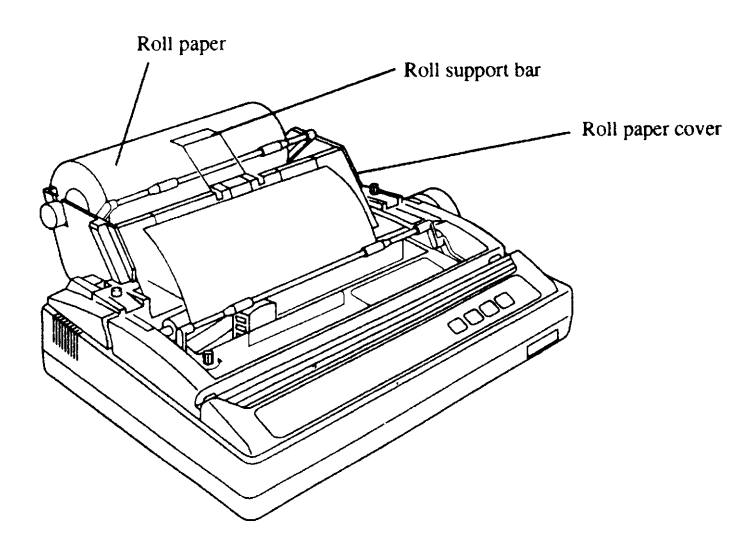

#### A3.3.5 Connection with Terminal

Prior to connect, verify that for both the terminal and printer their power switch is turned OFF.

- 1) Connect the printer cable to the parallel interface connector located on back of the printer, then, fix with locking lever.
- 2) Connect the other end of cable to the terminal.

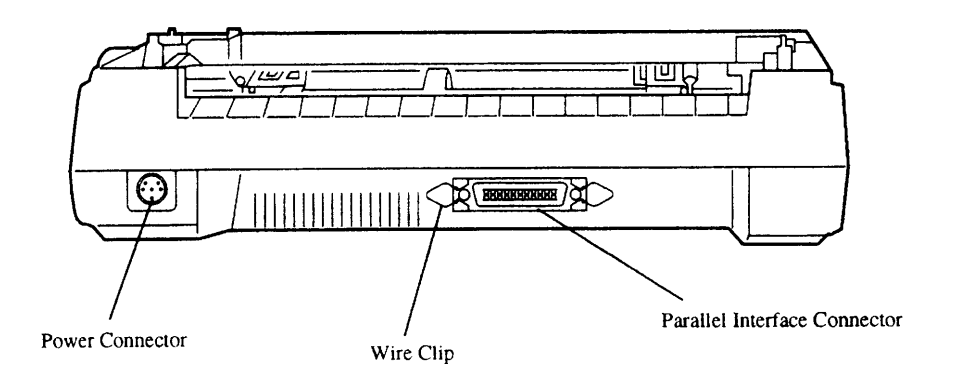

#### A3.4. Self-printing Function

This printer is provided with self-printing function in order to check printing quality or printer's condition prior to use. However, with this self-printing function, the printer port is not checked. Prior to perform self-printing, verify at first the paper is set.

#### NOTE

If printing is made directly on the platen without ribbon and paper, the platen or printing head may be damaged.

#### **Test printing**

Turn ON the power while pushing [LF] switch and continue to push [LF] switch until self-printing starts. After the initialization, 5 lines each of DRAFT and NLQ are printed alternatively. By turning OFF the power, self-printing stops.

#### [Sample]

SELF TEST Version. AMX4010

```
Draft font
```

! # \$%&' (), -. /-123456789:; <=>?@ABCDEFGHIJKLMNOPQRSTUVWXYZ^\_abcdefghijklmn \* #\$%&'(),-./-123456789:;<=>?@ABCDEFGHIJKLMNOPQRSTUVWXYZ^\_abcdefghijklmno #\$%&'(),-./-123456789:;<=>?@ABCDEFGHIJKLMNOPQRSTUVWXYZ^\_abcdefghijklmnop \$%&'(),-./-123456789:;<=>?@ABCDEFGHIJKLMNOPQRSTUVWXYZ^\_abcdefghijklmnopq %&'(),-./-123456789:;<=>?@ABCDEFGHIJKLMNOPQRSTUVWXYZ^\_abcdefghijklmnopqr Sans Serif font &'(),-./-123456789:;<=>?@ABCDEFGHIJKLMNOPQRSTUVWXYZ^\_abcdefghijklmnopqrs '(),-./-123456789:;<=>?@ABCDEFGHIJKLMNOPQRSTUVWYY7^\_abcdefghijklmnopqrst "Imnopqrstu (), -./-123456789:; <=>?@ABCDEFGHIJKLMNOPQRST rstuv -./-123456789:;<=>?@ABCDEFGHIJKLMNOP^ " V W /-123456789:; <=>?@ABCDEFGHIJKLN" + font °456789:;<=>?@ABCDEFGHJ <sup>·</sup> 789:;<=>?@ABCDEFGH' <20180000

# APPENDIX 4. JRC Service Network

Please contact the dealer from which you purchased the device or our marketing offices that is nearest to you for any question as to the after-sales service.

# JRC web site

- JRC Tokyo http://www.jrc.co.jp
- JRC Seattle http://www.jrcamerica.com
- Alphatron http://www.alphatronmarine.com

# JRC Japan Radio Co., Ltd.

# 电器电子产品有害物资申明

#### **Declaration on hazardous substances**

of Electrical and electronic Products Japan Radio Company Limited

## 有害物质的名称及含量

(Names & Content of hazardous substances)

形式名(Type): JUE-87

#### 名称(Name): INMARSAT-C Mobile Earth Station

| 部件名称<br>(Part name)                                                                   | 有害物质                   |           |           |                 |               |                 |
|---------------------------------------------------------------------------------------|------------------------|-----------|-----------|-----------------|---------------|-----------------|
|                                                                                       | (Hazardous Substances) |           |           |                 |               |                 |
|                                                                                       | 铅<br>(Pb)              | 汞<br>(Hg) | 镉<br>(Cd) | 六价铬<br>(Cr(VI)) | 多溴联苯<br>(PBB) | 多溴二苯醚<br>(PBDE) |
| 室外装置<br>(Extanally Mounrted<br>Eqipment)                                              | 0                      | 0         | 0         | 0               | 0             | 0               |
| 室内装置<br>(Internally Mounted<br>Equipment)                                             | ο                      | 0         | 0         | 0               | 0             | 0               |
| 外部设备(Peripherals)<br>・打印机(Printer)<br>・选择(Options)<br>・电线类(Cables)<br>・手册(Documennts) | 0                      | 0         | 0         | 0               | 0             | 0               |

本表格依据SJ/T 11364 的规定编制。

(This table is prepared in accordance with the provisions of SJ/T 11364.)

〇:表示该有害物质在该部件所有均质材料中的含量均在GB/T 26572 标准规定的限量要求以下。

(Indicates that this hazardous substance contained in all of the homogeneous materials for this part is below the requirement in GB/T 26572.)

×: 表示该有害物质至少在该部件的某一均质材料中的含量超出GB/T 26572 标准规定的限量要求。

(Indicates that this hazardous substance contained in at least one of the homogeneous materials used for this part is above the limit requirement

RE: 中华人民共和国电器电子产品有害物质限制使用管理办法 Measures for the Administration of the Restricted Use of the Hazardous Substances Contained in Electrical and Electronic Products of the People's Republic of China

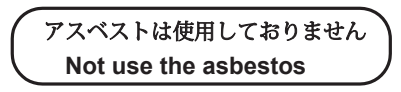

For further information, contact:

JRC

Japan Radio Co., Ltd.

Since 1915

URL Head office : http://www.jrc.co.jp/eng/ Marine Service Department 1-7-32 Tatsumi, Koto-ku, Tokyo 135-0053, Japan e-mail : tmsc@jrc.co.jp One-call:+81-50-3786-9201 ISO 9001, ISO 14001 Certified

JUN. 2017 Edition 5